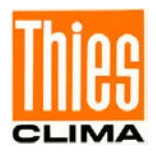

# Datalogger DLU

# Bedienungsanleitung

9.1711.10.0x0

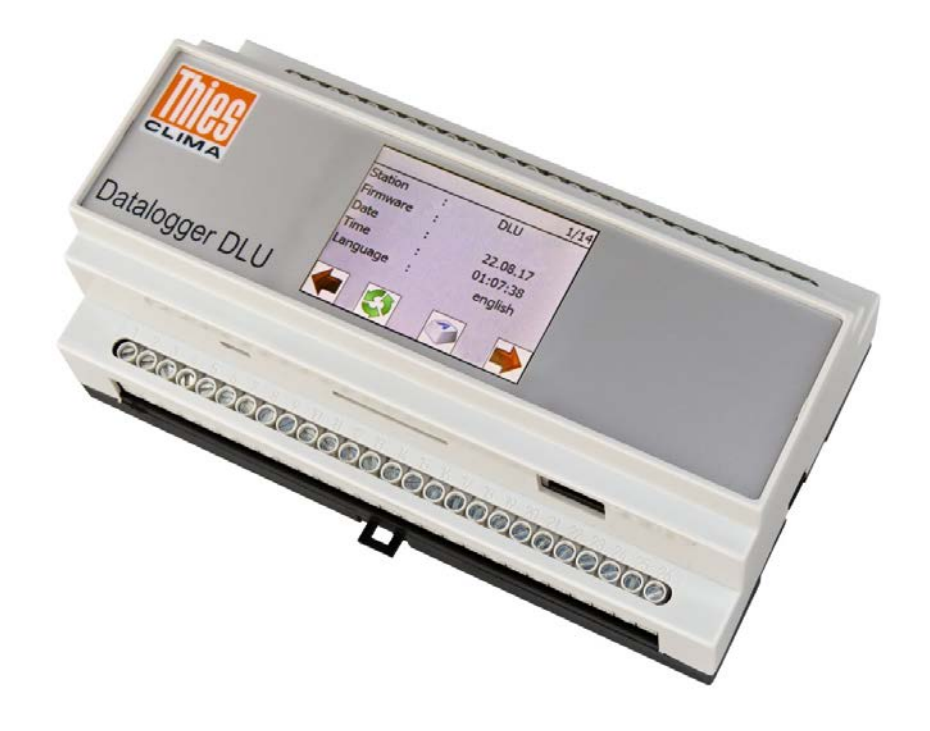

Dok. No. 021820/11/18

# THE WORLD OF WEATHER DATA

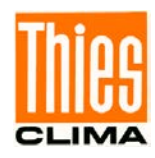

#### Sicherheitshinweise

- Vor allen Arbeiten mit und am Gerät / Produkt ist die Bedienungsanleitung zu lesen.
   Diese Bedienungsanleitung enthält Hinweise, die bei Montage, Inbetriebnahme und Betrieb zu beachten sind. Eine Nichtbeachtung kann bewirken:
  - Versagen wichtiger Funktionen
  - Gefährdung von Personen durch elektrische oder mechanische Einwirkungen
  - Schäden an Objekten
- Montage, Elektrischer Anschluss und Verdrahtung des Gerätes / Produktes darf nur von einem qualifizierten Fachmann durchgeführt werden, der die allgemein gültigen Regeln der Technik und die jeweils gültigen

Gesetze, Vorschriften und Normen kennt und einhält.

- Reparaturen und Wartung d
  ürfen nur von geschultem Personal oder der Adolf Thies GmbH & Co KG durchgef
  ührt werden. Es d
  ürfen nur die von der Adolf Thies GmbH & Co KG gelieferten und/oder empfohlenen Bauteile bzw. Ersatzteile verwendet werden.
- Elektrische Geräte / Produkte dürfen nur im spannungsfreiem Zustand montiert und verdrahtet werden
- Die Adolf Thies GmbH & Co KG garantiert die ordnungsgemäße Funktion des Gerätes / Produkts, wenn keine Veränderungen an Mechanik, Elektronik und Software vorgenommen werden und die nachfolgenden Punkte eingehalten werden.
- Alle Hinweise, Warnungen und Bedienungsanordnungen, die in der vorliegenden Bedienungsanleitung angeführt sind, müssen beachtet und eingehalten werden, da dies für einen störungsfreien Betrieb und sicheren Zustand des Messsystems / Gerät / Produkt unerlässlich ist.
- Das Gerät / Produkt ist nur für einen ganz bestimmten, in dieser Bedienungsanleitung beschriebenen Anwendungsbereich vorgesehen.
- Das Gerät / Produkt darf nur mit dem von der Adolf Thies GmbH & Co KG gelieferten und/oder empfohlenen Zubehör und Verbrauchsmaterial betrieben werden.
- Empfehlung: Da jedes Messsystem / Gerät / Produkt unter bestimmten Voraussetzungen in seltenen Fällen auch fehlerhafte Messwerte ausgeben kann, sollten bei **sicherheitsrelevanten Anwendungen** redundante Systeme mit Plausibilitäts-Prüfungen verwendet werden.

#### <u>Umwelt</u>

- Die Adolf Thies GmbH & Co KG fühlt sich als langjähriger Hersteller von Sensoren den Zielen des Umweltschutzes verpflichtet und wird daher alle gelieferten Produkte, die unter das Gesetz "ElektroG" fallen, zurücknehmen und einer umweltgerechten Entsorgung und Wiederverwertung zuführen. Wir bieten unseren Kunden an, alle betroffenen Thies Produkte kostenlos zurückzunehmen, die frei Haus an Thies geschickt werden.
- Bewahren Sie die Verpackung f
  ür die Lagerung oder f
  ür den Transport der Produkte auf. Sollte die Verpackung jedoch nicht mehr ben
  ötigt werden f
  ühren Sie diese einer Wiederverwertung zu. Die Verpackungsmaterialien sind recyclebar.

#### **Dokumentation**

- © Copyright Adolf Thies GmbH & Co KG, Göttingen / Deutschland
- Diese Bedienungsanleitung wurde mit der nötigen Sorgfalt erarbeitet; die Adolf Thies GmbH & Co KG übernimmt keinerlei Haftung für verbleibende technische und drucktechnische Fehler oder Auslassungen in diesem Dokument.
- Es wird keinerlei Haftung übernommen für eventuelle Schäden, die sich durch die in diesem Dokument enthaltene Information ergeben.
- Inhaltliche Änderungen vorbehalten.
- Das Gerät / Produkt darf nur zusammen mit der/ dieser Bedienungsanleitung weitergegeben werden.

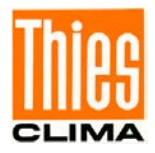

# **Inhaltsverzeichnis**

| 1           | Geräte                     | ausführung                                                                                                    | 7                              |
|-------------|----------------------------|----------------------------------------------------------------------------------------------------|--------------------------------|
| 2           | Anwen                      | dung / Aufbau des Dataloggers                                                                                                    |                                |
| 3           | Installa                   | .tion                                                                                                    | 11                             |
| 3           | 6.1 En                     | npfehlung Standortwahl                                                                                                    | 11                             |
| 3           | 3.2 Me                     | chanische Montage                                                                                                    | 11                             |
| 3           | .3 Ele                     | ektrische Montage                                                                                                    | 12                             |
|             | 3.3.1                      | Verkabelung                                                                                                    | 12                             |
|             | 3.3.2                      | Akkumulator                                                                                                    | 13                             |
|             | 3.3.3                      | Solarpaneel                                                                                                    | 14                             |
|             | 3.3.4                      | Potentialfreie Schaltausgänge                                                                                                    | 15                             |
|             | 3.3.5                      | RS485 Schnittstellen (COM1 / COM2)                                                                                                    | 16                             |
|             | 3.3.6                      | Messwertgeberversorgung                                                                                                    | 17                             |
| 4           | Bedien                     | ung                                                                                                    | 18                             |
| 4           | .1 An                      | zeigemöglichkeiten am Display                                                                                                    | 19                             |
| 4           | .2 Ve                      | rstellen von Parametern                                                                                                    | 19                             |
|             | 4.2.1                      | Passwortdialog                                                                                                    | 20                             |
|             | 4.2.2                      | Auswahlmodus                                                                                                    |                                |
|             | 4.2.3                      | Editiermodus                                                                                                    |                                |
| 4           | .3 Da                      | talogger ausschalten                                                                                                    |                                |
| 4           | .4 Ne                      | tzwerk Modul (optional)                                                                                                    | 24                             |
|             | 441                        | Netzwerkzugang einrichten                                                                                                    | 25                             |
|             | 441                        | 1 Herstellen der Verbindung mit DHCP-Server                                                                                                   | 25                             |
|             | 441                        | 2 Herstellen der Verbindung ohne DHCP-Server                                                                                                  | 26                             |
|             | 441                        | 3 Finstellen über die serielle Schnittstelle                                                                                                  | 26                             |
|             | 442                        | LAN Verbindung prüfen                                                                                                    | 27                             |
|             | 442                        | 2.1. Verbindung mit dem Diagnose-Werkzeug, ping" testen                                                                                       | 27<br>27                       |
|             | 442                        | 2 SETP-Verbindung                                                                                                    | 29                             |
|             | 442                        | 23 Telnet-Verbindung                                                                                                    | 23                             |
|             | 443                        | Benutzer                                                                                                    | 34                             |
| 5           | Messw                      | verterfassung                                                                                                    | 37                             |
| 6           | Datana                     | ausaaba                                                                                                    | 30                             |
| 6           |                            | tengusgabe über Netzwerk (nur Logger mit Ethernet-Modul)                                                                                      |                                |
| U           | 611                        | Das Log Vorzeichnis                                                                                                    |                                |
|             | 612                        | Das Konfigurationsvorzoichnis                                                                                                    | 40                             |
|             | 612                        | Dia Masswortvorzaichnissa                                                                                                    |                                |
| 6           | 0.1.3                      | Die Messweitverzeichnisse                                                                                                    | 43                             |
| 0           | 6.2 Da                     | Emotoblungon SD CARD                                                                                                    | 40                             |
| 6           | 0.2.1                      | tonguageha über COM1, COM2 und USP                                                                                                    | 40                             |
| 0           | .3 Da                      |                                                                                                    |                                |
| 0           | 0.4 Da                     |                                                                                                    |                                |
| 70          |                            |                                                                                                    |                                |
| ' -         |                            | unikalion                                                                                                    |                                |
| 1           | .1 Be                      | Authors des Defekte (Astronom)                                                                                                    |                                |
|             | 7.1.1                      | Aulpau der Betenie (Antragen)                                                                                                    |                                |
|             | 7.1.2                      | Aurdau der Antworttelegramme                                                                                                    |                                |
| _           | 7.1.3                      | Optionales Framing mit 16Bit CRC                                                                                                    |                                |
| 7           | .2 Be                      | tenie                                                                                                    | 54                             |
| © A<br>Tel. | dolf Thies (<br>+49 551 79 | GmbH & Co. KG · Hauptstraße 76 · 37083 Göttingen · Germany<br>3001-0 · Fax +49 551 79001-65 · info@thiesclima.com · <u>www.thiesclima.com</u> | 021820/11/18<br>Seite 3 von 84 |

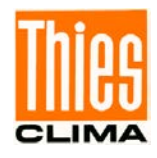

|    | 7.2.1  | Befehl ArchID                     | 55 |
|----|--------|-----------------------------------|----|
|    | 7.2.2  | Befehl BP_COM1                    | 55 |
|    | 7.2.3  | Befehl BP_COM2                    | 56 |
|    | 7.2.4  | Befehl BP_USB                     | 56 |
|    | 7.2.5  | Befehl BR_COM1                    | 57 |
|    | 7.2.6  | Befehl BR_COM2                    | 57 |
|    | 7.2.7  | Befehl BR_USB                     | 58 |
|    | 7.2.8  | Befehl DEL_MEM                    | 58 |
|    | 7.2.9  | Befehl DF_INI                     | 59 |
|    | 7.2.10 | 0 Befehl DHCP                     | 59 |
|    | 7.2.1  | 1 Befehl DS                       | 60 |
|    | 7.2.12 | 2 Befehl DS_ESC                   | 60 |
|    | 7.2.13 | 3 Befehl DD                       | 60 |
|    | 7.2.14 | 4 Befehl FB                       | 61 |
|    | 7.2.15 | 5 Befehl HI                       | 61 |
|    | 7.2.16 | 6 Befehl ID                       | 61 |
|    | 7.2.17 | 7 Befehl IP_ADDR                  | 62 |
|    | 7.2.18 | 8 Befehl IP_GW                    | 62 |
|    | 7.2.19 | 9 Befehl IP_SNM                   | 63 |
|    | 7.2.20 | 0 Befehl KY                       | 63 |
|    | 7.2.2′ | 1 Befehl LA                       | 63 |
|    | 7.2.22 | 2 Befehl LL                       | 64 |
|    | 7.2.23 | 3 Befehl mm                       | 64 |
|    | 7.2.24 | 4 Befehl MM                       | 65 |
|    | 7.2.25 | 5 Befehl MM_MEAN                  | 65 |
|    | 7.2.26 | 6 Befehl MM_EX                    | 65 |
|    | 7.2.27 | 7 Befehl RS                       | 66 |
|    | 7.2.28 | 8 Befehl STOP_ST                  | 66 |
|    | 7.2.29 | 9 Befehl SV                       | 66 |
|    | 7.2.30 | 0 Befehl WL                       | 67 |
|    | 7.2.3′ | 1 Befehl WL_ADDR                  | 67 |
|    | 7.2.32 | 2 Befehl WL_DHCP                  | 67 |
|    | 7.2.33 | 3 Befehl WL_GW                    | 68 |
|    | 7.2.34 | 4 Befehl WL_SNM                   | 68 |
|    | 7.2.35 | 5 Befehl WL_PSK                   | 68 |
|    | 7.2.36 | 6 Befehl WL_SSID                  | 69 |
|    | 7.2.37 | 7 Befehl XX                       | 69 |
|    | 7.2.38 | 8 Befehl ZZ                       | 69 |
|    | WEB-   | -Server                           | 70 |
| 8. | 1 A    | nzeige der Momentanwerte          | 70 |
| 8. | 2 A    | rchivierte Datenwerte             | 71 |
|    | 8.2.1  | Einstellungen für den WEB-Server: | 71 |
| 8. | 3 B    | enutzer                           | 72 |
| 8. | 4 IF   | ٥                                 | 72 |
| 8. | 5 W    | VIFI                              | 73 |
| 8. | 6 N    | ITP                               | 73 |
| 8. | 7 S    | FTP                               | 74 |
| 8. | 8 D    | DatumDatum.                       | 74 |
|    |        |                                   |    |

8

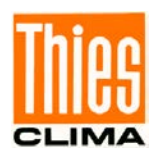

| 9  | Technische Daten             | 76 |
|----|------------------------------|----|
| 10 | Maßbild                      | 79 |
| 11 | Verdrahtungsplan             | 80 |
| 12 | Wartung                      | 80 |
| 13 | Zubehör (optional)           | 81 |
| 14 | EC Declaration of Conformity | 82 |

# <u>Tabellen</u>

| Tabelle 1: Geräteausführungen          | 7  |
|----------------------------------------|----|
| Tabelle 2 : Klemmenbelegung            | 9  |
| Tabelle 3: Messwertgeberversorgung     | 17 |
| Tabelle 4: Symbole (Tasten) im Display | 18 |
| Tabelle 5: Dateien auf SD-Card         | 47 |
| Tabelle 6: Datenausgabe mit Befehl DS  | 48 |
| Tabelle 7 : Statuswort                 | 50 |
| Tabelle 8 : Befehlsliste               | 55 |
|                                        |    |

# <u>Abbildungen</u>

| Abbildung 1: Lageplan der Anschlüsse                                             | 8       |
|----------------------------------------------------------------------------------|---------|
| Abbildung 2: Beispiel für die Erdung des Gerätes                                 | 12      |
| Abbildung 3: Neigungswinkel für Solarpaneel (hier 45°)                           | 14      |
| Abbildung 4 : Potentialfreie Schaltausgänge                                      | 15      |
| Abbildung 5: COM1 / COM2 (voll-/halb-duplex)                                     | 16      |
| Abbildung 6: Dialogseite 1                                                       | 19      |
| Abbildung 7: Passwortdialog                                                      | 20      |
| Abbildung 8: Auswahlmodus                                                        | 21      |
| Abbildung 9: Editiermodus                                                        | 22      |
| Abbildung 10: Reset-Taste                                                        | 23      |
| Abbildung 11: Informationsbox "Shutdown DLU"                                     | 23      |
| Abbildung 12: Dialog "Reset ja"                                                  | 24      |
| Abbildung 13 : Öffnen des Konsolenfensters über das Startmenü                    | 27      |
| Abbildung 14: Fenster mit erfolgreicher Verbindung (oben) und ohne Verbindung (u | nten)28 |
| Abbildung 15: Einstellungen für Anmeldung (Programm WinSCP)                      | 29      |
| Abbildung 16: Anmeldung (Programm WinSCP)                                        | 30      |
| Abbildung 17: Passworteingabe (Programm WinSCP)                                  | 30      |
| Abbildung 18 : Inhalt Startordner (Programm WinSCP)                              | 31      |
| Abbildung 19 : Inhalt Messwertordner "log" (Programm WinSCP)                     | 32      |
| Abbildung 20: Einstellungen für Telnet-Verbindung (Tera Term)                    | 33      |
| Abbildung 21: Beispiel (Abfrage der Datalogger ID)                               | 33      |
| Abbildung 22: Beispiel (Antwort zur Abfrage der Datalogger ID)                   | 34      |
| Abbildung 23: Einstellungen für SSH-Verbindung (Tera Term)                       | 35      |
| Abbildung 24: Passwortabfrage für SSH-Verbindung (Tera Term)                     | 35      |
| Abbildung 25: Erfolgreiche SSH-Verbindung (Tera Term)                            | 36      |
| Abbildung 26 : Startverzeichnis                                                  | 40      |
| Abbildung 27 : Log Verzeichnis                                                   | 40      |
| Abbildung 28 : Auszug aus einer Log-Datei                                        | 41      |

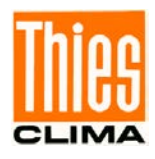

| Abbildung 29 : Konfigurations-Verzeichnis                              | 42 |
|------------------------------------------------------------------------|----|
| Abbildung 30 : Auszug aus einer Konfigurationsdatei                    | 42 |
| Abbildung 31 : Beispiel eines Messdaten-Archives                       | 43 |
| Abbildung 32 : Ausschnitt einer Tagesdatei (Archiv mit einem Messwert) | 44 |
| Abbildung 33 : Ausschnitt aus einer DESCFILE.INI Datei                 | 45 |
| Abbildung 34: Dialogseite "SD-Card"                                    | 46 |
| Abbildung 35: WEB-Server                                               | 70 |
| Abbildung 36: Anzeige Momentanwerte                                    | 70 |
| Abbildung 37: DLU Einstellungen                                        | 71 |
| Abbildung 38: IP-Adresse                                               | 72 |
| Abbildung: 39: WIFI                                                    | 73 |
| Abbildung 40: NTP benutzen                                             | 74 |
| Abbildung 41: SFTP benutzen                                            | 74 |
| Abbildung 42: Datum einstellen                                         | 75 |
| Abbildung 43: Datalogger DLU                                           | 80 |
|                                                                        |    |

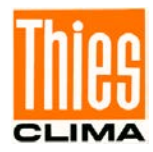

# 1 Geräteausführung

| Benennung      | Bestell- Nr.                | Ausstattung        |
|----------------|-----------------------------|--------------------|
| Datalogger DLU | 9.1711.10.000               |                    |
| Datalogger DLU | 9.1711.10.010 <sup>1)</sup> | Mit Ethernet-Modul |

Tabelle 1: Geräteausführungen

#### Ausstattung:

- Datalogger DLU im Kunststoffgehäuse für Tragschienenmontage.
- Wählbare Spannungsversorgung.
- 2,4" Farb- LCD (320 x 240 Pixel).
- Anzeige- und Einstellmöglichkeit der einstellbaren Parameter im Display durch Touch-Bedienung oder über die Schnittstellen USB, COM1, COM2 und Ethernet.
- 2 x Counter Eingänge für Niederschlagssensoren.
- 2 x Schnittstellen zum Anschluss von Thies seriellen Sensoren.
- 1 x Pt100 Eingang zur Temperaturerfassung (konfigurierbarer Messstrom).
- 1 x Eingang 0 ... 1V zum Anschluss eines Rel. Feuchtsensors.
- 3 x Analogeingänge für Strom und Spannung (±10V, ±20mA), frei konfigurierbar.
- 2 x potentialfreie Schaltausgänge.
- 2 x frei konfigurierbare RS485–Schnittstellen (halb-duplex / voll-duplex) mit folgender Funktionalität:

Anschluss von Sensoren mit THIES- oder Modbus-Interpreter oder

Ausgabe eines Datentelegramms

oder

Befehlsinterpreter (für Befehle, Konfiguration und Datenausgabe).

- 2 x USB- Schnittstelle für Befehle, Datenausgabe und Konfiguration.
- 1 x SD-Card-Steckplatz für Datenausgabe / Datentransport und FW Update.

#### • <sup>1)</sup> Optional:

Netzwerkschnittstelle für Befehle, Datenausgabe und Konfiguration und Web-Präsentation.

#### Lieferumfang:

- 1 x Datalogger DLU 9.1711.00.000.
- 1 x Bedienungsanleitung
- 1 x Verdrahtungsplan (Auftragsgebundenes Anschlussschaltbild: Datalogger, Messwertgeber etc.)

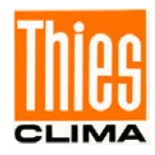

# 2 Anwendung / Aufbau des Dataloggers

Der Datalogger DLU ist ein komplettes Messsystem zur Erfassung und Speicherung der Messdaten von verschiedensten Sensoren, wie z.B.

- Niederschlagssensoren mit Impulsausgängen
- Sensoren mit Messwiderstand (z.B. Pt100-Temperaturfühler)
- analoge Feuchtesensoren (±2,4V)
- analoge Sensoren (±10V oder ±20mA)
- seriellen Sensoren (z.B. WSC11)

Für Befehle und Datenausgabe können folgende Schnittstellen verwendet werden:

- USB (siehe Abbildung 1, Markierung ①)
- Ethernet (siehe Abbildung 1, Markierung ③)
- COM1 (abhängig von der Konfiguration)
- COM2 (abhängig von der Konfiguration)

Die Ausgabe der Daten kann auch über eine Speicherkarte (SD- Card) erfolgen.

| 27 28 29 30 31 32 33 34 35 36 37 38 39 40 41 42 43 44 45 46 47 48 49 50 51 52 |     |  |
|-------------------------------------------------------------------------------|-----|--|
|                                                                               |     |  |
|                                                                               |     |  |
| Datalogger DLU                                                                | 2 3 |  |
| 123456789101                                                                  |     |  |

Abbildung 1: Lageplan der Anschlüsse

Die Punkte 1 bis 4 markieren die Positionen der Ein/Ausgabeschnittstellen im Gehäuse:

- ① Slave USB Anschluss (USB 2.0 Micro B-Buchse)
- ② SD-Kartenslot
- ③ Netzwerkanschluss (RJ45 Buchse)
- 4 Master USB Anschluss (USB 2.0 Typ A-Buchse)

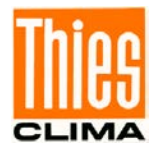

Die nachfolgende Tabelle zeigt die Belegung der Anschlussklemmen des Dataloggers:

| Klemme | Signal                     |                   |
|--------|----------------------------|-------------------|
| 1      | Versorgung 24Vac/dc        |                   |
| 2      |                            |                   |
| 3      | +                          | 12V Akku          |
| 4      | -                          |                   |
| 5      | +                          | 12V Solar         |
| 6      | -                          |                   |
| 7      | 12V                        | Sensor-Versorgung |
| 8      | GND                        |                   |
| 9      | A                          | PT100             |
| 10     | а                          |                   |
| 11     | е                          |                   |
| 12     | E                          |                   |
| 13     | +                          | 0-1V Feuchte      |
| 14     | -                          |                   |
| 15     | Versorauna +               | Analog IN1        |
| 16     | IN+                        |                   |
| 17     | IN-                        |                   |
| 18     | Versorauna -               |                   |
| 19     | Versorauna +               | Analog IN2        |
| 20     | IN+                        |                   |
| 21     | IN-                        |                   |
| 22     | Versorauna -               |                   |
| 23     | Versorauna +               | Analog IN3        |
| 24     | IN+                        |                   |
| 25     | IN-                        |                   |
| 26     | Versorauna -               |                   |
| 27     | GND / AGND                 |                   |
| 28     | THIES seriell 2            | CLK (Clock)       |
| 29     |                            | DI (Data)         |
| 30     | THIES seriell 1            | CLK (Clock)       |
| 31     |                            | DI (Data)         |
| 32     | 12V Versorgung (schaltbar) | +                 |
| 33     |                            | -                 |
| 34     |                            | RX+               |
| 35     |                            | RX-               |
| 36     | COM2                       | TX+               |
| 37     |                            | TX-               |
| 38     |                            | GND-COM2          |
| 39     |                            | RX+               |
| 40     |                            | RX-               |
| 41     | COM1                       | TX+               |
| 42     |                            | TX-               |
| 43     |                            | GND-COM1          |
| 44     | Digital                    | +/-               |
| 45     | ΟŬΤ2                       | +/-               |
| 46     | Digital                    | +/-               |
| 47     | ΟŬΤ1                       | +/-               |
| 48     | Digital                    | +                 |
| 49     |                            | -                 |
| 50     | Digital                    | +                 |
| 51     |                            | -                 |
| 52     | Erde                       |                   |

Tabelle 2 : Klemmenbelegung

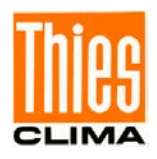

Die Installation dieses Reiheneinbaugerätes (9TE, Teilungseinheiten) ist in Verteilersystemen mit üblichen 35mm Tragschienen (Hutschiene) und Abdeckungen mit 45mm Ausschnittmaß vorgesehen. Der Anschluss der Verkabelung erfolgt über Buchsenklemmen im unteren und oberen Gerätebereich (siehe **Abbildung 1**).

Der Datalogger wird mit einem externen 12V-Akkumulator betrieben und kann deshalb netzunabhängig arbeiten. Der Akku gehört nicht zum Lieferumfang.

Zusätzlich besteht die Möglichkeit mittels Netzteil den Logger mit 24V AC/DC zu betreiben.

Der Anschluss eines Solarpanels ist über separate Klemmen möglich.

Ein integriertes Power-Management, gespeist durch den Solareingang oder den Eingang für 24V AC/DC, dient zum Laden des externen 12V-Akkumulators.

Mit einem Pufferkondensator wird die Uhr bei abgeklemmtem Akkumulator einige Stunden gepuffert.

Der Betrieb ist in einem weiten Temperaturbereich von -20° bis 70°C garantiert.

Das Gerät lässt sich mittels Touch-Bedienung direkt am Display oder über die Schnittstellen USB, Ethernet, COM1 und COM2 einfach bedienen. Als Anzeige dient ein Farb-LCD mit 320 x 240 Pixeln.

Die Abtastung der Messwerte ist im Bereich von einer Sekunde bis 60 Minuten konfigurierbar. Die Niederschlags-Impulse werden ständig gemessen.

Die Daten werden mit Datum und Uhrzeit entsprechend dem konfigurierten Speichertakt (1s bis 60 Minuten) in einen nichtflüchtigen Flash Datenspeicher (64MB) abgespeichert (d.h. die Daten bleiben auch ohne Versorgung erhalten). Der Datenspeicher ist als sogenannter Ringspeicher ausgeführt. Wenn der Ringspeicher voll ist, wird immer als nächstes der älteste Datensatz überschrieben.

Für die Überprüfung der Sensoren oder der Messeingänge kann der Datalogger in den Wartungs-Modus geschaltet werden. In diesem Modus gelangen die Sensormesswerte nicht in den Speicher. D. h. während des Wartungsmodus ermittelte Werte werden im Display wie gewohnt dargestellt, werden aber nicht für die Berechnung von Speicherwerten berücksichtigt.

Die Daten bzw. Messwerte können mit dem optionalen PC-Programm "Mevis" ausgelesen werden.

## Hinweis

Für die Kompatibilität mit dem PC-Programm "Mevis" sind folgende DLL-Versionen erforderlich:

DL16 Archive Reader DLL Version V1.17.0.0

DL16 FTP DLL Version V5.29.0.0

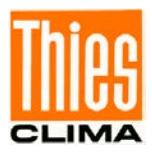

# 3 Installation

# Achtung

Das Gerät darf nur von qualifizierten Fachpersonal montiert und verdrahtet werden. Die allgemein gültigen Regeln der Technik und die jeweils gültigen Vorschriften und Normen sind zu beachten.

# 3.1 Empfehlung Standortwahl

Das Gerät ist für den Einbau in Innenräumen bestimmt. Bei Außenanwendungen ist ein zusätzliches Übergehäuse mit einer entsprechenden Schutzart erforderlich.

# Hinweis

Bitte beachten Sie den Temperatureinsatzbereich und die Schutzklasse bei der Wahl des Standortes

# 3.2 Mechanische Montage

Der Datalogger ist konzipiert zur Rastmontage auf eine übliche 35mm Tragschiene (Hut-, TS35). Die Tragschiene muss mindestens so lang sein wie die Gehäusebreite (157mm, 9TE).

Ablauf:

- Montieren Sie eine 35mm Tragschiene mit einer Länge von mindestens 9TE (157mm) an den Einbauort.
- Setzen Sie den Datalogger DLU so auf die Tragschiene, dass die Oberkante der Schiene in die entsprechende Nut des Datalogger DLU greift.
- Stecken Sie einen Schraubendreher (Klingenbreite <4mm) in das Langloch des Rastclips und ziehen Sie den Rastclip nach unten. Das Langloch befindet sich in der Mitte der unteren Kante des Gehäuses.
- Drücken Sie den Datalogger DLU komplett auf die Tragschiene.
- Lassen Sie den Rastclip los. Der Rastclip rastet hinter der Tragschiene ein.
- Prüfen Sie mittels leichten Rütteln, ob das Gehäuse fest auf der Schiene sitzt.

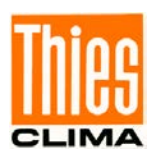

# 3.3 Elektrische Montage

## 3.3.1 Verkabelung

Um ein störungsarmes (d.h. EMV-gerechtes) Mess-System aufzubauen, müssen die Datenund Messleitungen geschirmt sein. Eine sorgfältige Erdung der Schirmung ist sicher zu stellen.

Je nach örtlichen Gegebenheiten ist zu unterscheiden:

- Metallgehäuse: Schirme der Leitungen direkt an EMV- Kabelverschraubungen kontaktieren.
- Kunststoffgehäuse oder kein Gehäuse:

Schirmanschlüsse über geeignete Schienen oder metallische Montageplatte mit entsprechende Schellen/Briden (siehe **Abbildung 2**) herstellen. Die Schellen müssen einen großflächigen Kontakt zum Kabelschirm gewährleisten.

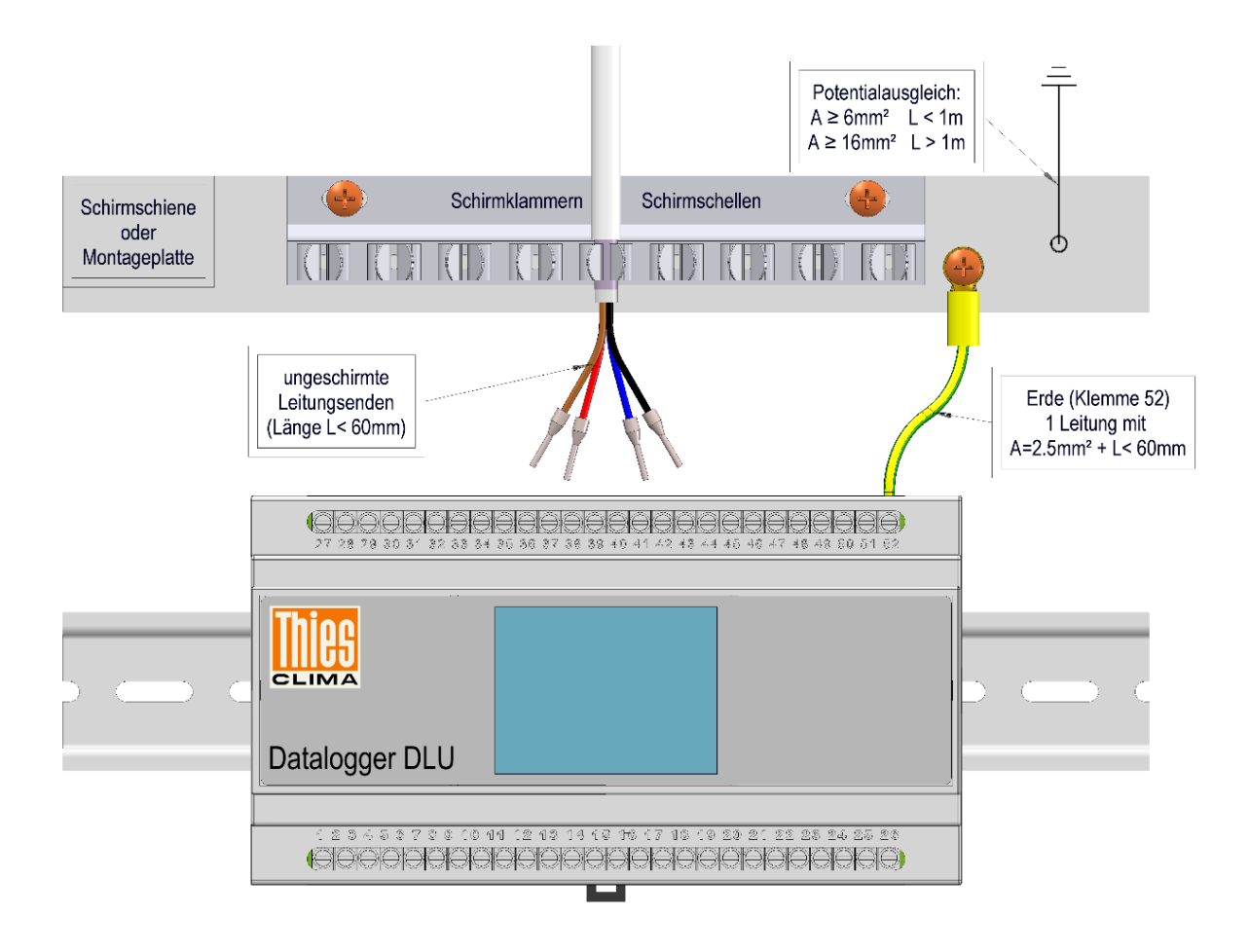

Abbildung 2: Beispiel für die Erdung des Gerätes

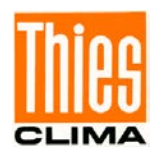

Die Funktionserde des Datalogger DLU (Klemme 52) ist mit einer 2,5mm<sup>2</sup> Leitung (L <6cm) an eine geerdete Schirmschiene oder Montageplatte zu verbinden.

Für den Potentialausgleich empfehlen wir die Verwendung eines möglichst kurzen Kabels (≤1m) mit mindestens 6mm² Querschnitt zwischen Metallgehäuse bzw. Schirmschiene oder Montageplatte und der Schutzerde (Erdungsband oder örtlichen Potentialausgleichsschiene).

#### Achtung:

Eine Verpolung der Anschlussleitungen kann zur Zerstörung des Gerätes führen.

#### Blitzschutzmaßnahmen:

Vor allem, wenn das Gerät im Außenbereich eingesetzt wird, ist die Installation von zusätzlichen Schutzelementen (Überspannungsgrobschutz, wie z.B. Varistoren) und zusätzlichen Netz-Filtern (für das 230V-Netz) empfehlenswert.

#### 3.3.2 Akkumulator

Bei Verwendung des 24VAC-Versorgungseingang empfehlen wir zusätzlich den Einsatz eines optionalen Akkumulators (Artikel- Nr. 210375). Bei Anschluss ist die auf die vorgegebene Polung zu beachten (rot = +, schwarz = -)!

Ein Auswechseln oder Laden ist spätestens erforderlich, wenn die angezeigte Spannung unter 9,0 V sinkt. Allerdings sollte eine Entladung des Akkumulators unter 11,0 V vermieden werden, da keine nennenswerte Kapazität mehr vorhanden ist. Die Lebensdauer des Akkumulators wird bei Betreiben unter 10,5V erheblich verkürzt! Der neue Akkumulator sollte vor dem Einbau noch mal "frisch" aufgeladen werden, da dieser durch die Selbstentladung (ca. 3% pro Monat) evtl. nicht mehr seine Maximalkapazität haben könnte. Die gespeicherten Daten bleiben beim Wechseln erhalten. Die interne Uhrzeit wird für einige Stunden gepuffert. Bevor der Akkumulator abgeklemmt wird, sollten die Daten gesichert werden. Nach dem Anklemmen startet der Datalogger den Bootloader, der nach ca. 10 Sekunden die normale Firmware startet.

#### Hinweise:

Bei Wechseln des Akkumulators und eingeschalteter Netz-Versorgung ist darauf zu achten, dass das rote Kabel nicht mit Gehäuseteilen in Verbindung kommt (Kurzschlussgefahr).

Während der Installation ist darauf zu achten, dass sämtliche Anschlüsse spannungsfrei geschaltet sind und Personen und/oder Geräte nicht gefährdet sind!

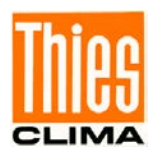

## 3.3.3 Solarpaneel

#### **Elektrischer Anschluss:**

Der Anschluss des optionalen 12V Solarpaneels ist gemäß dem Verdrahtungsplan durchzuführen (siehe **Kapitel 11**). Wir empfehlen das Solarpaneel zum Schutz vor Überspannungen zu erden. Der integrierte 12V Solarregler führt eine temperaturgeführte Regelung für eine optimale Ladung des Akkumulators aus. Die maximale Leistung des Solarpaneels sollte 20 W nicht überschreiten, sonst könnte der Regler beschädigt werden. Wegen der Temperaturregelung sollte sich der Akkumulator immer in der Nähe des Dataloggers befinden.

#### Ausrichtung:

- Richtung: Das Solarpaneel ist immer zum höchsten Sonnenstand auszurichten (Süden auf der Nordhalbkugel und umgekehrt) um eine optimale Leistung zu erhalten. Wenn notwendig verwenden Sie einen Kompass.
- Winkel: Der optimale Neigungswinkel (siehe **Abbildung 3**) hängt vom Breitengrad des Standorts ab. Falls der Datalogger über das ganze Jahr verwendet werden soll, empfehlen wir einen Neigungswinkel für optimale Leistung im Winter:

Neigungswinkel = Breitengrad + 15°

(Hinweis: gilt nicht für arktische Regionen da maximaler Neigungswinkel 90°)

Beispiel für Berlin: Breitengrad  $50.3^{\circ}$  ---> Neigungswinkel =  $50.3^{\circ}$  +  $15^{\circ}$  =  $65.3^{\circ}$ 

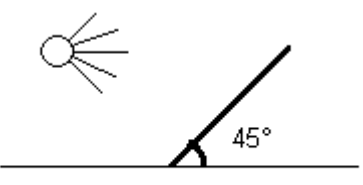

Abbildung 3: Neigungswinkel für Solarpaneel (hier 45°)

#### Hinweis:

Ein durch den Aufbau oder Standort bedingter partieller Schattenwurf, z.B. durch über dem Solarpaneel angebrachte Sensoren oder Traversen, sollte unbedingt vermieden werden.

#### Wartung:

 Staub, Schnee, Blätter etc. auf dem Solarpaneel verringern die Lichtmenge und die Energieausbeute verschlechtert sich. Darum sollte die Solarpaneel-Oberfläche bei Bedarf gereinigt werden.

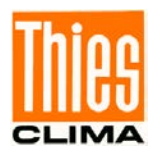

# 3.3.4 Potentialfreie Schaltausgänge

Der Datalogger besitzt 2 potentialfreie Schaltausgänge, die abhängig von der Konfiguration geschaltet werden können.

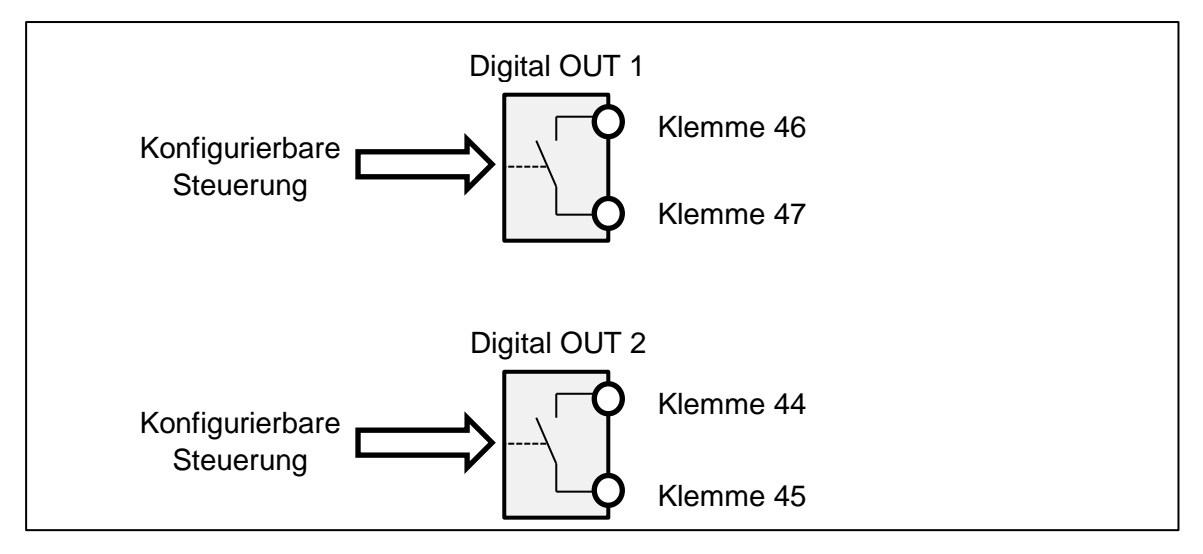

Abbildung 4 : Potentialfreie Schaltausgänge

Die Schaltausgänge sind mit einer Strombegrenzung von ca. 100mA ausgestattet und können Spannungen bis 42VAC/DC schalten.

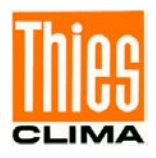

# 3.3.5 RS485 Schnittstellen (COM1 / COM2)

Der Datalogger besitzt 2 voll-/halb-duplex fähige RS485 Schnittstellen, die abhängig von der Konfiguration gesteuert werden.

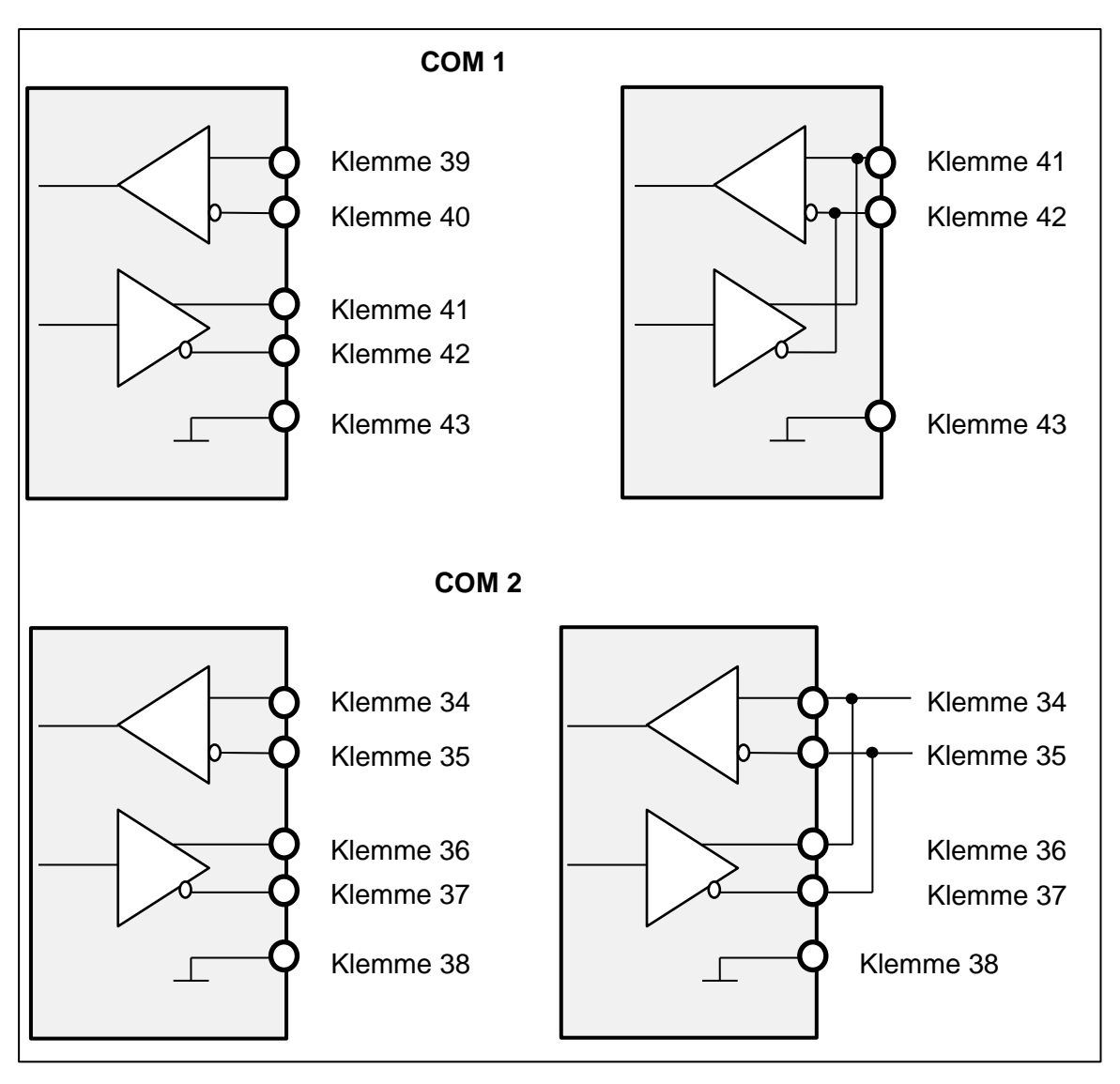

Abbildung 5: COM1 / COM2 (voll-/halb-duplex)

#### Hinweis

Im halb-duplex Betrieb der Schnittstelle COM2, müssen extern 2 Brücken vorgesehen werden (34-36, 35-37).

Die Schnittstelle COM1 ist galvanisch von der Datalogger Spannungsversorgung getrennt.

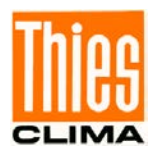

#### 3.3.6 Messwertgeberversorgung

Der Datalogger besitzt verschiedene Ausgänge zur Versorgung von angeschlossenen Messwertgebern, die abhängig von der Konfiguration gesteuert werden.

| Klemme | Signal                |
|--------|-----------------------|
| 7      | 12V                   |
| 8      | GND                   |
|        |                       |
| 15     | 3,3V oder 5V oder 12V |
| 18     | GND                   |
|        |                       |
| 19     | 3,3V oder 5V oder 12V |
| 22     | GND                   |
|        |                       |
| 23     | 3,3V oder 5V oder 12V |
| 26     | GND                   |
|        |                       |
| 32     | 12V                   |
| 33     | GND                   |

Tabelle 3: Messwertgeberversorgung

#### Hinweis:

Die konfigurierbaren Versorgungsspannungen sind elektronisch gegen Überlast (Kurzschluss) und Übertemperatur abgesichert.

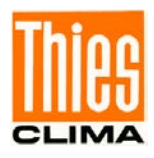

# 4 Bedienung

Mit dem Anschließen des Akkumulators startet der Datalogger automatisch den sogenannten Bootloader (für das Laden von neuer Firmware) und initialisiert sich neu. Der Bootloader wartet 10 Sekunden und startet dann die aktuelle Firmware automatisch. Nach dem ersten Einschalten sollten Uhrzeit und Datum am Display geprüft werden.

| Bootloader | V02.02 |
|------------|--------|
| Wait time: | 10s    |

Das farbige Grafikdisplay (320 x 240 Pixel, 24Bit RGB) besitzt eine resistive Touchoberfläche, über welche die gesamte Bedienung des Dataloggers stattfindet.

Alle Aktionen erfolgen über Touchereignisse (Drücken) auf die im Display dargestellten Symbole. Nachfolgende Tabelle zeigt die vorhandenen Symbole (Tasten).

| Symbol (Button) | Bedeutung                                      |
|-----------------|------------------------------------------------|
|                 | Herunterfahren / Reset des Dataloggers         |
| <b></b>         | Rückwärts blättern                             |
|                 | Vorwärts blättern                              |
| ~               | Auswahl-/Editiermodus aktivieren               |
| <               | Cursorposition nach links schieben             |
| >               | Cursorposition nach rechts schieben            |
| <b>^</b>        | Wert an Cursorposition inkrementieren          |
| ~               | Wert an Cursorposition dekrementieren          |
| S               | Auswahl-/Editiermodus beenden                  |
| Ok              | Editiermodus beenden                           |
| ×               | Auswahl-/Editiermodus ohne Speicherung beenden |

Tabelle 4: Symbole (Tasten) im Display

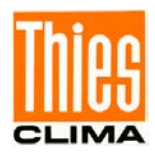

# 4.1 Anzeigemöglichkeiten am Display

Der Datalogger zeigt alle Messwerte und Parameter entsprechend der Konfiguration auf verschiedenen Seiten (Dialogseiten) an. Dabei enthält jede Dialogseite in der 1. Zeile, die Angabe der aktuellen Seitennummer und der Gesamtanzahl an Seiten.

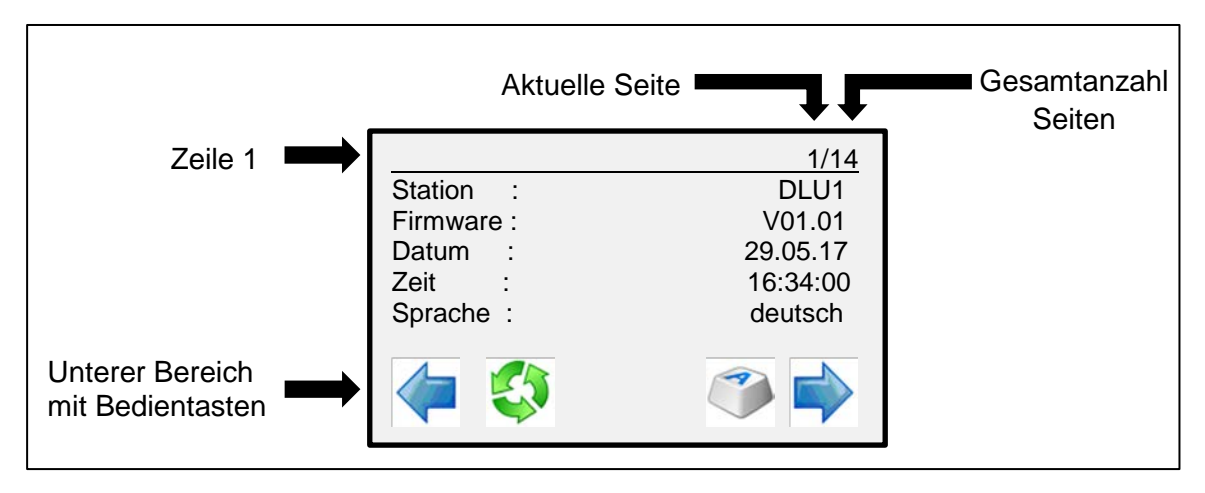

Abbildung 6: Dialogseite 1

Im unteren Bereich jeder Dialogseite befinden sich die Tasten zum Vor- und Rückwärtsblättern. Abhängig von der Dialogseite bzw. Konfiguration, werden zusätzliche Bedientasten angezeigt.

Die Bedeutung der Tasten ist der Tabelle 4 zu entnehmen.

# 4.2 Verstellen von Parametern

Alle Dialogseiten welche die Taste

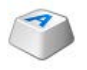

darstellen, enthalten veränderbare Parameter. Ist bereits das gültige Passwort eingestellt, führt das Drücken der Taste zu einem Wechsel in den "Auswahlmodus", anderenfalls wird der Passwortdialog angezeigt.

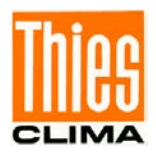

## 4.2.1 Passwortdialog

Bevor der "Auswahlmodus" aktiviert werden kann, muss das entsprechende Passwort eingestellt werden. Die nachfolgende Abbildung zeigt den Passwortdialog:

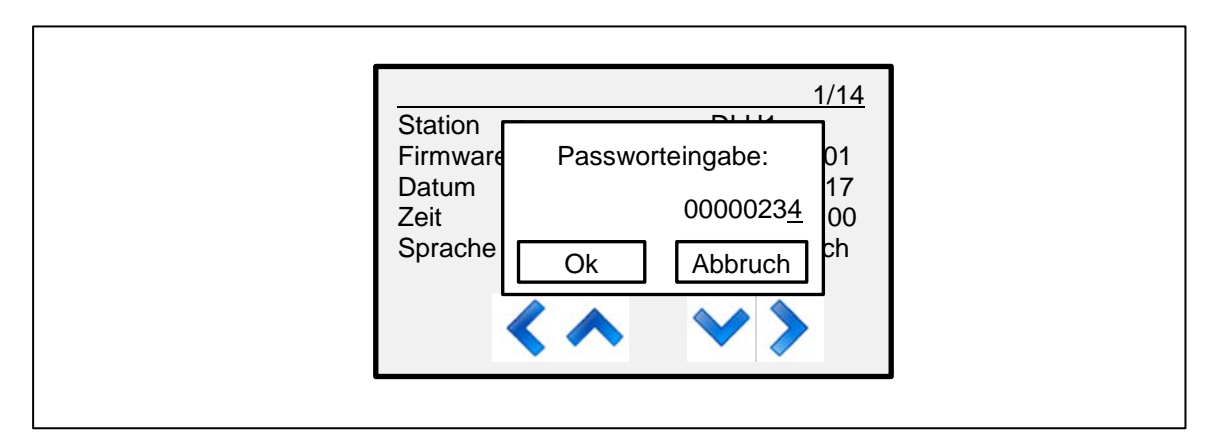

Abbildung 7: Passwortdialog

Die Eingabe des Passwortes erfolgt mit den 4 Tasten unterhalb des Eingabefeldes ("<", "^", "v", ">") und muss mit dem Drücken der Taste "Ok" bestätigt werden.

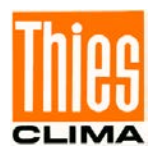

#### 4.2.2 Auswahlmodus

Nachfolgende Abbildung zeigt den Auswahlmodus für die 1. Dialogseite:

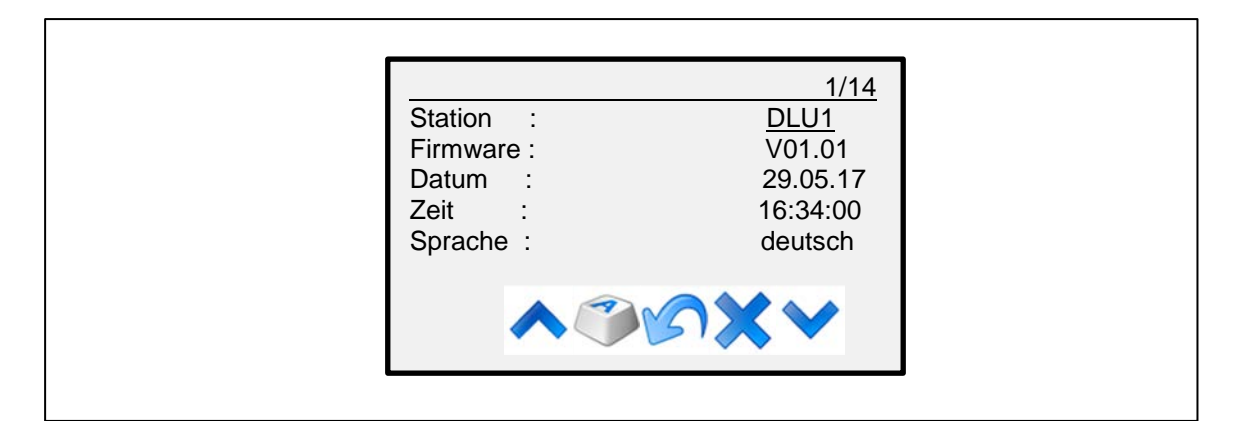

Abbildung 8: Auswahlmodus

Im Auswahlmodus kann durch Drücken der Tasten

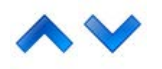

zwischen den editierbaren Einträgen gewählt werden.

Das Drücken einer der Tasten

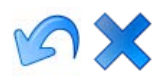

führt zum Verlassen des Auswahl-/Editiermodus. Sollen dabei vorgenommene Änderungen nicht gespeichert werden, so muss die Taste "X" gedrückt werden.

Ein erneutes Drücken der Taste "A" führt zu einem Wechsel in den Editiermodus für den ausgewählten Eintrag.

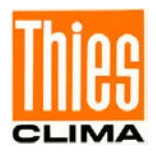

#### 4.2.3 Editiermodus

Nachfolgende Abbildung zeigt den Editiermodus für den Eintrag "Station" auf der 1. Dialogseite:

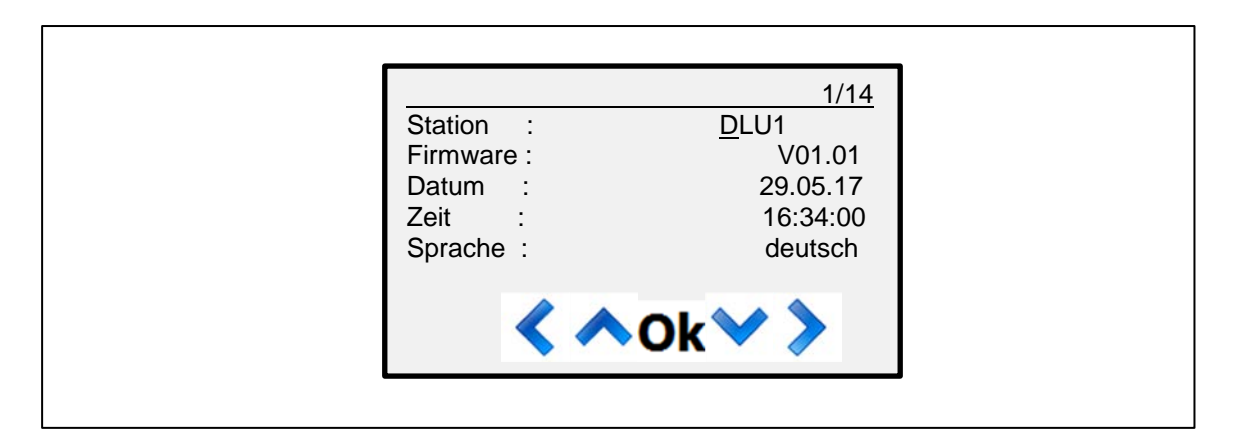

Abbildung 9: Editiermodus

Im Editiermodus kann durch Drücken der Tasten

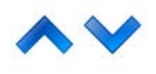

der Inhalt für die aktuelle Cursorposition verändert werden. Für Zahlenwerte erfolgt ein inkrementieren / dekrementieren der selektierten Stelle und für Texte ein vor- / rückwärtsblättern durch eine Liste mit den verfügbaren ASCII Zeichen.

Die Tasten

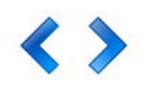

ermöglichen das Verschieben des Cursors nach links bzw. rechts.

Mit dem Drücken der Taste "OK" wird der Editiermodus verlassen und wieder in den Auswahlmodus gewechselt.

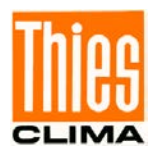

# 4.3 Datalogger ausschalten

Umfasst der Datalogger die Option mit Netzwerkschnittstelle, darf die Versorgung nicht abrupt abgeschaltet werden. In diesem Fall muss der Datalogger durch den **Befehl RS** oder das Drücken der Taste "Reset" auf der 1. Dialogseite heruntergefahren werden.

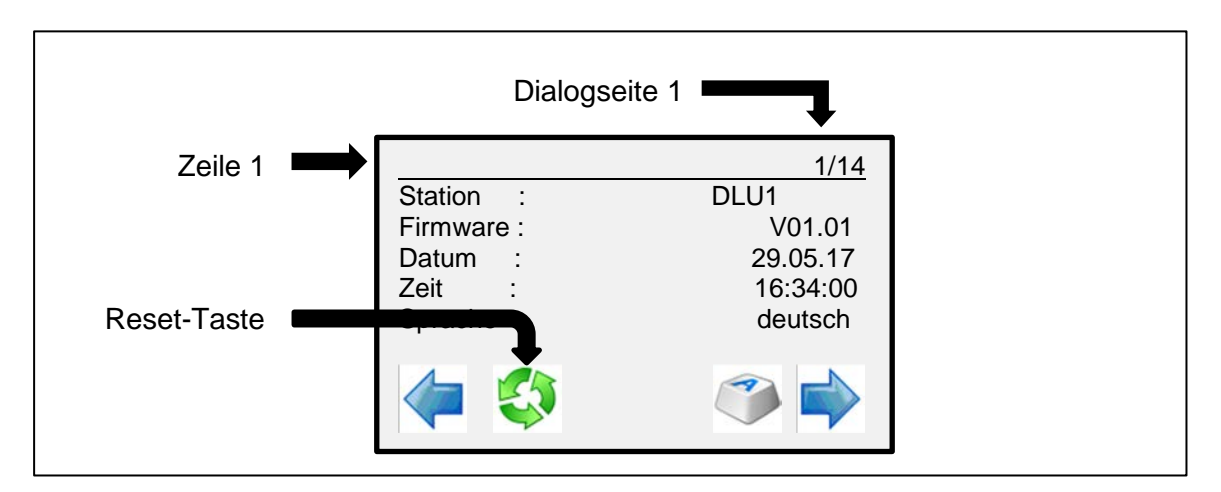

Abbildung 10: Reset-Taste

Nachdem Drücken der Taste "Reset" wird das LINUX-System im Datalogger heruntergefahren. Dies wird mit der Informationsbox "Shutdown DLU" angezeigt.

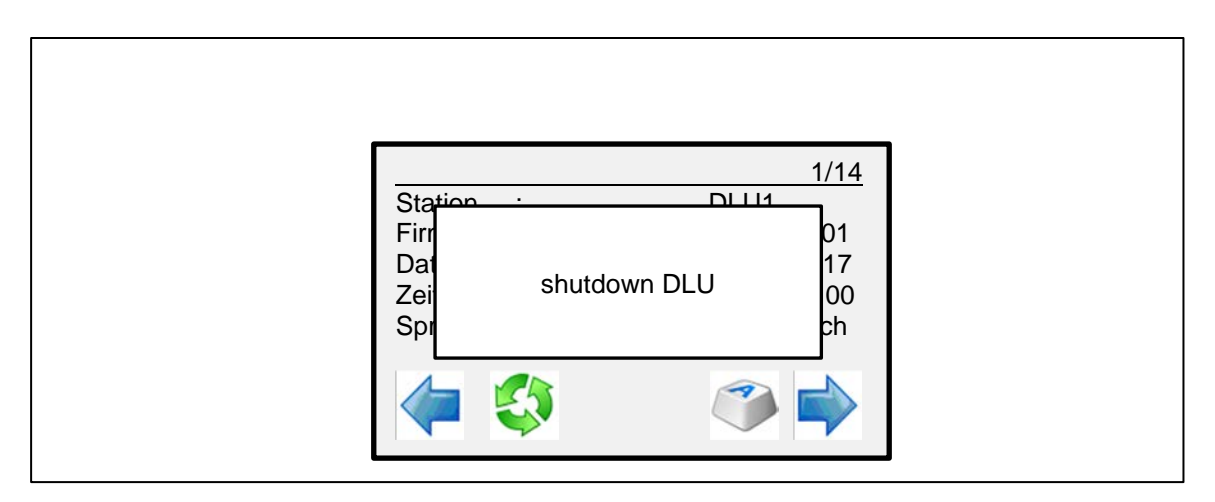

Abbildung 11: Informationsbox "Shutdown DLU"

Das Herunterfahren dauert ca. 15s, danach erscheint ein Dialog mit der Möglichkeit einen Neustart des Dataloggers auszuführen. In diesem Zustand kann der Datalogger von der Versorgung getrennt werden.

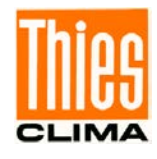

| 1/14       Stati       Firm     Reset datalogger ?       Datu       Zeit       ja       Ø0       Spra       Ø       Image: Spra       Image: Spra |  |
|----------------------------------------------------------------------------------------------------|--|
|                                                                                                    |  |

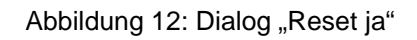

Ein Drücken der Taste "ja" führt einen Neustart des Dataloggers aus.

## Achtung:

Das Abschalten der Versorgung, ohne Herunterfahren des Dataloggers, kann zur Beschädigung und zum Ausfall der Netzwerkschnittstelle führen!

# 4.4 Netzwerk Modul (optional)

Der Datalogger DLU ist optional mit einem Ethernet Anschluss bestückt. Über diesen Netzwerkzugang kann der Datalogger DLU konfiguriert und Daten abgeholt werden. Es können gleichzeitig mehrere Anwender auf den Datalogger DLU zugreifen, sowohl über Telnet (Teletype Network) als auch über SFTP (Secure File Transfer Protokoll) oder WEB.

Achtung

Das Netzwerk Modul kann nicht nachträglich bestückt werden!

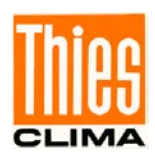

## 4.4.1 Netzwerkzugang einrichten

Damit die Schnittstelle verwendet werden kann muss der Logger zuerst über ein LAN-Kabel mit dem Ethernet verbunden werden.

#### 4.4.1.1 Herstellen der Verbindung mit DHCP-Server:

Bei Auslieferung ist im Datalogger DLU "DHCP" aktiv, d.h. der übergeordnete Server weist dem Datalogger DLU seine Netzwerkeinstellungen zu (IP-Adresse, IP-Maske, Gateway). Die meisten Netzwerke sind so eingerichtet, dass die Vergabe der IP-Adresse automatisch erfolgt. Nähere Informationen erfahren sie bei Ihrem Netzwerkadministrator.

Der DLU muss vor dem Start mit dem Hausnetzwerk verbunden sein und das Hausnetzwerk muss den Dienst "DHCP" unterstützen.

Nach dem Starten des DLU verwenden Sie die Pfeiltasten auf dem DLU-Display, bis der Dialog mit den IP-Einstellungen angezeigt wird.

| IP-Adresse :<br>Subnetz : | <u>1/14</u><br>192.168.000.105<br>255.255.252.000 |
|---------------------------|---------------------------------------------------|
| Gateway :<br>DHCP :       | 192.168.004.027<br>1                              |
| <b>\$</b>                 | ۱                                                 |

Abbildung 13: Dialog der IP-Einstellungen

Ungefähr 3 Minuten nach dem Start stellt das System die IP-Adresse auf den Wert, den es von dem DHCP Server bekommt. Im Anschluss daran kann der DLU über einen WEB-Browser durch die Eingabe der IP-Adresse angesprochen werden. Nachdem der Datenlogger sich in das Netzwerk eingebunden hat, sollten Sie mit Hilfe eines WEB-Browsers die IP-Adresse auf eine feste Adresse einstellen. Eine feste IP-Adresse erhalten Sie von Ihrem Netzwerkadministrator. Das ist notwendig, damit der Datenlogger immer unter der gleichen IP-Adresse erreichbar ist. Um die IP – Adresse festzulegen wählen Sie in einem WEB-Browser die Einstellungen. Der voreingestellte Benutzer ist "Admin" das Passwort "1111". Über den Schalter IP-Einstellungen gelangt man in den Bereich der Einstellungen für das Netzwerk. Hier sollte die feste IP-Adresse eingestellt und der DHCP ausgeschaltet werden.

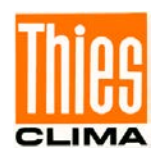

## 4.4.1.2 Herstellen der Verbindung ohne DHCP-Server:

Wenn der DHSP-Dienst in Ihrem Netzwerk nicht aktiv ist, müssen die Netzwerkparameter manuell eingestellt werden. Hierzu gibt es die Möglichkeit die Parameter im Display oder über seriell über USB einzustellen.

Einstellen im Display:

Wählen Sie mit den Pfeiltasten den Dialog zum Einstellen der IP-Einstellungen. Und drücken

Sie im Display die Taste Seben Sie das Passwort "000234" ein. Im Anschluss daran muss zunächst der DHCP ausgeschaltet werden. Hierzu den Eintrag DHCP auf "0" setzen. Anschließend können die anderen Netzwerkparameter geändert werden. Für die korrekten IP-Einstellungen fragen Sie bitte Ihren Netzwerkadministrator.

## 4.4.1.3 Einstellen über die serielle Schnittstelle

Verbinden Sie den DLU über ein USB-Kabel mit einem PC. Der PC installiert automatisch eine neue serielle COM- Schnittstelle. Starten Sie ein Terminalprogramm, z.B. TeraTerm und wählen Sie die neu installierte Schnittstelle aus. Die Kommunikationsparameter sin 115200 Baud, 8 Datenbits, 1 Stopbit. In den Einstellungen aktivieren Sie "lokaes Echo" damit Sie auf dem Bildschirm Ihre Eingabe sehen können.

Über die Befehle 00IP\_DHCP, 00IP\_ADDR, 00IP\_SNM, 00IP\_GW können die Einstellungen der Ethernet-Schnittstelle geändert werden.

z.B.

00KY00234

00IP\_DHCP0

00IP\_ADDR192.168.002.123

00IP\_SNM255.255.255.000

00IP\_GW192.168.002.001

Hinweis:

Die IP-Einstellungen können nur geändert werden, wenn der DHCP-Service ausgeschaltet ist.

Die IP-Adresse und die IP-Maske müssen auf jeden Fall für das verwendete Netz korrekt eingestellt werden. Das Gateway muss nur dann eingestellt werden, wenn aus dem Internet (von extern) über ein Gateway (Durchgang) in das lokale Netz (Firma) auf den Datalogger DLU zugegriffen werden soll.

Die IP-Adresse, die IP-Maske und die Gateway Adresse können Sie bei Ihrem Systemadministrator erfragen. Bei anderen Anbindungen an das Ethernet z.B. über Router können Sie die Einstellungen anhand des Handbuches für den Router und dessen Einstellungen bestimmen.

Die Adressen müssen am Datalogger DLU über das Touch-Display oder über eine der seriellen Schnittstellen z.B. USB mit Fernwartungsbefehlen eingestellt werden. Details zum Einstellen siehe entsprechende Kapitel in dieser Bedienungsanleitung.

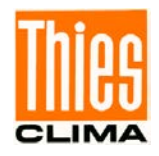

Existiert bereits eine gültige IP-Adresseinstellung und diese soll geändert werden, kann dieses auch über eine Telnet-Verbindung (Port 23) mit den zugehörigen Fernwartungsbefehlen erfolgen (Befehl IP\_ADDR / Befehl IP\_GW / Befehl IP\_SNM)

# Achtung:

Der Datalogger DLU verwendet nur das IPv4 Format für die IP-Adresse! Das meint je 4 Zahlen zwischen 0 und 255 die durch einen Punkt getrennt sind z.B. 192.168.7.74.

# Achtung:

Der Datalogger DLU muss nach der IP-Einstellung einen System Neustart machen bevor die Änderung aktiv ist!

# 4.4.2 LAN Verbindung prüfen

Mit dem Diagnose-Werkzeug "ping" kann überprüft werden, ob der Datalogger DLU im Netzwerk erreichbar ist. Falls der Datalogger bei diesem Test nicht erreichbar ist, müssen die Einstellungen und die Verbindungen geprüft werden. Bei SFTP und Telnet gibt es zusätzliche Fehlermöglichkeiten beim Eingeben der Adresse oder gegebenenfalls bei der Portnummer.

## 4.4.2.1 Verbindung mit dem Diagnose-Werkzeug "ping" testen

Nach dem Einrichten der LAN Verbindung kann der Zugang zum Datalogger DLU mit einem PC getestet werden. Dafür muss ein Konsolenfenster (Terminal) geöffnet werden. Unter dem Betriebssystem Windows erfolgt dies durch Start der Anwendung "cmd.exe" (→Klick auf "Start" → Eingabe von "cmd.exe" im Editierfeld links neben der Lupe → Return/Enter Taste drücken).

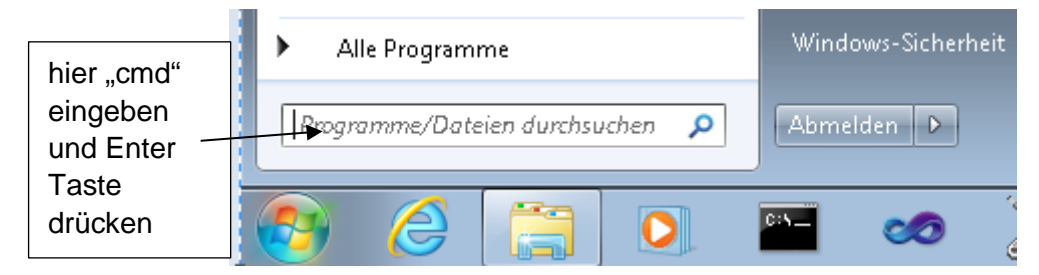

Abbildung 13 : Öffnen des Konsolenfensters über das Startmenü

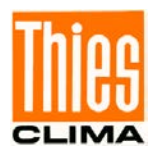

In dem Konsolenfenster das Kommando "ping" gefolgt von einem Leerzeichen und der IP-Adresse des Dataloggers DLU eingeben. Zum Ausführen des Befehls die Enter Taste drücken. Bei erfolgreicher Verbindung erscheint in dem Fenster eine vergleichbare Meldung wie im nachfolgenden Bild (obere Hälfte):

|                                     | Administrator: C:\Windows\system32\cmd.exe                                                                                                    |   |
|-------------------------------------|----------------------------------------------------------------------------------------------------|---|
|                                     | Microsoft Windows [Version 6.1.7601]<br>Copyright (c) 2009 Microsoft Corporation. Alle Rechte vorbehalten.                                                                                                    |   |
|                                     | C:\Users\Edgar.Grimme>ping 192.168.7.74                                                                                                    |   |
| erfolgreiche<br>Verbindung          | Ping wird ausgeführt für 192.168.7.74 mit 32 Bytes Daten:<br>Antwort von 192.168.7.74: Bytes=32 Zeit<1ms TTL=64<br>Antwort von 192.168.7.74: Bytes=32 Zeit<1ms TTL=64<br>Antwort von 192.168.7.74: Bytes=32 Zeit<1ms TTL=64<br>Antwort von 192.168.7.74: Bytes=32 Zeit<1ms TTL=64                  |   |
|                                     | Ping-Statistik für 192.168.7.74:<br>Pakete: Gesendet = 4, Empfangen = 4, Verloren = 0<br>(0% Verlust),<br>Ca. Zeitangaben in Millisek.:<br>Minimum = 0ms, Maximum = 0ms, Mittelwert = 0ms                                                                                                    |   |
| nicht<br>erfolgreiche<br>Verbindung | C:\Users\Edgar.Grimme>ping 192.168.7.74<br>Ping wird ausgeführt für 192.168.7.74 mit 32 Bytes Daten:<br>Zeitüberschreitung der Anforderung.<br>Zeitüberschreitung der Anforderung.<br>Antwort von 192.168.6.29: Zielhost nicht erreichbar.<br>Antwort von 192.168.6.29: Zielhost nicht erreichbar. |   |
|                                     | Ping-Statistik für 192.168.7.74:<br>Pakete: Gesendet = 4, Empfangen = 2, Verloren = 2<br>(50% Verlust),                                                                                                    | - |

Abbildung 14: Fenster mit erfolgreicher Verbindung (oben) und ohne Verbindung (unten)

Das Fenster kann mit der Eingabe von "exit" und drücken der Enter Taste geschlossen werden.

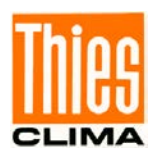

## 4.4.2.2 SFTP-Verbindung

Für diesen Zugang ist ein Programm das SFTP unterstützt notwendig. Das folgende Beispiel zeigt den Zugang mit dem Programm WinSCP.

 Starten des Programms WinSCP, Eingabe der DLU IP-Adresse im Eingabefeld "Rechnername", Eingabe des Benutzernamens im Eingabefeld "Benutzername" und Eingabe des Kennworts im Eingabefeld "Kennwort".

| 🗛 Anmeldung                                   | ? _ 🗆 🗙                                                                                                    |
|-----------------------------------------------|----------------------------------------------------------------------------------------------------|
| Neues Verbindungsziel<br>DLUuser@192.168.6.14 | Sitzung<br>Übertragungsprotokoll:<br>SFTP<br>Rechnername: Portnummer:<br>192.168.6.14<br>22 =<br>Benutzername: Kennwort:<br>DLUuser<br>Speichern Abbrechen Erweitert V |
| Werkzeuge 💌 🛛 🖉 erwalten 🖤                    | Anmelden 🗸 Schließen Hilfe                                                                                                    |

### **!!! Nachfolgende Abbildung verändert!!!**

Abbildung 15: Einstellungen für Anmeldung (Programm WinSCP)

Die Einstellungen mit der Taste "Speichern" abspeichern.

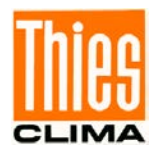

2. Im Anmeldungsfenster die gespeicherte Sitzung auswählen (z.B. <u>DLUuser@192.168.6.14</u>) und die Taste "Anmelden" drücken.

| 🔂 Anmeldung                             | ? ×                                                                                                    |
|-----------------------------------------|----------------------------------------------------------------------------------------------------|
| Neues Verbindungsziel                   | Sitzung   Übertragungsprotokoll:   SFTP   Rechnername:   192.168.6.14   22   Benutzername:   Kennwort:   DLUuser   Bearbeiten   Erweitert |
| <u>W</u> erkzeuge ▼ <u>V</u> erwalten ▼ | Anmelden 🗸 Schließen Hilfe                                                                                                    |

Abbildung 16: Anmeldung (Programm WinSCP)

3. Das Passwort eingeben und Taste "Ok" drücken (Passwort für Benutzer "DLUuser" ist "user4DLU").

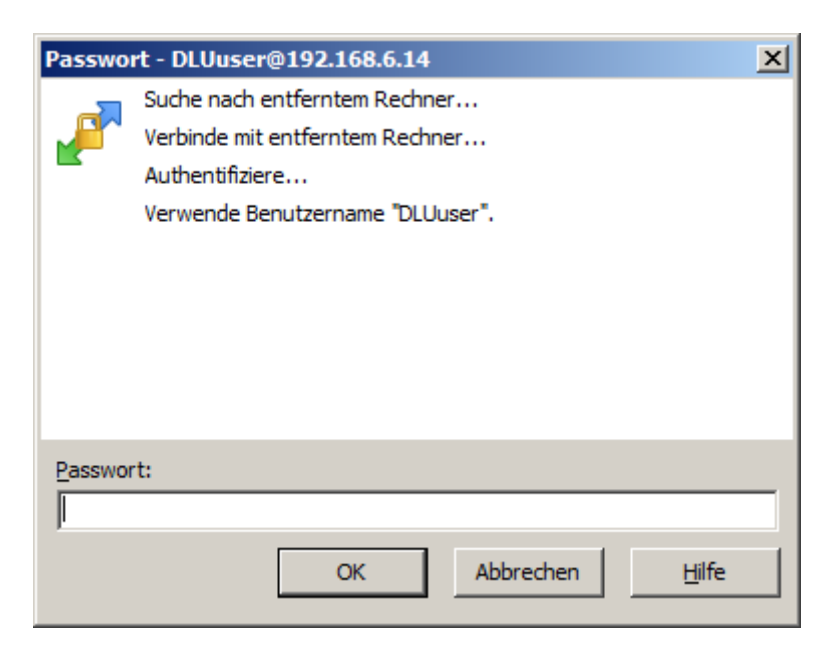

Abbildung 17: Passworteingabe (Programm WinSCP)

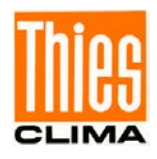

Erscheint das Fenster zur Passworteingabe erneut, kann das folgende Ursachen haben:

- Falsch geschriebener Benutzername (groß/klein-Schreibung beachten).
- Falsch eingegebenes Passwort (groß/klein-Schreibung beachten).
- Login nicht vorhanden.
- 4. Bei erfolgreicher Verbindung, wird der Inhalt für den Startordner (/home/DLUuser/) des Datalogger DLU angezeigt:

| 🗛 DLUuser - DLUuser@192.168.6.14     | - WinSCP                |                     |              |                        |                                         |                  |             |
|--------------------------------------|-------------------------|---------------------|--------------|------------------------|-----------------------------------------|------------------|-------------|
| 🖶 🔁 🔁 Synchronisieren 🛛 🗾 🦑          | 🔹 🕼 👔 Liste             | - Übertragungsoptio | nen Standard | •                      | <b>8</b> -                              |                  |             |
| Lokal Markieren Dateien Befehle Sitz | ung Einstellungen Entfe | ernt <u>H</u> ilfe  |              |                        |                                         |                  |             |
| 📮 DLUuser@192.168.6.14 🚅 Neue S      | Sitzung                 |                     |              |                        |                                         |                  |             |
| 🚢 C: Lokaler Datenträger 🔹 🚰 🛐       | ← • ⇒ •   €   6         | 🖬 🏠 🔁 🐾             |              | 📗 📙 DLUuser            | • 🚰 🔽 🗇 - 🔶 - 🔂 🔂                       | 🔁 🔯 Dateien such | nen 🤁       |
| Hochladen 👻 📝 Bearbeiten 🔹 🕽         | 🕻 🚮 🕞 Eigenschafte      | n 📑 Neu - 🛨 🖃       | V            | Herunterladen          | 🔹 📝 Bearbeiten 👻 🚀 🕞 Eigenscha          | aften 📑 Neu 🗕 📗  | + - 4       |
| C:\                                  |                         | ·                   |              | /home/DLUuser/         |                                         |                  |             |
| Name A Größ                          | e Typ                   | Geändert            |              | Name 🔺                 | Größe Geändert                          | Rechte           | Besitzer    |
| 1 <u>*</u> ^                         | Dateiordner             | 29.12.2014 11:11:09 |              | 🕹                      | 18.01.2018 09:23:09                     | rwxr-xr-x        | root        |
| AtmelStudio_Projects                 | Dateiordner             | 30.07.2015 13:55:32 |              |                        |                                         |                  |             |
| 🌙 Embarcadero                        | Dateiordner             | 04.12.2014 13:52:49 |              |                        |                                         |                  |             |
| GP5W_Shell                           | Dateiordner             | 12.02.2015 10:43:18 |              |                        |                                         |                  |             |
| lintel                               | Dateiordner             | 16.09.2014 13:59:51 |              |                        |                                         |                  |             |
| MUPDcache KMUPDcache                 | Dateiordner             | 08.12.2014 20:52:49 |              |                        |                                         |                  |             |
| Mevis                                | Dateiordner             | 13.02.2018 08:46:48 |              |                        |                                         |                  |             |
| Mevis_JKIKirschga                    | Dateiordner             | 24.06.2015 12:01:13 |              |                        |                                         |                  |             |
| Mevis_JKI_DL16_don                   | Dateiordner             | 09.03.2017 16:14:41 |              |                        |                                         |                  |             |
| i microchip                          | Dateiordner             | 20.03.2015 08:48:36 |              |                        |                                         |                  |             |
| PerfLogs                             | Dateiordner             | 14.07.2009 05:20:08 |              |                        |                                         |                  |             |
| Program Files                        | Dateiordner             | 19.04.2018 16:51:38 |              |                        |                                         |                  |             |
| Program Files (x86)                  | Dateiordner             | 22.05.2018 13:11:50 |              |                        |                                         |                  |             |
| projects                             | Dateiordner             | 13.04.2016 09:49:15 |              |                        |                                         |                  |             |
| Ji SiLabs                            | Dateiordner             | 12.02.2015 10:24:27 |              |                        |                                         |                  |             |
| 🔋 🐌 Temp                             | Dateiordner             | 02.05.2018 10:14:42 |              |                        |                                         |                  |             |
| 🔒 Test                               | Dateiordner             | 14.02.2017 08:25:53 |              |                        |                                         |                  |             |
| Users 🔋                              | Dateiordner             | 17.09.2014 13:49:02 |              |                        |                                         |                  |             |
| 🐌 usr                                | Dateiordner             | 08.12.2014 20:48:41 |              |                        |                                         |                  |             |
| Windows                              | Dateiordner             | 19.04.2018 16:51:40 |              |                        |                                         |                  |             |
| AccessSync.txt 0 K                   | B TXT-Datei             | 20.11.2015 08:26:15 |              |                        |                                         |                  |             |
| avrdbg.err 1 K                       | B ERR-Datei             | 05.04.2018 15:00:57 | -            |                        |                                         |                  |             |
| 0 B von 13,2 KB in 0 von 24          |                         |                     | 11 versteckt | 0 B von 0 B in 0 von 0 | • · · · · · · · · · · · · · · · · · · · |                  | 4 versteckt |
|                                      |                         |                     |              |                        | 6                                       | SFTP-3           | 0:03:27     |

Abbildung 18 : Inhalt Startordner (Programm WinSCP)

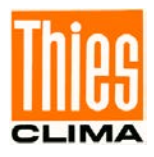

5. Ansicht der gespeicherten Messwerte im Ordner "log" (/var/opt/thies/DLU/log/).

| _ |                                          |                  |                        |                      |              |     |                         |                |                    |        |           |          |    |
|---|------------------------------------------|------------------|------------------------|----------------------|--------------|-----|-------------------------|----------------|--------------------|--------|-----------|----------|----|
| 5 | log - DLUuser@192.168.6.14               | - WinSC          | IP                     |                      |              |     |                         |                |                    |        |           |          | 미凶 |
|   | 🖶 🚉 📚 Synchronisieren 🗦                  |                  | 💽 🐼 📦 Liste            | - Übertragungsoption | nen Standard |     | - 12                    | -              |                    |        |           |          |    |
| Ē | Lokal Markieren Dateien Befehle          | e <u>S</u> itzun | g Einstellungen Entfer | nt <u>H</u> ilfe     |              |     |                         |                |                    |        |           |          |    |
| [ | 🚽 DLUuser@192.168.6.14 📑                 | Neue Sit:        | zung                   |                      |              |     |                         |                |                    |        |           |          |    |
|   | 🔮 C: Lokaler Datenträger 🔹 🚰 🕎 🖙 🔹 🛧 🤣 🔁 |                  |                        |                      |              |     |                         |                |                    |        |           |          |    |
| Ī | 🕞 Hochladen 👻 📝 Bearbeiten               | $- \times$       | 🛃 🕞 Eigenschaften      | 🚰 Neu 🕶 📑 🚍          | V            |     | 🔒 Herunterladen 🕞       | 📝 Bearbeiten 👻 | 🗙 🛃 🕞 Eigenso      | haften | 🚰 Neu 🕶 🛛 | F 🗆 🗹    |    |
| С | :/                                       |                  |                        |                      |              | 1   | /var/opt/thies/DLU/log/ |                |                    |        |           |          |    |
|   | lame 🔺                                   | Größe            | Тур                    | Geändert             | ▲ I          | 1Г  | Name 🔺                  | Größe          | Geändert           |        | Rechte    | Besitzer |    |
| Г | <u>~</u>                                 |                  | Dateiordner            | 29.12.2014 11:11:09  |              | 11  | <b>t</b>                |                | 02.05.2018 10:08:0 | 08     | rwxr-xr-x | root     |    |
|   | AtmelStudio_Projects                     |                  | Dateiordner            | 30.07.2015 13:55:32  |              |     | ARCH_AV1                |                | 04.06.2018 11:32:0 | )2     | rwxrwxr-x | root     |    |
|   | Embarcadero                              |                  | Dateiordner            | 04.12.2014 13:52:49  |              |     | ARCH_AV1_old            |                | 30.05.2018 10:41:4 | 43     | rwxrwxr-x | root     |    |
|   | GP5W_Shell                               |                  | Dateiordner            | 12.02.2015 10:43:18  |              |     | ARCH_AV2                |                | 04.06.2018 11:28:  | 56     | rwxrwxr-x | root     |    |
|   | lintel                                   |                  | Dateiordner            | 16.09.2014 13:59:51  |              |     | ARCH_AV2_old            |                | 28.05.2018 10:29:0 | )1     | rwxrwxr-x | root     |    |
|   | KMUPDcache                               |                  | Dateiordner            | 08.12.2014 20:52:49  |              |     | ARCH_AV3                |                | 01.06.2018 10:41:4 | 14     | rwxrwxr-x | root     |    |
|   | 📙 Mevis                                  |                  | Dateiordner            | 13.02.2018 08:46:48  |              |     | ARCH_AV3_old            |                | 25.05.2018 11:42:4 | 17     | rwxrwxr-x | root     |    |
|   | Mevis_JKIKirschga                        |                  | Dateiordner            | 24.06.2015 12:01:13  |              |     | ARCH_EX1                |                | 17.05.2018 17:41:4 | 14     | rwxrwxr-x | root     |    |
|   | MevisJKI_DL16don                         |                  | Dateiordner            | 09.03.2017 16:14:41  |              |     | ARCH_EX2                |                | 18.05.2018 11:49:0 | 01     | rwxrwxr-x | root     |    |
|   | i microchip                              |                  | Dateiordner            | 20.03.2015 08:48:36  |              |     | ARCH_EX2_old            |                | 18.05.2018 10:50:0 | 00     | rwxrwxr-x | root     |    |
|   | PerfLogs                                 |                  | Dateiordner            | 14.07.2009 05:20:08  |              | Ш.  | config.cfg              | 12 KE          | 04.06.2018 16:51:  | 20     | rw-rw-r   | root     |    |
|   | Program Files                            |                  | Dateiordner            | 19.04.2018 16:51:38  |              | Ш.  | config.old              | 12 KE          | 04.06.2018 15:31:  | 27     | rw-rw-r   | root     |    |
|   | Program Files (x86)                      |                  | Dateiordner            | 22.05.2018 13:11:50  |              |     | 🔊 instantval.dat        | 1 KE           | 02.05.2018 10:10:  | 19     | rwxrwxrwx | root     |    |
|   | projects                                 |                  | Dateiordner            | 13.04.2016 09:49:15  |              | Ш.  |                         |                |                    |        |           |          |    |
|   | li SiLabs                                |                  | Dateiordner            | 12.02.2015 10:24:27  |              | Ш.  |                         |                |                    |        |           |          |    |
|   | 📙 Temp                                   |                  | Dateiordner            | 02.05.2018 10:14:42  |              | Ш.  |                         |                |                    |        |           |          |    |
|   | 🔓 Test                                   |                  | Dateiordner            | 14.02.2017 08:25:53  |              | Ш.  |                         |                |                    |        |           |          |    |
|   | Users                                    |                  | Dateiordner            | 17.09.2014 13:49:02  |              | Ш.  |                         |                |                    |        |           |          |    |
|   | 📙 usr                                    |                  | Dateiordner            | 08.12.2014 20:48:41  |              | Ш.  |                         |                |                    |        |           |          |    |
|   | Mindows                                  |                  | Dateiordner            | 19.04.2018 16:51:40  | _            | 1   |                         |                |                    |        |           |          |    |
|   | AccessSync.txt                           | 0 KB             | TXT-Datei              | 20.11.2015 08:26:15  |              |     |                         |                |                    |        |           |          |    |
| l | avrdbg.err                               | 1 KB             | ERR-Datei              | 05.04.2018 15:00:57  | -            | 1   |                         |                |                    |        |           |          |    |
| 0 | B von 13,2 KB in 0 von 24                |                  |                        |                      | 11 versteckt | t 0 | B von 23,2 KB in 0 von  | 12             |                    |        |           |          |    |
|   |                                          |                  |                        |                      |              |     |                         |                |                    |        | SFTP-3    | 0:05:5   | 51 |

Abbildung 19 : Inhalt Messwertordner "log" (Programm WinSCP)

Der Inhalt des Ordners "log" kann in ein beliebiges Ziel kopiert (heruntergeladen) werden. Die Inhalte der Dateien sind lesbar und können mit einem Texteditor angezeigt werden. Die Nomenklatur der Dateinamen, sowie die Inhalte der Dateien werden in **Kapitel 6.1** beschrieben.

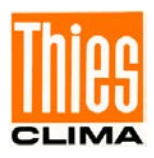

#### 4.4.2.3 Telnet-Verbindung

Für diesen Zugang wird ein Telnet fähiges Programm benötigt. Im Folgenden Beispiel wird das Terminal Programm "Tera Term" verwendet.

1. Das Programm (Tera Term) starten. Es erscheint nachfolgendes Startfenster:

| Neue Verbindung   | X                                      |
|-------------------|----------------------------------------|
| • TCP/ <u>I</u> P | Server: 192.168.6.14                   |
|                   | Verlauf<br>Dienst • Telnet TCP-Port 32 |
|                   | © <u>S</u> SH Protokoll-Version SSH2 - |
|                   | C Anderer Protokoll: UNSPEC -          |
| O Seriell         | Port COM3: USB Serial Port (COM3)      |
|                   | OK Abbrechen Hilfe                     |

Abbildung 20: Einstellungen für Telnet-Verbindung (Tera Term)

In der Eingabemaske die Option "TCP/IP" wählen, im Editierfeld "Server:" die IP-Adresse des Datalogger DLU eingeben, unter "Dienst" die Option "Telnet" wählen und den "TCP-Port" 23 einstellen. Mit dem Drücken der "OK" Taste wird die Verbindung hergestellt.

2. Kann keine Verbindung hergestellt werden, erscheint nach einigen Sekunden die Fehlermeldung "Mit Host keine Verbindung".

Bei erfolgreichem Verbindungsaufbau erscheint ein leeres Terminalfenster. In dem Fenster können die Befehle aus **Kapitel 7.2** ausgeführt werden. Zum Abfragen der Datalogger ID kann der Befehl "**99ID**" eingegeben werden. Das Senden des Befehls erfolgt durch Drücken der Taste "Enter". Werden die Zeichen bei der Eingabe nicht angezeigt, muss die Option "lokales Echo" aktiviert werden (→Einstellungen/Terminal-Einstellungen).

| 🖳 192.168.6.14:8900 - Tera Term VT |                     |                        |                    |                 |               |  |          |
|------------------------------------|---------------------|------------------------|--------------------|-----------------|---------------|--|----------|
| D <u>a</u> tei                     | B <u>e</u> arbeiten | Ein <u>s</u> tellungen | Ste <u>u</u> erung | <u>F</u> enster | <u>H</u> ilfe |  |          |
| 99 I D                             |                     |                        |                    |                 |               |  |          |
|                                    |                     |                        |                    |                 |               |  |          |
|                                    |                     |                        |                    |                 |               |  |          |
|                                    |                     |                        |                    |                 |               |  |          |
|                                    |                     |                        |                    |                 |               |  |          |
|                                    |                     |                        |                    |                 |               |  | <b>_</b> |

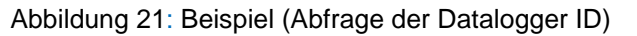

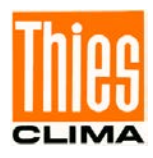

3. Nachfolgende Abbildung zeigt die mögliche Antwort vom Datalogger DLU:

| 19             |                     |                        |           |                 |               |  |
|----------------|---------------------|------------------------|-----------|-----------------|---------------|--|
| D <u>a</u> tei | B <u>e</u> arbeiten | Ein <u>s</u> tellungen | Steuerung | <u>F</u> enster | <u>H</u> ilfe |  |
| HOO TOOO       | 000                 |                        |           |                 |               |  |

Abbildung 22: Beispiel (Antwort zur Abfrage der Datalogger ID)

Im obigen Beispiel antwortet der Datalogger DLU mit der ID "0".

## 4.4.3 Benutzer

Der Datalogger DLU besitzt bei Auslieferung folgende Benutzereinstellungen:

- Admin (Benutzername: DLUadmin, Passwort: admin4DLU).
- DLUuser (Benutzername: DLUuser, Passwort: user4DLU)

Der Benutzer "Admin" kann neue Benutzer anlegen, existierende löschen, Passwörter zurücksetzen, alle Dataloggerdaten lesen und die Konfiguration des Datalogger DLU ändern.

Der Benutzer "DLUuser" kann alle Dataloggerdaten lesen und die Konfiguration des Datalogger DLU ändern.

## Achtung:

Das Administrator Login Password sollte bei Inbetriebnahme geändert werden! Das Passwort darf nicht vergessen werden. Andernfalls kann über Ethernet keine Einstellung gemacht werden. Es können dann keine Benutzereinstellungen mehr verändert werden auch nicht über Display!

Das Anlegen neuer Benutzer und das Ändern existierender Benutzereinstellungen erfolgt ausschließlich über eine SSH-Verbindung. Nachfolgende Abbildung zeigt die notwendigen Einstellungen für das Programm "Tera Term". Im Eingabefeld "Server" muss die IP-Adresse des Datalogger DLU eingegeben werden.

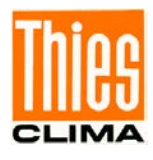

| Neue Verbindung | <u></u>                                                                                                 | × |
|-----------------|----------------------------------------------------------------------------------------------------|---|
|                 | Server: 192.168.6.14  Verlauf Dienst TCP-Port 22  SSH Protokoll-Version SSH2  Anderer Protokoll: UNSPEC |   |
| • Seriell       | Port COM1: Kommunikationsanschluss (C(                                                                  |   |
|                 | OK Abbrechen Hilfe                                                                                      |   |

Abbildung 23: Einstellungen für SSH-Verbindung (Tera Term)

Nach dem Betätigen der Taste "OK" öffnet sich die Login Maske. Hier muss sich der Anwender als Administrator (Benutzer "DLUadmin") anmelden.

| SSH-Authentifikation                                | _ 🗆 🗙 |
|-----------------------------------------------------|-------|
| Einloggen auf 192.168.6.14                          |       |
| Authentifikation notwendig.                         |       |
| Benutzername: DLUadmin                              |       |
| Passphrase: ••••••                                  |       |
| Passphrase speichern                                |       |
| Forward agent                                       |       |
| Passwortauthentifikation verwenden                  |       |
| O DSA/RSA/ECDSA/ED25519-Schlüssel verwer Schlüssel: |       |
| C rhosts verwenden (55H1) Lokaler Benutzername:     |       |
| rhosts-Schlüssel;                                   |       |
| C Benutze challenge/response (keyboard-interactive) |       |
| C Benutze Pageant                                   |       |
| OK <u>T</u> rennen                                  |       |

Abbildung 24: Passwortabfrage für SSH-Verbindung (Tera Term)

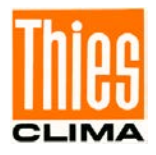

Bei erfolgreichem Login erscheint das Arbeitsfenster ähnlich wie im folgenden Beispiel:

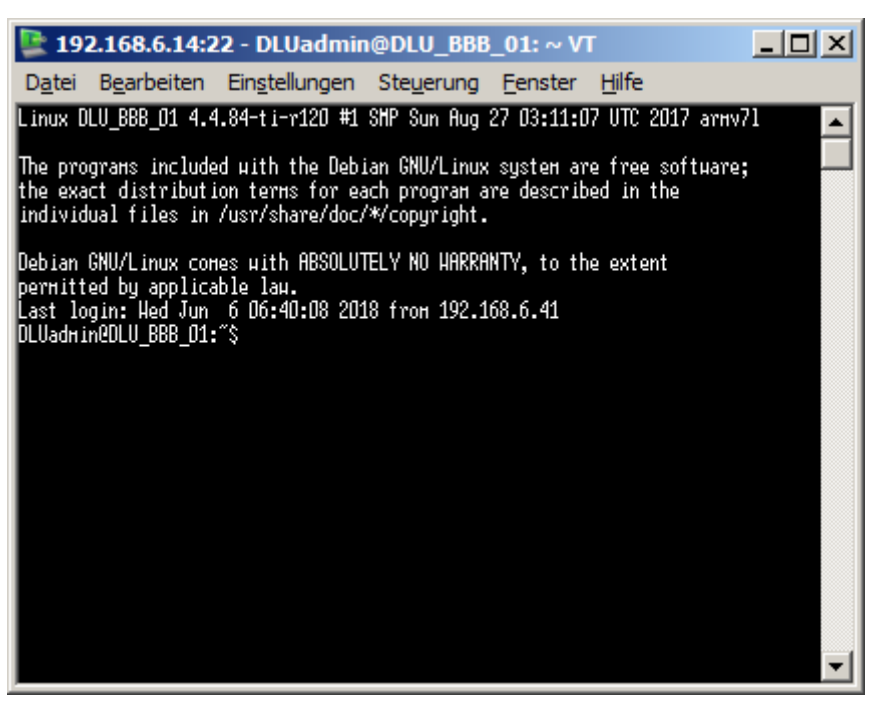

Abbildung 25: Erfolgreiche SSH-Verbindung (Tera Term)

Jetzt kann der Administrator Benutzereinstellungen ändern oder neue Benutzer anlegen.
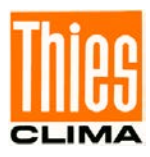

# 5 Messwerterfassung

Alle konfigurierten Kanäle werden entsprechend dem konfigurierten Messintervall (1s bis 1 Stunde) abgetastet, im konfigurierten Berechnungszeitraum weiterverarbeitet und abgespeichert. Die Speicherung erfolgt intern, in einem nicht flüchtigen, 64Mbyte großen Ringspeicher. Ist der Ringspeicher voll, dann werden die Messwerte im "ältesten" Sektor des Speichers gelöscht.

## Hinweis

Im Wartungsmodus erfolgt keine Speicherung der Messwerte.

Die Verarbeitung der Messwerte im Berechnungszeitraum ist abhängig von der Konfiguration (z.B. Mittelwertbildung).

Der Datalogger unterscheidet zwischen Mittel- und Extremwerten, sowie zwischen unterschiedlichen Berechnungszeiträumen. Mittelwerte werden in Archiven mit der Bezeichnung "AVx" und Extremwerte in Archiven mit der Bezeichnung "EXy" gespeichert. Die Platzhalter "x" und "y" stellen Indizes dar, die Werte von 1 bis 16 annehmen können. Somit sind jeweils 16 Mittel- und 16 Extremwertarchive möglich. Mittelwerte mit demselben Berechnungszeitraum befinden sich im selben Mittelwertarchiv (dies gilt ebenso für die Extremwerte).

### Hinweis

Bei der Datenausgabe auf SD-Card, werden Mittelwerte in Verzeichnissen mit dem Namen "ARCH\_AVx" und Extremwerte in Verzeichnissen mit dem Namen "ARCH\_EXy" gespeichert .Die Platzhalter "x" und "y" können Werte von 1 bis 16 annehmen.

Die Zuordnung von Kanälen zu einem Mittel- oder Extremwertarchiv kann mit dem **Befehl DF\_INI** abgefragt werden. Als Parameter für den Befehl wird der Archivname (z.B. "AV1" oder "EX1") angegeben. Falls das angegebene Archiv existiert, wird der Aufbau in Form einer INI-Datei ausgegeben. Die Reihenfolge der Sektionen definiert auch die Reihenfolge bei der Datenausgabe. Nachfolgend ist exemplarisch die Anforderung für das 1. Mittelwertarchiv ("AV1") aufgeführt.

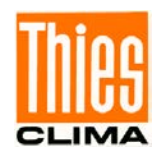

00DF\_INI AV1 [1] Name=PT100 ClassID=24 ObjectID=0 Offset=0 Size=0 LinkID=0 TypeID=3 UnitID=3 ExtremID=0 PairRef=1 AvType=0 [2] Name=Analog IN 1 ClassID=24 ObjectID=0 Offset=0 Size=0 LinkID=1 TypeID=14 UnitID=17 ExtremID=0 PairRef=1 AvType=0 [3] Name=Analog IN 2 ClassID=24 ObjectID=0 Offset=0 Size=0 LinkID=2 TypeID=14 UnitID=17 ExtremID=0 PairRef=1 AvType=0 [4] Name=Analog IN 3 ClassID=24 ObjectID=0 Offset=0 Size=0 LinkID=3 TypeID=14 UnitID=17 ExtremID=0 PairRef=1 AvType=0 [5] Name=rel. Feuchte ClassID=24 ObjectID=0 Offset=0 Size=0 LinkID=4 TypeID=4 UnitID=4 ExtremID=0 PairRef=1 AvType=0 [6] Name=Niederschlag1 ClassID=24 ObjectID=0 Offset=0 Size=0 LinkID=5 TypeID=11 UnitID=9 ExtremID=0 PairRef=1 AvType=0 [7] Name=Niederschlag2 ClassID=24 ObjectID=0 Offset=0 Size=0 LinkID=6 TypeID=11 UnitID=9 ExtremID=0 PairRef=1 AvType=0 [8] Name=int. Temperatur ClassID=24 ObjectID=0 Offset=0 Size=0 LinkID=7 TypeID=3 UnitID=3 ExtremID=0 PairRef=1 AvType=0 [9] Name=Batteriespannung ClassID=24 ObjectID=0 Offset=0 Size=0 LinkID=8 TypeID=14 UnitID=17 ExtremID=0 PairRef=1 AvType=0 [10] Name=Batteriestrom ClassID=24 ObjectID=0 Offset=0 Size=0 LinkID=9 TypeID=15 UnitID=19 ExtremID=0 PairRef=1 AvType=0 [11] Name=Sync. seriell1 ClassID=24 ObjectID=0 Offset=0 Size=0

LinkID=10 TypeID=14 UnitID=17 ExtremID=0 PairRef=1 AvType=0 [12] Name=Sync. seriell2 ClassID=24 ObjectID=0 Offset=0 Size=0 LinkID=11 TypeID=14 UnitID=17 ExtremID=0 PairRef=1 AvType=0 [13] Name=Sekunden ClassID=24 ObjectID=0 Offset=0 Size=0 LinkID=12 TypeID=12 UnitID=13 ExtremID=0 PairRef=1 AvType=0 [14] Name=Millisekunden ClassID=24 ObjectID=0 Offset=0 Size=0 LinkID=13 TypeID=12 UnitID=13 ExtremID=0 PairRef=1 AvType=0

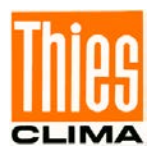

# 6 Datenausgabe

Prinzipiell existieren am Datalogger 5 Möglichkeiten mit denen die Daten ausgegeben (exportiert) werden können:

- Serielle Schnittstelle COM1 (abhängig von der Konfiguration).
- Serielle Schnittstelle COM2 (abhängig von der Konfiguration).
- Netzwerkschnittstelle (optional).
- Serielle Schnittstelle USB (Slave).
- SD-Card (Speicherkarte Secure Digital).

Die Datenausgabe über die Schnittstellen COM1, COM2 und USB erfolgen durch den **Befehl DS**.

Zur seriellen Kommunikation kann ein sogenanntes Terminalprogramm verwendet werden. Die Kommunikations-Einstellungen vom Terminalprogramm (Anschluss an serieller Schnittstelle oder USB) und Datalogger (COM1, COM2, USB) müssen übereinstimmen.

Die Datenausgabe über die SD-Card erfolgt über ein Touch-Ereignis am Display.

Alle ausgegebenen Daten werden im ASCII-Format (Klartext) ausgegeben. Dadurch sind Sie in der Lage, auch mit Textverarbeitungsprogrammen Ihre Datensätze anzuschauen, zu bearbeiten und zu drucken. Sie sind damit auch in der Lage, Ihre Dateien über die ASCII-Schnittstelle mit Standard-Software wie z.B. Tabellenkalkulation, Datenbanken etc. weiter zu bearbeiten.

## 6.1 Datenausgabe über Netzwerk (nur Logger mit Ethernet-Modul)

Befindet sich der Datalogger in einem Netzwerk und die Ethernet Einstellungen sind korrekt, können Daten über das Netzwerk vom Datalogger DLU abgeholt werden. Konfiguration ist in Kapitel 4.4.1 beschrieben.

Es gibt folgende Möglichkeiten über Ethernet Daten vom Logger abzuholen:

- 1. Telnet (Teletype Network)
- 2. SFTP (Secure File Transfer Protokoll)
- Telnet ist ein Zeichen orientiertes Protokoll über TCP (Transmission Control Protocol) mit dem alle Befehle aus **Kapitel 7.2 Befehle** angewendet werden können. Die Befehle sind sowohl zum Daten holen wie auch zum Datalogger konfigurieren. Abhängig vom Login sind einige Befehle nicht verwendbar. Nicht zulässig ist der Befehl "DS" über den Ethernet-Zugang. Der Zugang benötigt den Port 23 wie es in dem Kapitel 4.4.2.3 beschrieben ist.
- 2. SFTP ist ein Dateiorientiertes Format welches z.B. von dem Programm "WinSCP" unterstützt wird (siehe **Kapitel 4.4.2.2**).

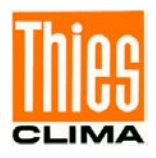

Zum Abholen der gespeicherten Messwerte bietet sich der SFTP Zugang an. Öffnet man eine SFTP-Verbindung und hat sich erfolgreich eingeloggt, sieht man das Hauptverzeichnis für die DLU Daten.

| Organisieren 🔻 | 溒 Öffnen 🛛 In Bibliothel | k aufnehmen 🔻 🛛 » |       | ? |
|----------------|--------------------------|-------------------|-------|---|
| Name           | Änderungsdatum           | Тур               | Größe |   |
| 🌗 ARCH_AV1     | 31.08.2017 08:20         | Dateiordner       |       |   |
| 퉬 ARCH_EX1     | 31.08.2017 08:19         | Dateiordner       |       |   |
| 鷆 config       | 31.08.2017 08:20         | Dateiordner       |       |   |
| 퉬 log          | 31.08.2017 08:20         | Dateiordner       |       |   |

Abbildung 26 : Startverzeichnis

Es existieren mindestens 3 Ordner, das ist ein "Log" Ordner für DLU Logg-Dateien, ein Ordner für die DLU Konfigurationsdatei und mindestens ein Ordner für Messwerte. Es kann maximal 16 Mittelwert Archive (Ordner) und 16 Extremwert Archive geben. Zu jedem Mittelwert und Extremwert Ordner kann es auch einen Ordner mit der Endung "\_old" geben. Die mit "old" gekennzeichneten Archive werden angelegt, wenn sich die Datenstruktur des Archives ändert. Dann verbleiben die alten Messwerte in den mit old gekennzeichneten Archiven und in den Archiven "ARCH\_AVx" bzw. "ARCH\_EXx" liegen die neuen Messwerte mit neuer Messwert Struktur. Eine Archiv Struktur ändert sich immer dann, wenn ein Messwert hinzugefügt, gelöscht oder umbenannt wird. Das Hinzufügen und Löschen erfolgt z.B. beim Ändern des Mess-Zyklus für einen Messwert.

Ist der Speicher voll, werden zuerst die Archive mit der Endung \_old gelöscht. Existieren diese nicht, werden in jedem Verzeichnis die ältesten Dateien gelöscht um Platz für neue Daten zu schaffen.

#### 6.1.1 Das Log Verzeichnis

Das Archiv "log" sieht im Windowsexplorer wie folgt aus:

| Organisieren 🔻 🛛 I | n Bibliothek aufnehmen 🔻 | »         | III 🔹 🚺 🔞 |
|--------------------|--------------------------|-----------|-----------|
| Name               | Änderungsdatum           | Тур       | Größe     |
| 📋 thieslog.txt     | 30.08.2017 07:16         | TXT-Datei | 1 KB      |

Abbildung 27 : Log Verzeichnis

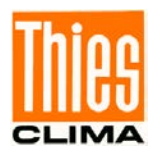

Die Datei kann mit dem Windowsexplorer oder einem anderen FTP-Programm vom Datalogger DLU heruntergeladen werden und z.B. auf einem PC gespeichert werden. Die Datei kann dann mit einem Text Editor z.B. Notepad geöffnet werden. Wird die Datei größer als 8KB wird die Datei umbenannt in thieslog.old und eine neue wird angelegt. Existiert schon eine Datei mit der Endung old, wird diese überschrieben beim Anlegen einer neuen Datei.

Der Inhalt kann wie folgt aussehen:

```
******
1
2
    Wed Aug 30 07:20:38 2017 V00.01
    ******
3
 4
    UART open
 5
    UART initialized
 6
    Task telnet created.
7
    Start main loop
    ******
8
9
    Wed Aug 30 07:16:03 2017 V00.01
    ******
10
11
    UART open
12
    UART initialized
13
     Task telnet created.
14
     Start main loop
15
16
```

Abbildung 28 : Auszug aus einer Log-Datei

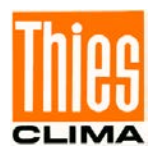

#### 6.1.2 Das Konfigurationsverzeichnis

In dem Ordner "config" ist die Logger Konfiguration abgelegt. Bei Änderung der Konfiguration wird das bisherige Konfigurationsfile umbenannt in config.old und die neue in dem Ordner gespeichert. Eine existierende config.old wird von der Neuen überschrieben. Die Dateien können so wie die Log-Dateien heruntergeladen, editiert und gelöscht werden.

| Organisieren 🔻 🛛 In Bibliothek | aufnehmen 🔻 »    |           | ?    |
|--------------------------------|------------------|-----------|------|
| Name                           | Änderungsdatum   | Тур       | Größ |
| 📄 config.txt                   | 30.08.2017 07:16 | TXT-Datei |      |
|                                |                  |           |      |
|                                |                  |           |      |
| •                              | III              |           | Þ    |

Abbildung 29 : Konfigurations-Verzeichnis

Nachfolgend ein Auszug aus einer Konfigurationsdatei. Der Ausschnitt zeigt die IP-Adresse 192.168.7.74 wie sie Bei Auslieferung eingestellt ist.

| 906 | USB_FRM=8N1       |   |
|-----|-------------------|---|
| 907 | COM1_BR=96        |   |
| 908 | COM1_FRM=8N1      |   |
| 909 | COM2_BR=96        |   |
| 910 | COM2_FRM=8N1      |   |
| 911 | IP-A=3232237386   |   |
| 912 | IP-SNM=4294966272 |   |
| 913 | IP-GW=3232236545  |   |
| 914 | PwrSave=0         |   |
| 915 | Linux=1           |   |
| 916 | StName=           |   |
| 917 | DispOff=0         |   |
| 918 | TS1B=0            |   |
| 919 | TS1E=0            |   |
| 920 | TS10=0            |   |
| 921 | TS2B=0            | - |
| 000 | maan o            |   |

Abbildung 30 : Auszug aus einer Konfigurationsdatei

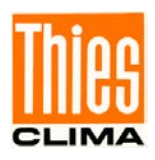

#### 6.1.3 Die Messwertverzeichnisse

Beim Datalogger DLU gibt es immer mindestens ein Archiv ARCH\_AV1, in dem Mittelwerte in Tagesdateien abgelegt werden. Der Name einer Tagesdatei bildet sich aus dem Datum des Tages, beginnend mit der Jahreszahl z.B. 20170831 für den 31. August 2017 und der Endung ".txt". Zusätzlich existiert in dem Archiv eine Konfigurationsdatei DESCFILE.INI, die die Daten beschreibt. Alle Messwerte in einem Archiv besitzen den Gleichen Speichertakt. Messwerte mit unterschiedlichen Speicher/Messintervallen verwenden unterschiedliche Archive. Mittelwerte werden in Archiven mit den Namen ARCH\_AVx abgelegt, dabei kann x eine Zahl von 1 bis maximal 16 sein.

Extremwerte werden in Archiven mit den Namen ARCH\_EXy abgelegt, dabei kann y eine Zahl von 1 bis maximal 16 sein. Es kann sein das es kein Extremwertarchiv gibt wenn keine Extremwerte gespeichert werden sollen.

Ändert sich die Konfiguration in einem Archiv, wird das aktuelle Verzeichnis umbenannt. Es bekommt die Endung "\_old" angehängt (z.B. ARCH\_AV1\_old). Damit bleiben die alten Daten erhalten bis nicht mehr genug Speicherplatz für die neuen Daten vorhanden ist. Erst dann werden die Archive gelöscht.

Alle Daten und Verzeichnisse können abhängig von den Benutzerrechten jederzeit gelöscht werden.

| Organisieren 🔻 🛛 In Bibliothek aufnehmen | • »                                  | = -                            | ?    |
|------------------------------------------|--------------------------------------|--------------------------------|------|
| Name                                     | Änderungsdatum                       | Тур                            | Größ |
| DESCFILE.INI                             | 30.08.2017 07:21<br>30.08.2017 07:16 | TXT-Datei<br>Konfigurationsein |      |
| •                                        |                                      |                                | •    |

Abbildung 31 : Beispiel eines Messdaten-Archives

Das obige Bild zeigt, den Inhalt eines Archivs mit der Konfigurationsdatei und nur einer Tagesdatei. Jedes Archiv besitzt Dateien mit den gleichen Namen. Für einen kontinuierlichen, d.h. lückenlosen Betrieb des Datalogger DLU, sind die Namen der Tagesdateien fortlaufend. Dabei haben alle Tagesdateien eines Archivs die gleiche Größe. Besitzen Dateien unterschiedliche Größen, müssen in den kleineren Dateien Messwerte fehlen. Mögliche Ursachen können Stromausfälle oder der Betrieb im Wartungsmodus sein.

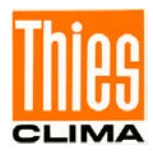

Das folgende Bild zeigt einen Ausschnitt des Inhalts einer Tagesdatei:

| 4  | 01.01.10 | 02:06:04:000;-2.476 | 00000; |
|----|----------|---------------------|--------|
| 5  | 01.01.10 | 02:06:05:000;-2.476 | 00000; |
| 6  | 01.01.10 | 02:06:06:000;-2.476 | 00000; |
| 7  | 01.01.10 | 02:06:07:000;-2.476 | 00000; |
| 8  | 01.01.10 | 02:06:08:000;-2.476 | 00000; |
| 9  | 01.01.10 | 02:06:09:000;-2.476 | 00000; |
| 10 | 01.01.10 | 02:06:10:000;-2.476 | 00000; |
| 11 | 01.01.10 | 02:06:11:000;-2.476 | 00000; |
| 12 | 01.01.10 | 02:06:12:000;-2.476 | 00000; |
| 13 | 01.01.10 | 02:06:13:000;-2.476 | 00000; |
| 14 | 01.01.10 | 02:06:14:000;-2.476 | 00000; |
| 15 | 01.01.10 | 02:06:15:000;-2.476 | 00000; |
| 16 | 01.01.10 | 02:06:16:000;-2.476 | 00000; |
| 17 | 01.01.10 | 02:06:17:000;-2.476 | 00000; |
| 18 | 01.01.10 | 02:06:18:000;-2.476 | 00000; |
| 19 | 01.01.10 | 02:06:19:000;-2.476 | 00000; |
|    | A. A. A. |                     |        |

Abbildung 32 : Ausschnitt einer Tagesdatei (Archiv mit einem Messwert)

Jede Tagesdatei enthält die Messwerte in Form von Datenzeilen. Jede Datenzeile beginnt mit dem Zeitstempel, der aus dem Datum gefolgt von einem Leerzeichen und der Uhrzeit besteht. Dem Zeitstempel folgen durch ";" getrennt die Messwerte. Ein Messwert besteht aus dem Wert (z.B. -2.476) und seinem Status (z.B. "00000"). Zur Trennung zwischen Wert und Status dient das Leerzeichen. Ein fehlerfreier Messwert wird durch den Status "0" repräsentiert.

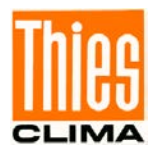

| 1  | 日[1]                  | * |
|----|-----------------------|---|
| 2  | Name=PT100            | = |
| 3  | ClassID=0             |   |
| 4  | ObjectID=0            |   |
| 5  | Offset=0              |   |
| 6  | Size=0                |   |
| 7  | LinkID=0              |   |
| 8  | TypeID=3              |   |
| 9  | UnitID=3              |   |
| 10 | ExtremID=0            |   |
| 11 | PairRef=0             |   |
| 12 | <sup>L</sup> AvType=0 |   |
| 13 | ₽ [2]                 |   |
| 14 | Name=Analog IN 1      |   |
| 15 | ClassID=0             |   |
| 16 | ObjectID=0            | - |
|    |                       |   |

Abbildung 33 : Ausschnitt aus einer DESCFILE.INI Datei

Die Konfigurationsdatei DESCFILE.INI (INI-Format) wird vom PC-Programm Mevis zum Interpretieren der Messwerte in den Tagesdateien verwendet. Der Benutzer kann anhand dieser Datei, die Reihenfolge der Messwerte in der Tagesdatei ermitteln.

Die Sektionsnamen entsprechen fortlaufenden Nummern von 1 bis maximal 100 (z.B. [1]) und kennzeichnen die Position des Messwerts (inklusive Status) in der Datenzeile (nach dem Zeitstempel). Jede Sektion enthält Schlüssel und Werte, die den betreffenden Messwert beschreiben (z.B. Name=PT100).

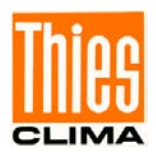

## 6.2 Datenausgabe über SD-Card

Befindet sich eine SD-Card im Datalogger, wird im Display die entsprechende Dialogseite angezeigt.

## Hinweis

Die Dialogseite "SD-Card" ist immer die letzte Seite.

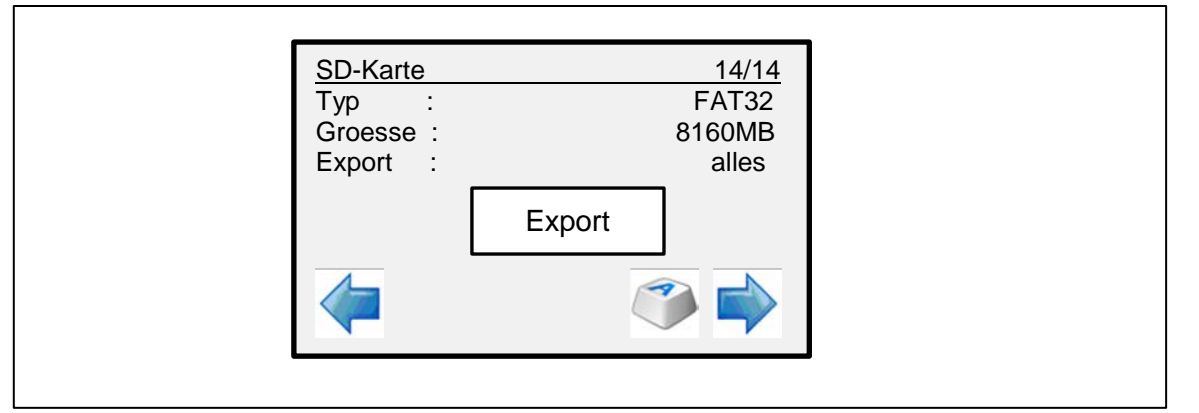

Abbildung 34: Dialogseite "SD-Card"

Im oberen Bereich der Dialogseite werden Informationen der eingelegten SD-Card angezeigt, sowie ein editierbarer Eintrag zur Einstellung der zu exportierenden Daten. Die Datenausgabe erfolgt durch ein Touch-Ereignis auf die Taste "Export".

Die Datendateien werden auf der SD-Card in folgendem Verzeichnis abgespeichert:

## D

Wurzelverzeichnis der SD-Card (z.B. "E")

aaa

Verzeichnis "DLU"

#### bbbbbbbbb

Verzeichnis entsprechend dem Stationsnamen (z.B. "DLU\_\_\_\_")

#### 

Verzeichnis entsprechend der HW-ID des Dataloggers (z.B. "HW\_ID\_

533331003846344D3330313034363038")

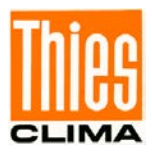

| Unterverzeichnis | Dateiname                                       | Inhalt                                                                              |
|------------------|-------------------------------------------------|-------------------------------------------------------------------------------------|
| -                | config.txt                                      | Konfiguration (INI-Datei).                                                          |
| -                | config_ChList.bid                               | Kanalkonfiguration (Binärformat).                                                   |
| -                | config_DevList.bid                              | Gerätekonfiguration (Binärformat).                                                  |
| -                | logfile.txt                                     | Logdatei im ASCII-Format.                                                           |
| ARCH_AVx         | JJJJMMTT.txt<br>JJJJ Jahr<br>MM Monat           | Tagesdatei für das Mittelwertarchiv "x",<br>mit den Messwerten im ASCII-Format.     |
|                  |                                                 |                                                                                     |
| ARCH_EXy         | JJJJMMTT.txt<br>JJJJ Jahr<br>MM Monat<br>TT Tag | Tagesdatei für das Extremwertarchiv<br>"y", mit den Messwerten im ASCII-<br>Format. |

Nachfolgende Tabelle zeigt die exportierten Dateien:

#### Tabelle 5: Dateien auf SD-Card

Durch Speichern der Daten in einem Verzeichnis, abhängig von der eindeutigen Datalogger Hardware-ID, kann der Export von beliebigen Dataloggern auf einer SD-Card erfolgen.

Werden die Daten eines Dataloggers erneut auf dieselbe SD-Card exportiert, werden vorhandene Daten auf der SD-Card überschrieben. Dies ist nur dann ein Problem, wenn sich die Konfiguration des Dataloggers zwischen den Exportvorgängen verändert hat.

#### Bemerkungen:

Der Benutzer ist verantwortlich eine SD-Card mit genug freien Speicher zu verwenden.

Der Schreibschutz-Schieber der SD-Card wird vom Datalogger nicht verwendet.

Wir empfehlen dringend die Daten auf anderen Medien sicher zu speichern.

Nicht die Karte während des Schreibens entfernen.

Haftung unsererseits ist ausgeschlossen für den Verlust der Daten auf der SD-Card.

Es sollten nur empfohlene SD-Cards verwendet werden (s.a. Kapitel 6.2.1).

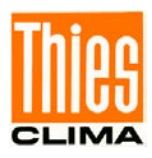

#### 6.2.1 Empfehlungen SD-CARD

#### Hinweise zu SD-Card:

Es können nicht alle am Markt erhältlichen Karten auf Kompatibilität mit dem Datalogger getestet werden. Daher können in seltenen Ausnahmefällen Probleme auftreten.

Die SD-Cards müssen mit dem Standard "FAT16"-, "FAT32"- oder "ExFAT"-Format formatiert sein (Auslieferzustand von SD-Cards).

## 6.3 Datenausgabe über COM1, COM2 und USB

Die Datenausgabe über die Schnittstellen COM1, COM2 und USB erfolgt durch den **Befehl DS**, individuell für jedes Mittel- bzw. Extremwertarchiv.

| Parameter      | Beispiel     | Bedeutung                                                                        |
|----------------|--------------|----------------------------------------------------------------------------------|
| 1              | AV1          | Angabe des Archivs mit 3 bzw. 4 Stellen ("AV1" bis "AV16" oder "EX1" bis "EX16") |
| 2 <sup>1</sup> | 170529101000 | Startzeitpunkt der Form JJMMTTHHNNSS                                             |
|                |              | (JJ: Jahr, MM: Monat, TT: Tag, HH: Stunde, NN: Minute, SS:<br>Sekunde)           |
| 3 <sup>1</sup> | 170530101000 | Endzeitpunkt der Form JJMMTTHHNNSS                                               |
|                |              | (JJ: Jahr, MM: Monat, TT: Tag, HH: Stunde, NN: Minute, SS:<br>Sekunde)           |

Nachfolgende Tabelle zeigt die möglichen Parameter des Befehls:

Tabelle 6: Datenausgabe mit Befehl DS

<sup>1)</sup>: Die Parameter Start- und Endzeitpunkt sind optional.

Die Ausgabe der archivierten Messwerte erfolgt zeilenweise, in sogenannten Datenzeilen. Abgeschlossen wird die Datenausgabe durch die Endezeile.

### Hinweis:

Bei Ausgabe über SD-Card (Schreiben der Tagesdatei) werden nur Datenzeilen geschrieben. Die Ausgabe der Endezeile erfolgt nur bei dem Befehl DS.

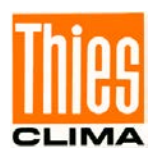

## Hinweis zur USB-Slave-Schnittstelle

Für die Kommunikation über USB ist es notwendig einen installierten VCP-Treiber (Virtual COM Port) auf dem verwendeten PC zu haben. VCP-Treiber bewirken das ein USB-Device als zusätzlicher COM-Port an dem PC zur Verfügung steht. Die Anwender Software kann dann das USB-Device wie einen Standard COM-Port behandeln. Die Parameter (Baudrate, Datenbits und Parität) müssen der Einstellung der USB-Slave-Schnittstelle des Dataloggers entsprechen.

Der Treiber ist verfügbar von FTDI (FT245R): http://www.ftdichip.com/

Zusätzlich können von dort englische Installationshinweise ("installation guides") für verschiedene Betriebssysteme heruntergeladen werden.

## 6.4 Datenzeile

Die Daten werden in einer Zeile mit fester Telegrammlänge ausgegeben. Jede Zeile beginnt mit dem Zeitstempel, gefolgt von den Messwerten inklusive Statuswort. Trennzeichen zwischen Messwert und Statuswort ist das Semikolon, Trennzeichen zwischen den Messwerten sowie dem Zeitstempel ist das Semikolon. Das Statuswort repräsentiert einen 16Bit Integerwert ohne Vorzeichen und wird immer mit 5 Stellen ausgegeben. Alle Datenzeilen werden durch "CR LF" abgeschlossen. Als Dezimaltrennzeichen wird ein Punkt verwendet. Fehlerhafte Werte werden durch ein Statuswort ungleich 0 gekennzeichnet. Das Ende der Datenausgabe mit dem Befehl DS wird durch eine Endezeile gekennzeichnet.

### Hinweis:

Der Zeitstempel einer Datenzeile bezieht sich auf das Ende der Messung.

| Bit-<br>Nummer | Funktion                | Beschreibung                                                              |
|----------------|-------------------------|---------------------------------------------------------------------------|
| Bit 0          |                         |                                                                           |
| Bit 1          | ADC-Fehler              | Bei der AD-Umsetzung ist ein Fehler augetreten.                           |
| Bit 2          | ADC-Timeout             | Die AD-Umsetzung ist in der vorgegebenen Zeit nicht abgeschlossen worden. |
| Bit 3          | Wirebreak               | Es ist ein Kabelbruch erkannt worden.                                     |
| Bit 4          | MAX                     | Der Kanalwert hat den konfigurierten Maximalwert überschritten.           |
| Bit 5          | MIN                     | Der Kanalwert hat den konfigurierten Minimalwert unterschritten.          |
| Bit 6          | Checksumme              | Die Prüfung der Checksumme ergab einen Fehler.                            |
| Bit 7          | Framing                 | Die Prüfung des Datenrahmens ergab einen Fehler.                          |
| Bit 8          | AV Buffer low           | Der Anzahl gültiger Messwerte im Mittelwertpuffer ist zu gering.          |
| Bit 9          | Linked channel<br>index | Der Kanalindex für einen verbundenen Kanal ist falsch.                    |
| Bit 10         | Ungültiges<br>Zeichen   | Es wurde ein ungültiges Zeichen erkannt.                                  |
| Bit 11         | String zu lang          | Der empfangene/dekodierte String ist zu lang.                             |

Das Statuswort ist Bit kodiert, d.h. jedes einzelne Bit repräsentiert einen bestimmten Status bzw. Fehler. Nachfolgende Tabelle zeigt die Bedeutung der einzelnen Bits:

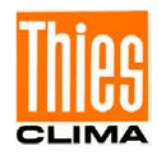

| Bit 12 | Mathe-Fehler     | Die zugrunde liegende Berechnung verursachte einen mathematischen Fehler (z.B eine versuchte Division durch 0) |
|--------|------------------|----------------------------------------------------------------------------------------------------|
| Bit 13 | MODBUS           | Es wurde eine MODBUS Exception empfangen.                                                                      |
| Bit 14 | Archivierung Aus | Der Kanal wird nicht archiviert.                                                                               |
| Bit 15 | Kanal Aus        | Der Kanal ist ausgeschaltet.                                                                                   |

Tabelle 7 : Statuswort

Nachfolgendes Beispiel zeigt die Anfrage mit dem Befehl DS und die Antwortzeilen vom Datalogger.

| 00DS AV2<br>05.06.18 | 180605112500<br>11: 25: 00. 000; | 180605112600<br>2. 0; 00000; |  |
|----------------------|----------------------------------|------------------------------|--|
| 05.06.18             | 11:25:05.000;                    | 2. 0; 00000;                 |  |
| 05.06.18             | 11: 25: 10. 000;                 | 2. 0; 00000;                 |  |
| 05. 06. 18           | 11: 25: 15. 000;                 | 2. 0; 00000;                 |  |
| 05.06.18             | 11: 25: 20. 000;                 | 2. 0; 00000;                 |  |
| 05. 06. 18           | 11: 25: 25. 000;                 | 2. 0; 00000;                 |  |
| 05. 06. 18           | 11: 25: 30. 000;                 | 2. 0; 00000;                 |  |
| 05.06.18             | 11: 25: 35. 000;                 | 2. 0; 00000;                 |  |
| 05. 06. 18           | 11: 25: 40. 000;                 | 2. 0; 00000;                 |  |
| 05. 06. 18           | 11: 25: 45. 000;                 | 2. 0; 00000;                 |  |
| 05.06.18             | 11: 25: 50. 000;                 | 2. 0; 00000;                 |  |
| 05.06.18             | 11: 25: 55. 000;                 | 2. 0; 00000;                 |  |
| 05.06.18             | 11:26:00.000;                    | 2. 0; 00000;                 |  |
| END OF DA            | ATA Station: TK                  | DLU v02.01                   |  |

## 6.5 Endezeile

Die Endezeile wird nur bei Verwendung des Befehls DS ausgegeben.

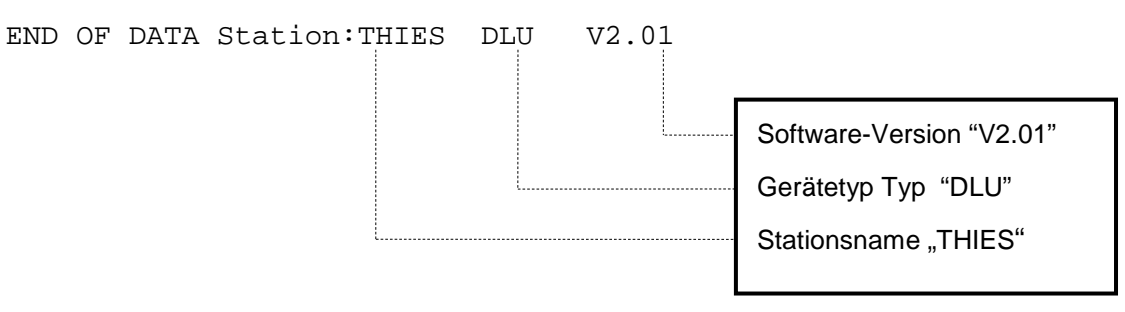

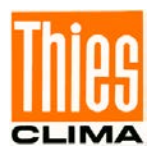

# 7 Kommunikation

Die Kommunikation mit dem Datalogger DLU kann über folgende Schnittstellen erfolgen:

- USB
- COM1 (abhängig von der Konfiguration)
- COM2 (abhängig von der Konfiguration)
- Ethernet (optional)

Für die Schnittstellen USB, COM1 und COM2 können Baudrate und Framing eingestellt werden. Die Schnittstellen COM1 und COM2 ermöglichen zusätzlich die Auswahl des Duplex-Modus (halb- oder voll-duplex).

Die optionale Netzwerkschnittstelle (Ethernet) umfasst einen Telnet-Server (Portnummer: 23). Die IP-Adresse ist im Datalogger per Befehl oder am Display einstellbar.

Der Datenaustausch erfolgt im ASCII-Format mit dem THIES-Befehlsinterpreter.

Das Verhalten (Konfiguration) des Dataloggers kann mit den zur Verfügung stehenden Befehlen verändert werden (siehe **Kapitel 7.2**).

Beim Start des Datalogger wird die Zeichenkette "Universallogger", Softwareversion, Hardware-ID und Seriennummer ausgegeben.

Beispiel: Universallogger V02.01 533331003846344D3330313034363038 00000000

## 7.1 Befehlsinterpreter THIES

Der THIES Befehlsinterpreter definiert die Schnittstelle zwischen einem Master (z.B. PC) und dem Datalogger als Slave. Dabei ist der Datalogger (Slave) immer passiv, d.h. er antwortet nur auf Anfragen vom Master.

Die Anfragen vom Master (Befehle) und die Antworttelegramme vom Datalogger (Slave) enthalten nur ASCII Zeichen. Dabei können folgende Sonderzeichen verwendet werden:

- $\$   $\rightarrow$  carriage return
- \n → line feed
- STX → start of text
- ETX → end of text

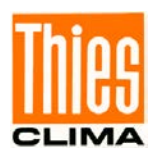

#### 7.1.1 Aufbau der Befehle (Anfragen)

Die Anfragen bzw. Befehle haben folgenden Aufbau:

<ID>Befehl<Space><Parameter><CR>

| ID:        | Identifikationsnummer ("00" bis "99")                     |
|------------|-----------------------------------------------------------|
| Befehl:    | 2 bis 12 Zeichen umfassender Befehl (siehe Befehlsliste)  |
| Space:     | Optionales Leerzeichen (falls der Befehl Ziffern enthält) |
| Parameter: | Parameterwert mit darstellbaren ASCII Zeichen             |
| <cr>:</cr> | Carriage Return (13 <sub>dec</sub> ; 0x0D)                |

Umfasst der Befehl auch Ziffern, muss als Separation zum Parameter ein Leerzeichen gesendet werden.

Der optionale Parameter kann folgende Werte annehmen:

- Parameterwert mit 1 bis 10 Stellen (vorzeichenloser, dezimaler Wert in ASCII Darstellung)
- Zeichenkette mit bis zu 256 Zeichen

Sendet der Master einen Befehl ohne Parameter, so antwortet der Datalogger mit dem eingestellten Parameter.

Erfolgt das Senden des Befehls mit Parameter, so wird dieser im Datalogger gesetzt und im Antworttelegramm ausgegeben (→ggf. wird eine eingestellt Passwortebene berücksichtigt).

#### 7.1.2 Aufbau der Antworttelegramme

Die Antworttelegramme haben folgenden Aufbau:

!<ID>Befehl<Space><Parameter><CR>

| ID:        | Identifikationsnummer ("00" bis "99")                     |
|------------|-----------------------------------------------------------|
| Befehl:    | 2 bis 12 Zeichen umfassender Befehl (siehe Befehlsliste)  |
| Space:     | Optionales Leerzeichen (falls der Befehl Ziffern enthält) |
| Parameter: | Parameterwert mit darstellbaren ASCII Zeichen             |
| <cr>:</cr> | Carriage Return (13 <sub>dec</sub> ; 0x0D)                |

Das Antworttelegramm beginnt immer mit einem "!".

Umfasst der Befehl auch Ziffern, sendet der Datalogger als Separation zwischen Befehl und Parameter ein Leerzeichen.

Der Parameter ist abhängig von der Implementierung im Datalogger und kann folgende Werte annehmen:

- Parameterwert mit 1 bis 10 Stellen (vorzeichenloser, dezimaler Wert in ASCII Darstellung)
- Zeichenkette mit bis zu 256 Zeichen

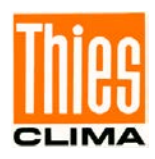

## Hinweis:

Der Aufbau des Antworttelegramms kann in einigen Fällen vom Standard abweichen (z.B. das Messwerttelegramm)!

Nur wenn die empfangene "ID" der im Datalogger eingestellten entspricht, sendet der Datalogger ein Antworttelegramm.

### 7.1.3 Optionales Framing mit 16Bit CRC

Optional können die Befehle mit einem Framing und 16Bit CRC Prüfsumme gesendet werden.

<STX><Befehl><CCCC><ETX>

| <stx>:</stx>       | STX Zeichen (0x02)                                             |
|--------------------|----------------------------------------------------------------|
| <befehl>:</befehl> | Befehl mit ID und optionalem Parameter, aber ohne Enderkennung |
|                    | ( <b>→</b> siehe <b>Aufbau der Befehle (Anfragen)</b> )        |
| <cccc>:</cccc>     | 16Bit CRC in ASCII Darstellung (4 Zeichen)                     |
| <etx>:</etx>       | ETX Zeichen (0x03)                                             |
|                    |                                                                |

Der Datalogger erkennt die Aufrufvariante mit Framing und 16Bit CRC und sendet die Antwort ebenfalls in diesem Format.

<STX><Antwort><CCCC><ETX>

| <stx>:</stx>         | STX Zeichen (0x02)                         |  |
|----------------------|--------------------------------------------|--|
| <antwort>:</antwort> | Antwort mit ID und Parameter (->siehe      |  |
|                      | Aufbau der Antworttelegramme)              |  |
| <cccc>:</cccc>       | 16Bit CRC in ASCII Darstellung (4 Zeichen) |  |
| <etx>:</etx>         | ETX Zeichen (0x03)                         |  |

Der Initialwert der 16Bit CRC ist 0xffff.

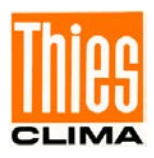

## 7.2 Befehle

Nachfolgende Tabelle zeigt die verfügbaren Befehle, sowie die zugehörigen Passwörter zum Lesen und Schreiben:

| Befehl         | Initialwert<br>Werks-   | Beschreibung                                  | Passwort<br>Lesen <sup>1</sup> / |                     |
|----------------|-------------------------|-----------------------------------------------|----------------------------------|---------------------|
|                | emstenung               |                                               | Schr                             | 'eiben <sup>2</sup> |
| Betehl ArchID  | 0                       | Lesen der Archiv-ID.                          | Ohne                             | -                   |
| Befehl BP_COM1 | 0 (8N1)                 | Wählen des Framing für COM1.                  | Ohne                             | Benutzer            |
| Befehl BP_COM2 | 0 (8N1)                 | Wählen des Framing für COM2.                  | Ohne                             | Benutzer            |
| Befehl BP_USB  | 0 (8N1)                 | Wählen des Framing für USB.                   | Ohne                             | Benutzer            |
| Befehl BR_COM1 | 96                      | Wählen der Baudrate für COM1.                 | Ohne                             | Benutzer            |
| Befehl BR_COM2 | 96                      | Wählen der Baudrate für COM2.                 | Ohne                             | Benutzer            |
| Befehl BR_USB  | 1152                    | Wählen der Baudrate für USB.                  | Ohne                             | Benutzer            |
| Befehl DEL_MEM | -                       | Alle archivierten Messwerte löschen.          | -                                | Admin               |
| Befehl DF_INI  | -                       | Archivkonfiguration auslesen.                 | Ohne                             | -                   |
| Befehl DHCP    | 0                       | DHCP                                          | Ohne                             | Benutzer            |
| Befehl DS_ESC  | -                       | Auslesevorgang stoppen                        | Ohne                             | Ohne                |
| Befehl DD      | -                       | Datum lesen/setzen                            | Ohne                             | Benutzer            |
| Befehl FB      | 1                       | Schnellstartmodus.                            | Ohne                             | Benutzer            |
| Befehl HI      | -                       | Hardware-ID lesen                             | Ohne                             | -                   |
| Befehl ID      | 0 (THIES)<br>1 (MODBUS) | Identifikationsnummer bzw. Slave-<br>Adresse. | Ohne                             | Benutzer            |
| Befehl IP_ADDR | 0                       | IP-Adresse                                    | Ohne                             | Benutzer            |
| Befehl IP_GW   | 0                       | IP-Gateway                                    | Ohne                             | Benutzer            |
| Befehl IP_SNM  | 0                       | IP-Subnetzmaske                               | Ohne                             | Benutzer            |
| Befehl KY      | 0                       | Schlüssel / Passwort setzen.                  | Ohne                             | Ohne                |
| Befehl LA      | 0                       | Im Display verwendete Sprache.                | Ohne                             | Benutzer            |
| Befehl LL      | -                       | Loggerstatus.                                 | Ohne                             | -                   |
| Befehl mm      | 0                       | Ausgabe der Momentanwerte.                    | Ohne                             | Benutzer            |
| Befehl MM      | 0                       | Ausgabe der Momentanwerte.                    | Ohne                             | Benutzer            |
| Befehl MM_MEAN | 0                       | Ausgabe der Mittelwerte.                      | Ohne                             | Benutzer            |
| Befehl MM_EX   | 0                       | Ausgabe der Extremwerte.                      | Ohne                             | Benutzer            |
| Befehl STOP_ST | 0                       | Archivierung starten / stoppen.               | Ohne                             | Admin               |
| Befehl RS      | 0                       | Resetquelle abfragen oder Reset ausführen.    | Ohne                             | Benutzer            |
| Befehl SV      | -                       | SW-Version.                                   | Ohne                             | -                   |
| Befehl WL      | 0                       | WLAN Status                                   | Ohne                             | Benutzer            |
| Befehl WL_ADDR | 0                       | WLAN IP-Adresse                               | Ohne                             | Benutzer            |
| Befehl WL_DHCP | 0                       | WLAN DHCP                                     | Ohne                             | Benutzer            |
| Befehl WL_GW   | 0                       | WLAN IP-Gateway                               | Ohne                             | Benutzer            |
| Befehl WL_SNM  | 0                       | WLAN IP-Subnetzmaske                          | Ohne                             | Benutzer            |
| Befehl WL_PSK  | -                       | WLAN PSK                                      | Ohne                             | Benutzer            |

© Adolf Thies GmbH & Co. KG · Hauptstraße 76 · 37083 Göttingen · Germany Tel. +49 551 79001-0 · Fax +49 551 79001-65 · info@thiesclima.com ·<u>www.thiesclima.com</u>

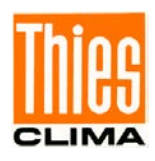

| Befehl         | Initialwert<br>Werks-<br>einstellung | Beschreibung             | Pas<br>Les<br>Schr | swort<br>sen <sup>1</sup> /<br>eiben <sup>2</sup> |
|----------------|--------------------------------------|--------------------------|--------------------|---------------------------------------------------|
| Befehl WL_SSID | -                                    | WLAN SSID                | Ohne               | Benutzer                                          |
|                |                                      | Tabelle 8 : Befehlsliste |                    |                                                   |

<sup>1</sup>): Befehl ohne Parameter (dient zum Lesen des eingestellten Parameters).

<sup>2</sup>): Befehl mit Parameter (dient zum Schreiben eines neuen Parameters).

Benutzer-Passwort: 234

#### 7.2.1 Befehl ArchID

| <id>ArchID<parameter><cr< th=""><th>Archiv-ID</th></cr<></parameter></id> | Archiv-ID                                                              |
|---------------------------------------------------------------------------|------------------------------------------------------------------------|
| Zugriff:                                                                  | Lesen                                                                  |
| Beschreibung:                                                             | Mit dem Befehl "ArchID" wird die Archiv-Identifikationsnummer gelesen. |
| Parameterbeschreibung:                                                    |                                                                        |
| Wertebereich:                                                             | 099999999                                                              |
| Initialwert:                                                              | 0                                                                      |

#### 7.2.2 Befehl BP\_COM1

| <id>BP_COM1<parameter>·</parameter></id> | <cr> Einstellen des Framing COM1</cr>                                    |
|------------------------------------------|--------------------------------------------------------------------------|
| Zugriff:                                 | Lesen / schreiben                                                        |
| Beschreibung:                            | Mit dem Befehl BP_COM1 wird das gewünschte Framing für COM1 eingestellt. |

Parameterbeschreibung:

| Parameter | Beschreibung                              |
|-----------|-------------------------------------------|
| 8N1       | 8 Datenbits, keine Parität, 1 Stoppbit    |
| 8O1       | 8 Datenbits, ungerade Parität, 1 Stoppbit |
| 8E1       | 8 Datenbits, gerade Parität, 1 Stoppbit   |
| 8S1       | 8 Datenbits, Space Parität, 1 Stoppbit    |
| 8M1       | 8 Datenbits, Mark Parität, 1 Stoppbit     |

| Wertebereich: |  |
|---------------|--|
| Initialwert:  |  |

8N1 / 8O1 / 8E1 / 8S1 / 8M1

8N1

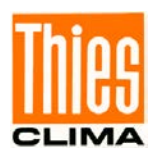

### 7.2.3 Befehl BP\_COM2

| <id>BP_COM2<parameter></parameter></id> | <cr> Einstellen des Framing COM2</cr>                                    |
|-----------------------------------------|--------------------------------------------------------------------------|
| Zugriff:                                | Lesen / schreiben                                                        |
| Beschreibung:                           | Mit dem Befehl BP_COM2 wird das gewünschte Framing für COM2 eingestellt. |

Parameterbeschreibung:

| Parameter | Beschreibung                              |
|-----------|-------------------------------------------|
| 8N1       | 8 Datenbits, keine Parität, 1 Stoppbit    |
| 8O1       | 8 Datenbits, ungerade Parität, 1 Stoppbit |
| 8E1       | 8 Datenbits, gerade Parität, 1 Stoppbit   |
| 8S1       | 8 Datenbits, Space Parität, 1 Stoppbit    |
| 8M1       | 8 Datenbits, Mark Parität, 1 Stoppbit     |

| Wertebereich:      |  |  |
|--------------------|--|--|
| La 10 a la caracte |  |  |

8N1 / 8O1 / 8E1 / 8S1 / 8M1

8N1

Initialwert:

### 7.2.4 Befehl BP\_USB

| <id>BP_USB<parameter>&lt;0</parameter></id> | R> Einstellen des Framing USB                                          |
|---------------------------------------------|------------------------------------------------------------------------|
| Zugriff:                                    | Lesen / schreiben                                                      |
| Beschreibung:                               | Mit dem Befehl BP_USB wird das gewünschte Framing für USB eingestellt. |

Parameterbeschreibung:

| Parameter | Beschreibung                   |            |
|-----------|--------------------------------|------------|
| 8N1       | 8 Datenbits, keine Parität,    | 1 Stoppbit |
| 8O1       | 8 Datenbits, ungerade Parität, | 1 Stoppbit |
| 8E1       | 8 Datenbits, gerade Parität,   | 1 Stoppbit |
| 8S1       | 8 Datenbits, Space Parität,    | 1 Stoppbit |
| 8M1       | 8 Datenbits, Mark Parität,     | 1 Stoppbit |

| Wertebereich: | 8N1 / 8O1 / 8E1 / 8S1 / 8M1 |
|---------------|-----------------------------|
| Initialwert:  | 8N1                         |

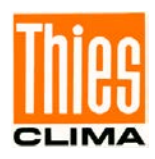

#### 7.2.5 Befehl BR\_COM1

| <id>BR_COM1<parameter></parameter></id> | <cr> Einstellen der Baudrate COM1</cr>                                   |
|-----------------------------------------|--------------------------------------------------------------------------|
| Zugriff:                                | Lesen / schreiben                                                        |
| Beschreibung:                           | Mit dem Befehl BR_COM1 wird die gewünschte Baurate für COM1 eingestellt. |

Parameterbeschreibung:

| Parameter | Beschreibung |
|-----------|--------------|
| 12        | 1200baud     |
| 24        | 2400baud     |
| 48        | 4800baud     |
| 96        | 9600baud     |
| 192       | 19200baud    |
| 384       | 38400baud    |
| 576       | 57600baud    |
| 1152      | 115200baud   |
| 2304      | 230400baud   |

| Wertebereich: | 12 / 24 / 48 / 96 / 192 / 384 / 576 / 1152 / 2304 |
|---------------|---------------------------------------------------|
| Initialwert:  | 96                                                |

#### 7.2.6 Befehl BR\_COM2

<id>BR\_COM2<parameter><CR> Einstellen der Baudrate COM2

Zugriff: Lesen / schreiben

Beschreibung:

Mit dam Databl DD. COM2

Mit dem Befehl BR\_COM2 wird die gewünschte Baurate für COM2 eingestellt.

Parameterbeschreibung:

| Parameter | Beschreibung |
|-----------|--------------|
| 12        | 1200baud     |
| 24        | 2400baud     |
| 48        | 4800baud     |
| 96        | 9600baud     |
| 192       | 19200baud    |
| 384       | 38400baud    |
| 576       | 57600baud    |
| 1152      | 115200baud   |
| 2304      | 230400baud   |

Wertebereich:

#### 12 / 24 / 48 / 96 / 192 / 384 / 576 / 1152 / 2304

Initialwert:

96

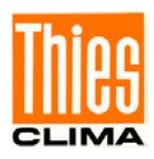

### 7.2.7 Befehl BR\_USB

| <id>BR_USB<parameter>&lt;0</parameter></id> | R> Einstellen der Baudrate USB                                         |
|---------------------------------------------|------------------------------------------------------------------------|
| Zugriff:                                    | Lesen / schreiben                                                      |
| Beschreibung:                               | Mit dem Befehl BR_USB wird die gewünschte Baurate für USB eingestellt. |

Parameterbeschreibung:

| Parameter | Beschreibung |
|-----------|--------------|
| 12        | 1200baud     |
| 24        | 2400baud     |
| 48        | 4800baud     |
| 96        | 9600baud     |
| 192       | 19200baud    |
| 384       | 38400baud    |
| 576       | 57600baud    |
| 1152      | 115200baud   |
| 2304      | 230400baud   |
| 2560      | 256000baud   |

| Wertebereich: | 12 / 24 / 48 / 96 / 192 / 384 / 576 / 1152 / 2304 / 2560 |
|---------------|----------------------------------------------------------|
| Initialwert:  | 1152                                                     |

#### 7.2.8 Befehl DEL\_MEM

<id>DEL\_MEM<parameter><CR> Archive löschen

| Zugriff:               | Schreiben                                                                             |                      |  |
|------------------------|---------------------------------------------------------------------------------------|----------------------|--|
| Beschreibung:          | Mit dem Befehl "DEL_MEM" werden alle gespeicherten (archivierten) Messwerte gelöscht. |                      |  |
| Parameterbeschreibung: | 1                                                                                     | alle Archive löschen |  |
| Wertebereich:          |                                                                                       |                      |  |
| Initialwert:           |                                                                                       |                      |  |

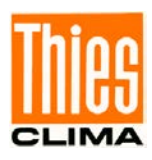

### 7.2.9 Befehl DF\_INI

| <id>DF_INI<parameter><cf< th=""><th>R&gt; Archivkonfigu</th><th>ration auslesen</th></cf<></parameter></id> | R> Archivkonfigu                                                                                         | ration auslesen                                                                   |  |
|----------------------------------------------------------------------------------------------------|----------------------------------------------------------------------------------------------------|-----------------------------------------------------------------------------------|--|
| Zugriff:                                                                                                    | Lesen                                                                                                    |                                                                                   |  |
| Beschreibung:                                                                                               | Mit dem Befehl "DF_INI" können die vorhandenen<br>Archivnamen, sowie deren Konfiguration gelesen werden. |                                                                                   |  |
| Parameterbeschreibung:                                                                                      | AAAABBBBBB                                                                                               |                                                                                   |  |
| -                                                                                                    | AAAA                                                                                                    | Angabe des Archivs mit 3 bzw. 4 Stellen ("AV1" bis "AV16" oder "EX1" bis "EX16"). |  |
|                                                                                                    | AAAABBBBBB                                                                                               | Mit dem Parameter "ARCH_NAMES"<br>erfolgt die Ausgabe aller Archivnamen           |  |
| Wertebereich:                                                                                               | siehe Parameterbesc                                                                                      | hreibung                                                                          |  |
| Initialwert:                                                                                                | -                                                                                                    |                                                                                   |  |

## 7.2.10 Befehl DHCP

| <id>DHCP<parameter><cr></cr></parameter></id> |   | Schaltet den DHCP ein oder aus                                                                                                    |
|-----------------------------------------------|---|----------------------------------------------------------------------------------------------------|
| Zugriff:                                      |   | Lesen / schreiben                                                                                                    |
| Beschreibung:                                 |   | Mit dem Befehl "DHCP" wird festgelegt, ob die IP-<br>Adresse automatisch vom DHCP-Server angefragt oder<br>die fest eingestellte Adresse verwendet wird. |
| Parameterbeschreibung:                        | 0 | IP-Einstellungen von voreingestellten Werten                                                                                                    |
|                                               | 1 | IP-Einstellungen werden beim Start vom DHCP-Server angefragt und übernommen.                                                                             |
| Wertebereich:                                 |   | 0, 1                                                                                                    |
| Initialwert:                                  |   | 1                                                                                                    |

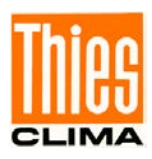

#### 7.2.11 Befehl DS

| <id>DS<parameter><cr></cr></parameter></id> | Archiv auslesen                                                                                                    |
|---------------------------------------------|----------------------------------------------------------------------------------------------------|
| Zugriff:                                    | Lesen / schreiben                                                                                                    |
| Beschreibung:                               | Mit dem Befehl "DS" werden die archivierten Messwerte<br>zeilenweise getrennt durch Semikolon Zeichen ausgegeben.<br>Ohne Angabe eines Parameters, werden alle archivierten<br>Messwerte ausgegeben. |
| Parameterbeschreibung:<br>AAAA:             | AAAA BBBBBBBBBBBBB EEEEEEEEEE<br>Angabe des Archivs mit 3 bzw. 4 Stellen ("AV1" bis "AV16" oder<br>"EX1" bis "EX16")                                                                                 |
| BBBBBBBBBBBBBBBBBBBBBBBBBBBBBBBBBBBBBB      | Startzeitpunkt der Form JJMMTTHHNNSS<br>(JJ: Jahr, MM: Monat, TT: Tag, HH: Stunde, NN: Minute, SS:<br>Sekunde)                                                                                       |
| EEEEEEEEEEEEEE                              | Endzeitpunkt der Form JJMMTTHHNNSS<br>(JJ: Jahr, MM: Monat, TT: Tag, HH: Stunde, NN: Minute, SS:<br>Sekunde)                                                                                         |
| Wertebereich:                               | siehe Parameterbeschreibung                                                                                                    |
| Initialwert:                                |                                                                                                    |

#### 7.2.12 Befehl DS\_ESC

| <id>DS_ESC<cr></cr></id> | Auslesevorgang für Archiv stoppen                                              |
|--------------------------|--------------------------------------------------------------------------------|
| Zugriff:                 | Lesen / schreiben                                                              |
| Beschreibung:            | Mit dem Befehl "DS_ESC" wird das Auslesen eines Archivs (→Befehl DS) gestoppt. |
| Wertebereich:            |                                                                                |

Initialwert:

#### 7.2.13 Befehl DD

| <id>DD<parameter><cr></cr></parameter></id> | Datum                                                             |  |  |
|---------------------------------------------|-------------------------------------------------------------------|--|--|
| Zugriff:                                    | Lesen / schreiben                                                 |  |  |
| Beschreibung:                               | Mit dem Befehl "DD" wird das aktuelle Datum gelesen oder gesetzt. |  |  |
| Parameterbeschreibung:                      | JJMMTT<br>JJ: Jahr<br>MM: Monat<br>TT: Tag                        |  |  |

Wertebereich:

Initialwert:

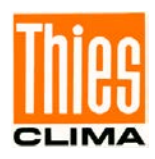

## 7.2.14 Befehl FB

| <id>FB<parameter><cr></cr></parameter></id> | Schnellstartmodus                                                        |
|---------------------------------------------|--------------------------------------------------------------------------|
| Zugriff:                                    | Lesen / schreiben                                                        |
| Beschreibung:                               | Mit dem Befehl "FB" wird der Schnellstartmodus eingestellt.              |
| Parameterbeschreibung:                      | 0: Schnellstartmodus ausgeschaltet<br>1: Schnellstartmodus eingeschaltet |
| Wertebereich:                               | 01                                                                       |
| Initialwert:                                | 1                                                                        |

### 7.2.15 Befehl HI

| <id>HI<parameter><cr></cr></parameter></id> | Hardware-ID                                                                                                |                                                              |  |
|---------------------------------------------|----------------------------------------------------------------------------------------------------|--------------------------------------------------------------|--|
| Zugriff:                                    | Lesen                                                                                                    |                                                              |  |
| Beschreibung:                               | Mit dem Befehl "HI" wird die 128Bit Hardware-<br>Identifikationsnummer (eindeutige Kennzeichnung) gelesen. |                                                              |  |
| Parameterbeschreibung:                      | 32 Stellen in he<br>Beispiel                                                                               | exadezimaler Darstellung<br>533331003846344D3330313034363038 |  |
| Wertebereich:                               |                                                                                                    |                                                              |  |

Initialwert:

## 7.2.16 Befehl ID

| <id>ID<parameter><cr></cr></parameter></id> | Identifikationsnummer                                                                                                    |  |  |
|---------------------------------------------|----------------------------------------------------------------------------------------------------|--|--|
| Zugriff:                                    | Lesen / schreiben                                                                                                    |  |  |
| Beschreibung:                               | Dieser Befehl setzt die Identifikationsnummer (THIES<br>Interpreter) bzw. die Slave-Adresse (MODBUS RTU<br>Interpreter). Nur wenn die im Befehl enthaltene ,id', mit der in<br>der Wetterstation eingestellten übereinstimmt, wird ein<br>Antworttelegramm gesendet. Eine Ausnahme ist die generische<br>,id', bei der alle Wetterstationen antworten (THIES Interpreter).<br>Nachdem die ,id' geändert wurde, antwortet das Gerät sofort<br>mit der neuen ,id'. |  |  |
| Parameterbeschreibung:                      | <ul> <li>generische ,id' (THIES Interpreter)</li> <li>Broadcast Slave-Adresse (MODBUS RTU Interpreter)</li> </ul>                                                                                                    |  |  |
| Wertebereich:                               | 0 bis 99 (THIES Interpreter)<br>1 bis 247 (MODBUS RTU Interpreter)                                                                                                    |  |  |
| Initialwert:                                | 0 (THIES Interpreter)<br>1 (MODBUS RTU Interpreter)                                                                                                    |  |  |

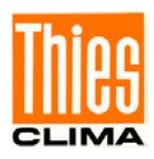

#### 7.2.17 Befehl IP\_ADDR

| <id>IP_ADDR<parameter>&lt;</parameter></id> | CR> IP-Adresse                                                           |  |  |
|---------------------------------------------|--------------------------------------------------------------------------|--|--|
| Zugriff:                                    | Lesen / schreiben                                                        |  |  |
| Beschreibung:                               | Mit dem Befehl "IP_ADDR" wird die IP-Adresse des Datalogger eingestellt. |  |  |
| Parameterbeschreibung:                      | AAA.BBB.CCC.DDD                                                          |  |  |
|                                             | AAA Byte0 (Hi-Byte)                                                      |  |  |
|                                             | BBB Byte1                                                                |  |  |
|                                             | CCC Byte2                                                                |  |  |
|                                             | DDD Byte3 (Lo-Byte)                                                      |  |  |
| Wertebereich:                               | 04294967295 (in 4Byte Schreibweise)                                      |  |  |
| Initialwert:                                | 0                                                                        |  |  |

## 7.2.18 Befehl IP\_GW

| <id>IP_GW<parameter><cf< th=""><th>R&gt; IP-Gateway</th></cf<></parameter></id> | R> IP-Gateway                                                          |  |  |
|---------------------------------------------------------------------------------|------------------------------------------------------------------------|--|--|
| Zugriff:                                                                        | Lesen / schreiben                                                      |  |  |
| Beschreibung:                                                                   | Mit dem Befehl "IP_GW" wird das Gateway des Datalogger<br>eingestellt. |  |  |
| Parameterbeschreibung:                                                          | AAA.BBB.CCC.DDD                                                        |  |  |
|                                                                                 | AAA Byte0 (Hi-Byte)                                                    |  |  |
|                                                                                 | BBB Byte1                                                              |  |  |
|                                                                                 | CCC Byte2                                                              |  |  |
|                                                                                 | DDD Byte3 (Lo-Byte)                                                    |  |  |
| Wertebereich:                                                                   | 04294967295 (in 4Byte Schreibweise)                                    |  |  |
| Initialwert:                                                                    | 0                                                                      |  |  |

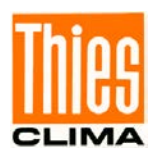

#### 7.2.19 Befehl IP\_SNM

| <id>IP_SNM<parameter><c< th=""><th>R&gt; IP-Subnetzmaske</th></c<></parameter></id> | R> IP-Subnetzmaske                                                           |  |  |
|-------------------------------------------------------------------------------------|------------------------------------------------------------------------------|--|--|
| Zugriff:                                                                            | Lesen / schreiben                                                            |  |  |
| Beschreibung:                                                                       | Mit dem Befehl "IP_SNM" wird die IP-Subnetzmaske des Datalogger eingestellt. |  |  |
| Parameterbeschreibung:                                                              | AAA.BBB.CCC.DDD                                                              |  |  |
|                                                                                     | AAA Byte0 (Hi-Byte)                                                          |  |  |
|                                                                                     | BBB Byte1                                                                    |  |  |
|                                                                                     | CCC Byte2                                                                    |  |  |
|                                                                                     | DDD Byte3 (Lo-Byte)                                                          |  |  |
| Wertebereich:                                                                       | 04294967295 (in 4Byte Schreibweise)                                          |  |  |
| Initialwert:                                                                        | 0                                                                            |  |  |

#### 7.2.20 Befehl KY

| <id>KY<parameter><cr></cr></parameter></id> | Schlüssel/Passwort                                                                                                    |                                              |  |
|---------------------------------------------|----------------------------------------------------------------------------------------------------|----------------------------------------------|--|
| Zugriff:                                    | Lesen / schreiben                                                                                                    |                                              |  |
| Beschreibung:                               | Mit dem Befehl "KY" wird der Wert für den Schlüssel (Passwort)<br>eingestellt. Zur Änderung von Parametern muss das<br>erforderliche Passwort gesetzt werden. |                                              |  |
| Parameterbeschreibung:                      | 0<br>234                                                                                                    | kein Passwort<br>Passwort für Benutzer-Ebene |  |
| Wertebereich:                               | 0 / 234                                                                                                    | L .                                          |  |
| Initialwert:                                | 0                                                                                                    |                                              |  |

### 7.2.21 Befehl LA

| <id>LA<parameter><cr></cr></parameter></id> | Sprach            | ne                                                          |
|---------------------------------------------|-------------------|-------------------------------------------------------------|
| Zugriff:                                    | Lesen             | / schreiben                                                 |
| Beschreibung:                               | Mit der<br>einges | n Befehl "LA" wird die im Display verwendete Sprache tellt. |
| Parameterbeschreibung:                      | 0<br>1            | Deutsch<br>Englisch                                         |
| Wertebereich:                               | 0 / 1             |                                                             |
| Initialwert:                                | 0                 |                                                             |

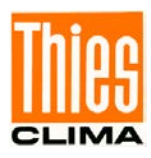

#### 7.2.22 Befehl LL

Beschreibung:

Wertebereich:

Initialwert:

Parameterbeschreibung:

| <id>LL<parameter><cr></cr></parameter></id> | Loggerstatus                                                                                                    |
|---------------------------------------------|----------------------------------------------------------------------------------------------------|
| Zugriff:                                    | Lesen / Schreiben                                                                                                    |
| Beschreibung:                               | Mit dem Befehl "LL" wird der aktuelle Loggerstatus ausgelesen.                                                                                                    |
| Parameterbeschreibung:                      | <ol> <li>Ausgabe der Gerätedeskriptoren bzgl. seriellen<br/>Sensoren</li> <li>Ausgabe der binären Konfiguration</li> <li>Ausgabe der MEVIS kompatiblen Konfiguration</li> <li>Ausgabe der Anzahl Datenbytes im Input-FIFO für die<br/>Kommunikation mit dem LINUX-Board</li> <li>Ausgabe der Datenbytes im Input-FIFO für die<br/>Kommunikation mit dem LINUX-Board</li> <li>Ausgabe der Datenbytes im Input-FIFO für die<br/>Kommunikation mit dem LINUX-Board</li> <li>Ausgabe der Datenbytes im Input-FIFO für die<br/>Kommunikation mit dem LINUX-Board</li> <li>Ausgabe der Datenbytes im Input-FIFO für die<br/>Kommunikation mit dem LINUX-Board (nicht<br/>darstellbare Zeichen mit #xx)</li> <li>Ausgabe der ASCII-Tabelle für das LCD (ASCII-Wert,<br/>Höhe und Breite)</li> </ol> |
| Wertebereich:                               |                                                                                                    |
| Initialwert:                                | 0                                                                                                    |
| 7.2.23 Befehl mm                            |                                                                                                    |
| <id>mm<parameter><cr></cr></parameter></id> | Ausgabe der Momentanwerte                                                                                                    |
| Zugriff:                                    | Lesen / Schreiben                                                                                                    |

in einer Zeile ausgegeben.

1

2

... 16

1...16

Mit dem Befehl mm werden alle konfigurierten Momentanwerte

Momentanwerte entsprechend dem Archiv AV1

Momentanwerte entsprechend dem Archiv AV2

Momentanwerte entsprechend dem Archiv AV16

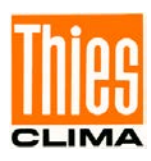

#### 7.2.24 Befehl MM

| <id>MM<parameter><cr></cr></parameter></id> | Ausgabe der Momentanwerte                                                                                                    |  |
|---------------------------------------------|----------------------------------------------------------------------------------------------------|--|
| Zugriff:                                    | Lesen / Schreiben                                                                                                    |  |
| Beschreibung:                               | Mit dem Befehl MM werden alle konfigurierten Momentanwerte zeilenweise, mit Pre- und Post-Text ausgegeben (Kanalname / Einheit). |  |
|                                             | Erfolgt der Aufruf mit dem Parameter STS werden zusätzlich zu den Momentanwerten, die Statusworte in Klammern ausgegeben.        |  |
| Parameterbeschreibung:                      | ADC Ausgabe der Rohwerte des ADC<br>STS Ausgabe der Momentanwerte mit Statuswort                                                 |  |
| Wertebereich:                               |                                                                                                    |  |
| Initialwert:                                |                                                                                                    |  |

#### 7.2.25 Befehl MM\_MEAN

| <id>MM_MEAN<parameter></parameter></id> | <cr> Ausgabe der Mittelwerte</cr>                                                                                                    |
|-----------------------------------------|----------------------------------------------------------------------------------------------------|
| Zugriff:                                | Lesen                                                                                                    |
| Beschreibung:                           | Mit dem Befehl MM_MEAN werden alle aktuellen Mittelwerte<br>entsprechend der Konfiguration, zeilenweise mit Pre- und Post-<br>Text ausgegeben (Kanalname / Einheit). |
| Parameterbeschreibung:                  |                                                                                                    |

Wertebereich:

Initialwert:

#### 7.2.26 Befehl MM\_EX

| <id>MM_EX<parameter><c< th=""><th>R&gt; Ausgabe der Extremwerte</th></c<></parameter></id> | R> Ausgabe der Extremwerte                                                                                                    |
|--------------------------------------------------------------------------------------------|----------------------------------------------------------------------------------------------------|
| Zugriff:                                                                                   | Lesen                                                                                                    |
| Beschreibung:                                                                              | Mit dem Befehl MM_EX werden alle aktuellen Extremwerte<br>entsprechend der Konfiguration, zeilenweise mit Pre- und Post-<br>Text ausgegeben (Kanalname / Einheit). |
| Parameterbeschreibung:                                                                     |                                                                                                    |

Wertebereich:

Initialwert:

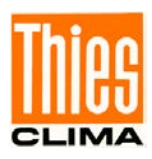

#### 7.2.27 Befehl RS

| <id>RS<parameter><cr></cr></parameter></id> | Reset                                                                                                    |
|---------------------------------------------|----------------------------------------------------------------------------------------------------|
| Zugriff:                                    | Lesen / schreiben                                                                                                    |
| Beschreibung:                               | Mit dem Befehl RS wird die Resetquelle abgefragt (lesend ohne Parameter) oder ein Reset ausgeführt (schreibend mit beliebigem Parameter). |
|                                             | Folgende Resetquellen können ausgegeben werden:                                                                                           |
|                                             | GENERAL RESET<br>BACKUP RESET<br>WATCHDOG RESET<br>SOFTWARE RESET<br>USER RESET                                                           |
| Parameterbeschreibung:                      | <ol> <li>Datalogger herunterfahren</li> <li>Datalogger herunterfahren und Reset durchführen</li> </ol>                                    |
| Wertebereich:                               |                                                                                                    |
|                                             |                                                                                                    |

Initialwert:

### 7.2.28 Befehl STOP\_ST

| <id>STOP_ST<parameter>&lt;</parameter></id> | CR> Archivierung                                                                                                    |
|---------------------------------------------|----------------------------------------------------------------------------------------------------|
| Zugriff:                                    | Lesen / schreiben                                                                                                    |
| Beschreibung:                               | Mit dem Befehl "STOP_ST" wird die Archivierung der Messwerte gestartet bzw. gestoppt.                                            |
| Parameterbeschreibung:                      | <ul><li>O Archivierung starten (Archivierung ist gestartet)</li><li>1 Archivierung stoppen (Archivierung ist gestoppt)</li></ul> |
| Wertebereich:                               | 0 / 1                                                                                                    |
| Initialwert:                                | 0                                                                                                    |

| 7.2.29 Befehl SV       |                                                                    |
|------------------------|--------------------------------------------------------------------|
| <id>SV<cr></cr></id>   | SW-Version                                                         |
| Zugriff:               | Lesen                                                              |
| Beschreibung:          | Mit dem Befehl SV kann die Software-Versionsnummer gelesen werden. |
| Parameterbeschreibung: | -                                                                  |
| Antworttelegramm:      | -                                                                  |
| Wertebereich:          | -                                                                  |
| Initialwert:           | -                                                                  |

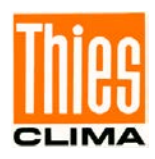

## 7.2.30 Befehl WL

| <id>WL<parameter><cr></cr></parameter></id> | WLAN Status                                                                                                    |
|---------------------------------------------|----------------------------------------------------------------------------------------------------|
| Zugriff:                                    | Lesen / schreiben                                                                                                    |
| Beschreibung:                               | Mit dem Befehl "WL" wird der Status für das WLAN abgefragt<br>(lesend ohne Parameter) oder zwischen Ethernet und WLAN<br>umgeschaltet (schreibend mit Parameter). |
| Parameterbeschreibung:                      | 0 Ethernet ein / WLAN aus<br>1 Ethernet aus / WLAN ein                                                                                                    |
| Wertebereich:                               | 0 / 1                                                                                                    |
| Initialwert:                                | 0                                                                                                    |

## 7.2.31 Befehl WL\_ADDR

| <id>WL_ADDR<parameter></parameter></id> | <cr> WLAN IP-Adresse</cr>                                                             |
|-----------------------------------------|---------------------------------------------------------------------------------------|
| Zugriff:                                | Lesen / schreiben                                                                     |
| Beschreibung:                           | Mit dem Befehl "WL_ADDR" wird die IP-Adresse für das WLAN des Datalogger eingestellt. |
| Parameterbeschreibung:                  | AAA.BBB.CCC.DDD                                                                       |
|                                         | AAA Byte0 (Hi-Byte)                                                                   |
|                                         | BBB Byte1                                                                             |
|                                         | CCC Byte2                                                                             |
|                                         | DDD Byte3 (Lo-Byte)                                                                   |
| Wertebereich:                           | 04294967295 (in 4Byte Schreibweise)                                                   |
| Initialwert:                            | 0                                                                                     |

### 7.2.32 Befehl WL\_DHCP

| <id>WL_DHCP<parameter><cf< th=""><th colspan="2">Schaltet den WLAN DHCP ein oder aus</th></cf<></parameter></id> | Schaltet den WLAN DHCP ein oder aus                                                                   |                                                                               |
|----------------------------------------------------------------------------------------------------|----------------------------------------------------------------------------------------------------|-------------------------------------------------------------------------------|
| Zugriff:                                                                                                    | Lesen / schreiben                                                                                     |                                                                               |
| Beschreibung:                                                                                                    | lit dem Befehl "WL_DHCP" wi<br>dresse für das WLAN automa<br>ngefragt oder die fest eingeste<br>rird. | rd festgelegt, ob die IP-<br>tisch vom DHCP-Server<br>ellte Adresse verwendet |
| Parameterbeschreibung: 0                                                                                         | P-Einstellungen von voreinges                                                                         | tellten Werten                                                                |
| 1                                                                                                    | P-Einstellungen werden beim S<br>ngefragt und übernommen.                                             | Start vom DHCP-Server                                                         |
| Wertebereich:                                                                                                    | , 1                                                                                                   |                                                                               |
| Initialwert:                                                                                                    |                                                                                                    |                                                                               |

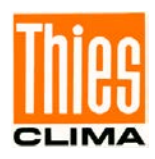

#### 7.2.33 Befehl WL\_GW

| <id>WL_GW<parameter><c< th=""><th>R&gt; WLAN IP-Gateway</th></c<></parameter></id> | R> WLAN IP-Gateway                                                               |
|------------------------------------------------------------------------------------|----------------------------------------------------------------------------------|
| Zugriff:                                                                           | Lesen / schreiben                                                                |
| Beschreibung:                                                                      | Mit dem Befehl "WL_GW" wird das Gateway für das WLAN des Datalogger eingestellt. |
| Parameterbeschreibung:                                                             | AAA.BBB.CCC.DDD                                                                  |
|                                                                                    | AAA Byte0 (Hi-Byte)                                                              |
|                                                                                    | BBB Byte1                                                                        |
|                                                                                    | CCC Byte2                                                                        |
|                                                                                    | DDD Byte3 (Lo-Byte)                                                              |
| Wertebereich:                                                                      | 04294967295 (in 4Byte Schreibweise)                                              |
| Initialwert:                                                                       | 0                                                                                |

#### 7.2.34 Befehl WL\_SNM

| <id>WL_SNM<parameter>&lt;</parameter></id> | CR> WLAN IP-Subnetzmaske                                                                  |  |  |  |
|--------------------------------------------|-------------------------------------------------------------------------------------------|--|--|--|
| Zugriff:                                   | Lesen / schreiben                                                                         |  |  |  |
| Beschreibung:                              | Mit dem Befehl "WL_SNM" wird die IP-Subnetzmaske für das WLAN des Datalogger eingestellt. |  |  |  |
| Parameterbeschreibung:                     | AAA.BBB.CCC.DDD                                                                           |  |  |  |
|                                            | AAA Byte0 (Hi-Byte)                                                                       |  |  |  |
|                                            | BBB Byte1                                                                                 |  |  |  |
|                                            | CCC Byte2                                                                                 |  |  |  |
|                                            | DDD Byte3 (Lo-Byte)                                                                       |  |  |  |
| Wertebereich:                              | 04294967295 (in 4Byte Schreibweise)                                                       |  |  |  |
| Initialwert:                               | 0                                                                                         |  |  |  |

#### 7.2.35 Befehl WL\_PSK

| <id>WL_PSK<parameter>&lt;0</parameter></id> | CR> WLAN PSK                                                                                                    |
|---------------------------------------------|----------------------------------------------------------------------------------------------------|
| Zugriff:                                    | Lesen / schreiben                                                                                                    |
| Beschreibung:                               | Mit dem Befehl "WL_PSK" wird der Schlüssel (Pre Shared Key)<br>für das WLAN des Datalogger eingestellt. Der Parameter stellt<br>eine Zeichenkette mit maximal 16 Zeichen dar. |
| Parameterbeschreibung:                      | Zeichenkette mit max. 16 Zeichen                                                                                                    |
| Wertebereich:                               |                                                                                                    |
| Initialwert:                                |                                                                                                    |

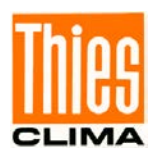

#### 7.2.36 Befehl WL\_SSID

| CR> WLAN SSID                                                                                                    |
|----------------------------------------------------------------------------------------------------|
| Lesen / schreiben                                                                                                    |
| Mit dem Befehl "WL_SSID" wird der Netzwerkname (Service<br>Set Identifier) für das WLAN des Datalogger eingestellt. Der<br>Parameter stellt eine Zeichenkette mit maximal 32 Zeichen dar. |
| Zeichenkette mit max. 32 Zeichen                                                                                                    |
|                                                                                                    |
|                                                                                                    |
|                                                                                                    |

#### 7.2.37 Befehl XX

| <id>XX<parameter><cr></cr></parameter></id> | Stationsname                                                                      |
|---------------------------------------------|-----------------------------------------------------------------------------------|
| Zugriff:                                    | Lesen / schreiben                                                                 |
| Beschreibung:                               | Mit dem Befehl "XX" wird der Stationsname gelesen oder gesetzt (max. 10 Stellen). |
| Parameterbeschreibung:                      | XXXXXXXXXX<br>X: Darstellbares ASCII-Zeichen                                      |
| Wertebereich:                               |                                                                                   |

Initialwert:

## 7.2.38 Befehl ZZ

| <id>ZZ<parameter><cr></cr></parameter></id> | Uhrzeit                                                             |  |  |  |
|---------------------------------------------|---------------------------------------------------------------------|--|--|--|
| Zugriff:                                    | Lesen / schreiben                                                   |  |  |  |
| Beschreibung:                               | Mit dem Befehl "ZZ" wird die aktuelle Uhrzeit gelesen oder gesetzt. |  |  |  |
| Parameterbeschreibung:                      | HHMMSS<br>HH: Stunde<br>MM: Minute<br>SS: Sekunde                   |  |  |  |
| Wertebereich:                               |                                                                     |  |  |  |

Initialwert:

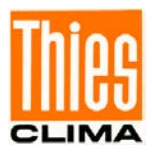

# 8 WEB-Server

Der DLU enthält einen WEB-Server, der die Anzeige der Momentan- und Archivwerte unterstützt. Der WEB-Server wird aufgerufen durch die Eingabe der IP-Adresse in einem Internet-Explorer

z.B. mit

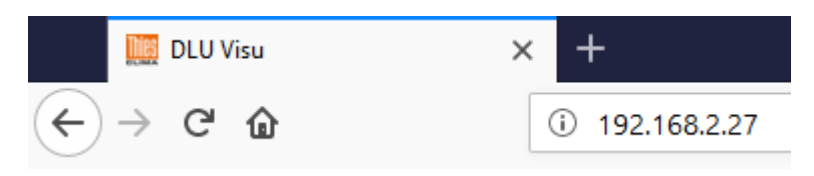

Abbildung 35: WEB-Server

## 8.1 Anzeige der Momentanwerte

Anschließend werden die Momentanwerte des Datenloggers angezeigt. Die Anzeige richtet sich nach der Konfiguration.

| Zeit 13:56:<br>Datum 15.08.2                                                             | 30<br>2018                                        |                         |                                                                                                    |
|------------------------------------------------------------------------------------------|---------------------------------------------------|-------------------------|----------------------------------------------------------------------------------------------------|
| Übersicht                                                                                |                                                   |                         | PT100                                                                                                    |
| PT100<br>int. Temperatur<br>Batteriestrom<br>Windrichtung12<br>Sekunden<br>Millisekunden | 19.89<br>31.9<br>-0.010<br>-<br>10935<br>11115081 | °C<br>A<br>°<br>S<br>ms | 100<br>85<br>70<br>55<br>40<br>25<br>10<br>-5<br>-20<br>-35<br>-50<br>-35<br>-50<br>-50<br>-5C<br>19.89 °C |

Abbildung 36: Anzeige Momentanwerte

Nach einem Neustart des Loggers, kann es bis zu 3 Minuten dauern, bis die Daten des WEB-Servers angezeigt werden.

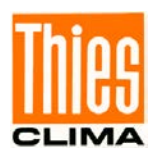

## 8.2 Archivierte Datenwerte

Über den Schalter "Archive" können die Archivwerte des Loggers grafisch angezeigt werden.

Der Zeitraum für die angezeigten Werte kann aus 6 fest vorgegebenen Zeitbereichen ausgewählt werden.

#### 8.2.1 Einstellungen für den WEB-Server:

| × |
|---|
|---|

Über den Schalter können in die Einstellungen des WEB-Servers geändert werden. Es können die Einstellungen für den Benutzer, IP-Konfiguration, NTP, SFTP und Datum / zeit vorgenommen werden. Über den Schalter "Info" erhält man Informationen über Software-Versionen.

Die Benutzereinstellungen erreichen Sie über den Benutzername "admin" und das Passwort "1111". In den Einstellungen können der Benutzer und das Passwort auf der Registerkarte "Benutzer" geändert werden.

| DLU Configurat | tion |                     | DLU  |       |     | 1 | Thies |
|----------------|------|---------------------|------|-------|-----|---|-------|
| Restar         | rt   | User                | IP   | Wifi  | NTP |   |       |
| Shutd          | own  | SFTP                | Date | About |     |   |       |
| Logou          | ıt.  |                     |      |       |     |   |       |
|                | 0    | urrent username     |      |       |     |   |       |
|                | 1    | admin               |      |       |     |   |       |
|                | c    | urrent password     |      |       |     |   |       |
|                | N    | lew password        |      |       |     |   |       |
|                | 0    | onfirm new password |      |       |     |   |       |
|                |      | Submit Reset        |      |       |     |   |       |

Abbildung 37: DLU Einstellungen

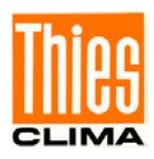

## 8.3 Benutzer

In diesem Abschnitt werden die Anmeldeinformationen für die WEB-Einstellungen festgelegt. Voreingestellt sind als Benutzername "admin" und als Passwort "1111". Nach dem Ändern der Einstellungen und dem Verlust von "Benutzername" und "Passwort" gibt es keine Möglichkeit die Systemeinstellungen zu ändern

## 8.4 IP

Über den Schalter IP werden die IP-Einstellungen geändert.

Bei eingeschaltetem DHCP können die Einstellungen nicht geändert werden. Erst wenn der DHCP ausgeschaltet ist, ist die Modifikation der der Adressen möglich. Wen der NTP verwendet wird, ist die Angabe der Gatewayadresse notwendig. Über den Schalter "Submit" werden die Einstellungen zum Datenlogger übertragen.

Es wird empfohlen, nach dem ersten Start den DHCP auszuschalten und eine feste IP-Adresse zu verwenden. Zur Vergabe der IP-Adressen fragen Sie bitte Ihren Netzwerkadministrator.

| DHCP benutzen |   |     |     |   |     |
|---------------|---|-----|-----|---|-----|
| IP Adresse    |   |     |     |   |     |
| 192           | • | 168 | 002 | • | 027 |
| Subnetmask    |   |     |     |   |     |
| 255           |   | 255 | 252 | • | 000 |
| Gateway       |   |     |     |   |     |
| 192           |   | 168 | 000 | • | 001 |
| DNS           |   |     |     |   |     |
| 192           |   | 168 | 000 | • | 013 |
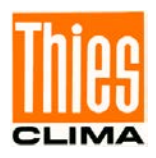

#### 8.5 WIFI

Der Schalter WIFI ist aktiv, wenn ein WIFI-Adapter im USB-Slot des Datenlogger gesteckt.

Über die Oberfläche kann das WIFI-Modul entsprechend konfiguriert werden. Die SSID erkennt automatisch die zur Verfügung stehenden Netze. Hier muss das richtige Netzwerk ausgewählt werden. Den Schalter "Wifi zurücksetzen" sollte nur im Notfall gesetzt werden, wenn der DLU keine IP-Adresse vom DHCP Server des WLAN bekommt.

In den entsprechenden Feldern müssen die WIFI-Einstellungen vorgenommen werden. Nach dem Ändern der Einstellungen muss der Schalter "Submit" betätigt werden. Er befindet sich ganz am Ende der WEB-Seite. Das Schreiben der WIFI-Einstellungen in den DLU kann mehrere Minuten dauern. Nach den Änderungen werden die WIFI-Parameter im Display des DLU angezeigt.

| DLU Einstellungen |                                  | C     | DLU   |      |     | Thies |
|-------------------|----------------------------------|-------|-------|------|-----|-------|
| Neustart          | Benutzer                         | IP    |       | Wifi | NTP |       |
| Ausschalten       | SFTP                             | Datum |       | Info |     |       |
| Abmelden          |                                  |       |       |      |     |       |
|                   | Wifi benutzen                    |       |       |      |     |       |
|                   | SSID                             |       |       |      |     |       |
|                   | *ClimaSensor                     |       |       |      | ~   |       |
|                   | Kennwort                         |       |       |      |     |       |
|                   |                                  |       |       |      |     |       |
|                   | Neues Kennwort bestätigen        |       |       |      |     |       |
|                   |                                  |       |       |      |     |       |
|                   | DHCP benutzen<br>Ø<br>IP Adresse |       |       |      |     |       |
|                   | 192 .                            | 168   | . 178 |      | 42  |       |
|                   | Subnetmask                       |       |       |      |     |       |
|                   | 255 .                            | 255   | . 255 | i    | 0   |       |
|                   |                                  |       |       |      |     |       |

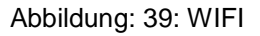

### 8.6 NTP

Über NTP kann die interne Urzeit automatisch synchronisiert werden. Die Synchronistation findet alle 10 Minuten zur 11. Sekunde statt. Die Uhrzeit des DLU wird dann automatisch auf UTC geschaltet.

Bei eingeschaltetem NTP kann die Uhrzeit nicht über "Datum" geändert werden. Mit dem Schalter "Aktualisieren" kann die Verbindung und die Funktion zum NTP-Server getestet werden.

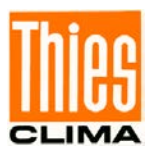

| NTP benutzen<br>☑ |                                                                       |
|-------------------|-----------------------------------------------------------------------|
| IP Adresse        |                                                                       |
| de.pool.ntp.or    | rg                                                                    |
| NTP Status        |                                                                       |
| synchronised      | to NTP server (217.91.44.17) at stratum 3 time correct to within 37 r |
| Submit            | eset Aktualisieren                                                    |

Abbildung 40: NTP benutzen

### 8.7 SFTP

Über SFTP kann ein zusätzlicher Benutzer zum Zugriff der Daten über SFTP festgelegt werden. Der voreingestellte Benutzer ist "DLUuser" mit dem Passwort "User4DLU". Weiter Benutzer können hier angelegt werden. Das Löschen der Benutzer muss über die Linux-Konsole ausgeführt werden, **siehe 4.4.3**.

| SFTP benutzen |  |  |
|---------------|--|--|
| Benutzername  |  |  |
|               |  |  |
| Kennwort      |  |  |
|               |  |  |
| Submit Reset  |  |  |

Abbildung 41: SFTP benutzen

#### 8.8 Datum

Datum und Uhrzeit kann in diesem Abschnitt eingestellt werden. Die Einstellungen sind nur aktiv, wenn NTP ausgeschaltet ist.

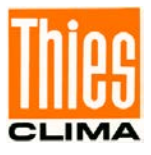

#### Datum

| 2018-08-        | -15                                                               | 3 |
|-----------------|-------------------------------------------------------------------|---|
| Zeit            |                                                                   |   |
| ^               | ▲                                                                 |   |
| 15 :            | 11                                                                |   |
| •               | ▼                                                                 |   |
| Submit          | Reset                                                             |   |
| Datum<br>wenn N | / Uhrzeit kann nicht manuell eingestellt werden,<br>NTP aktiv ist |   |

Abbildung 42: Datum einstellen

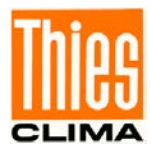

# 9 Technische Daten

| Gehäuse                                                                                                    | Kunststoff                                                                                                    |                                                                                                    |                                                              |  |  |
|----------------------------------------------------------------------------------------------------|----------------------------------------------------------------------------------------------------|----------------------------------------------------------------------------------------------------|--------------------------------------------------------------|--|--|
| Schutzart                                                                                                    | IP 20                                                                                                    |                                                                                                    |                                                              |  |  |
| Stromversorgung                                                                                                    |                                                                                                    |                                                                                                    |                                                              |  |  |
| Versorgung                                                                                                    | 24VAC, ± 20%, 0,5A (ma<br>24VDC, ± 25%, 0,5A (ma                                                                                                    | ax. 2A)<br>ax. 2A)                                                                                                    |                                                              |  |  |
| Akkumulator                                                                                                    | 12 VDC, 7 Ah                                                                                                    |                                                                                                    |                                                              |  |  |
| Solarpaneel                                                                                                    | Nennspannung 15 18<br>max. 20W                                                                                                    | V (max. 23,5V Leerla                                                                                                    | ufspannung),                                                 |  |  |
| Mittlerer Stromverbrauch                                                                                                    | max. 32mA (                                                                                                    | (Display an, max. Tak                                                                                                    | (tfrequenz)                                                  |  |  |
| Inaktiv:<br>COM1, COM2, Digital-<br>Ausgänge                                                                                                    | min. 1,7mA (                                                                                                    | (Display aus, Stromsp                                                                                                    | parmodus aktiv)                                              |  |  |
| Aktiv:<br>Pt100, Analog IN1, Analog<br>IN2, Analog IN3, rel. Feuchte,<br>Batteriestrommessung,<br>Batteriespannungsmessung,<br>Messung int. Temperatur |                                                                                                    |                                                                                                    |                                                              |  |  |
| Umgebungsbedingungen                                                                                                    |                                                                                                    |                                                                                                    |                                                              |  |  |
| Betriebstemperatur                                                                                                    | -20 +70°C                                                                                                    |                                                                                                    |                                                              |  |  |
| Lagertemperatur                                                                                                    | -30 +80°C                                                                                                    |                                                                                                    |                                                              |  |  |
| Feuchte                                                                                                    | max. 100% rel.F, nicht-k                                                                                                    | ondensierend                                                                                                    |                                                              |  |  |
| Konfigurierbare Geberversor                                                                                                    | gung                                                                                                    |                                                                                                    |                                                              |  |  |
| 3,3V                                                                                                    | max. 1,5A (mit elektronis                                                                                                    | scher Sicherung)                                                                                                    |                                                              |  |  |
| 5V                                                                                                    | max. 0,5A (mit elektronis                                                                                                    | scher Sicherung)                                                                                                    |                                                              |  |  |
| 12V                                                                                                    | max. 1,5A (mit elektronis                                                                                                    | scher Sicherung)                                                                                                    |                                                              |  |  |
| Analoge Messung                                                                                                    |                                                                                                    |                                                                                                    |                                                              |  |  |
| A/D-Wandler                                                                                                    | 16 Bit Auflösung mit<br>Unterdrückung                                                                                                    | differentiellen Eing                                                                                                    | ängen und 50/60Hz-                                           |  |  |
| Genauigkeit Analog                                                                                                    | ±0,1% der Messspanne<br>±0,1°C                                                                                                    | der Sensoren, ohne L                                                                                                    | angzeitdrift                                                 |  |  |
| ranale                                                                                                    | <ol> <li>versorgungsspannung</li> <li>Batteriestrom</li> <li>Temperatur Pt100</li> <li>rel. Feuchte</li> <li>Analogeingang 1</li> <li>Analogeingang 2</li> <li>Analogeingang 3</li> <li>Eingangswiderstand Spa<br/>Eingangswiderstand Spa</li> </ol> | g / Batteriespannung<br>(±4A)<br>(-4070°C)<br>(±2V / 0 1V entsp<br>0 100% r. F.)<br>(±10V oder ±20mA)<br>(±10V oder ±20mA)<br>(±10V oder ±20mA)<br>annungsmessung (±1)<br>annungsmessung (±1) | orechen<br>0V): min. 100kΩ<br>s ±2V): min. 10MΩ<br>typ. 200Ω |  |  |

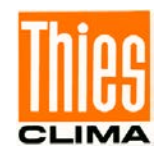

| Digitale Messung (Ein-/Ausgänge) |                                                                                                    |  |  |  |  |
|----------------------------------|----------------------------------------------------------------------------------------------------|--|--|--|--|
| Impulseingänge                   | 2 Kanäle (z.B. Reedkontakt Niederschlagswippe)                                                      |  |  |  |  |
|                                  | Versorgung: 5V über 10kΩ pull-up                                                                    |  |  |  |  |
|                                  | Schaltschwellen der Schmitt-Trigger Eingangsschaltung:                                              |  |  |  |  |
|                                  | Positiv (V <sub>T+</sub> ) : 1,3 2,2V                                                               |  |  |  |  |
|                                  | Negativ ( $V_{T-}$ ): 0,6 1,5V                                                                      |  |  |  |  |
| Thies spez. Eingänge             | 2 Kanäle für den Anschluss von Thies synchron seriellen Gebern                                      |  |  |  |  |
| COM1                             | Potentialfreie RS485 Schnittstelle:                                                                 |  |  |  |  |
|                                  | - Halb/voll-duplex Modus per SW schaltbar.                                                          |  |  |  |  |
|                                  | <ul> <li>Anschluss serieller Sensoren möglich.</li> <li>Kommandointerpreter verfügbar.</li> </ul>   |  |  |  |  |
|                                  | <ul> <li>Kommandointerpreter verfugbar.</li> <li>Baudraten von 1200 Baud bis 230400 Baud</li> </ul> |  |  |  |  |
|                                  | <ul> <li>Framing einstellbar (8N1, 8E1, 8O1, 8S1, 8M1).</li> </ul>                                  |  |  |  |  |
| COM2                             | RS485 Schnittstelle:                                                                                |  |  |  |  |
|                                  | - Terminierung (120 $\Omega$ ) per SW schaltbar.                                                    |  |  |  |  |
|                                  | <ul> <li>Kommandointerpreter verfügbar.</li> </ul>                                                  |  |  |  |  |
|                                  | - Baudraten von 1200 Baud bis 230400 Baud.                                                          |  |  |  |  |
|                                  | - Framing einstellbar (8N1, 8E1, 8O1, 8S1, 8M1).                                                    |  |  |  |  |
| Digitale Ausgange                | 2 potentialirele, elektronische Schaltkontakte mit Strombegrenzung                                  |  |  |  |  |
|                                  | Strombegrenzung: typ. 0,2A                                                                          |  |  |  |  |
|                                  | max. Spannung bei geöffnetem Kontakt: 50VDC, 35VAC                                                  |  |  |  |  |
| Messtakt                         | 1, 2, 3, 4, 5, 6, 10, 12, 15, 20, 30s                                                               |  |  |  |  |
|                                  | 1, 2, 3, 4, 5, 6, 10, 12, 15, 20, 30, 60min                                                         |  |  |  |  |
| Speichertakt                     | 1, 5, 10, 15, 20 30s<br>1, 2, 3, 4, 5, 6, 10, 12, 15, 20, 30, 60min                                 |  |  |  |  |
| Zeitbasis                        | Echtzeituhr mit automatischer Schaltjahrerkennung.                                                  |  |  |  |  |
|                                  | Ganggenauigkeit einstellbar (+2,8 –2,8 Minuten/Tag)                                                 |  |  |  |  |
| Speicherkapazität                | Firmware: 1MB (Flash, uploadbar über USB oder SD-Karte)                                             |  |  |  |  |
|                                  | Daten: 64MB (Flash)                                                                                 |  |  |  |  |
| Anzahl Datensätze                | Abhängig von der Konfiguration                                                                      |  |  |  |  |
|                                  |                                                                                                    |  |  |  |  |
|                                  | Beispiel: 276192 Datensätze (14 Kanäle)                                                             |  |  |  |  |
| Speicherdauer                    | Abhängig von der Konfiguration                                                                      |  |  |  |  |
|                                  | Beisniel: 191 8 Tage (14 Kanäle, Speichertakt 1min)                                                 |  |  |  |  |
| Detenouogeho                     |                                                                                                    |  |  |  |  |
| Datenausgabe                     |                                                                                                    |  |  |  |  |
| USB                              | USB 2.0 full speed device, Type B Buchse, Type FTDI (FT234XD),                                      |  |  |  |  |
| COM1                             | NRTUAL COM PORT THEIDEL <u>www.itdichip.com</u><br>RS485 halb- oder voll-dupley (potentialfrei)     |  |  |  |  |
| COM2                             | RS485 halb- oder voll-duplex (potentialitel)                                                        |  |  |  |  |
| Ethernet                         | Telnet / FTP                                                                                        |  |  |  |  |
| Memory Card                      | SD-Card formatiert mit FAT16 / FAT32 / ExFAT, kompatibel zu                                         |  |  |  |  |
|                                  | Microsoft®                                                                                          |  |  |  |  |
|                                  | Windows® and MS-DOS®                                                                                |  |  |  |  |
|                                  | nicht garantiert werden und ist daher vorab in Verbindung mit dem                                   |  |  |  |  |
|                                  | Datalogger zu prüfen!                                                                               |  |  |  |  |

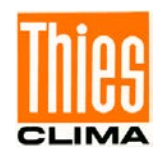

| Allgemein    |                                                                                                    |
|--------------|----------------------------------------------------------------------------------------------------|
| Bedienung    | Am Gerät:<br>- 2,4 Zoll Farbdisplay mit Touch-Funktion.<br>Per Fernbedienung:<br>- über COM1 oder COM2 oder Ethernet oder USB. |
| LCD-Display  | 2,4" - Farbdisplay (320 x 240 Pixel)                                                                                           |
| Montageart   | Rastmontage 35mm Normschiene DIN EN 60 715, TH35 9TE                                                                           |
| Anschlussart | 32 Klemmen, $\varnothing$ max. 2.5mm <sup>2</sup>                                                                              |
| Abmessung    | 157 x 86 x 58.5mm (9 TE)                                                                                                    |

<sup>1)</sup> Akkumulator und Solarpaneel gehören nicht zum Lieferumfang.

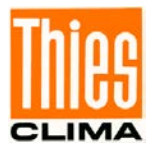

## 10 Maßbild

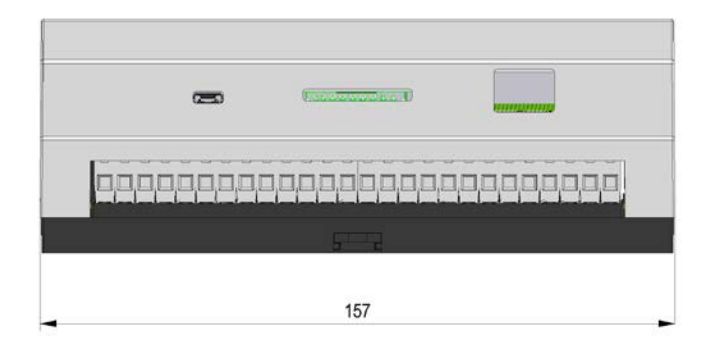

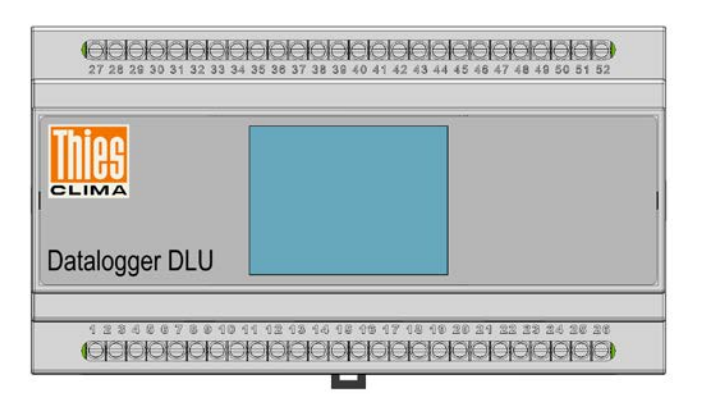

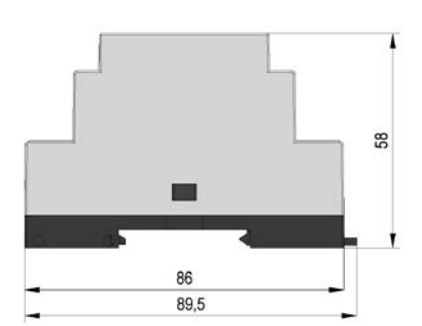

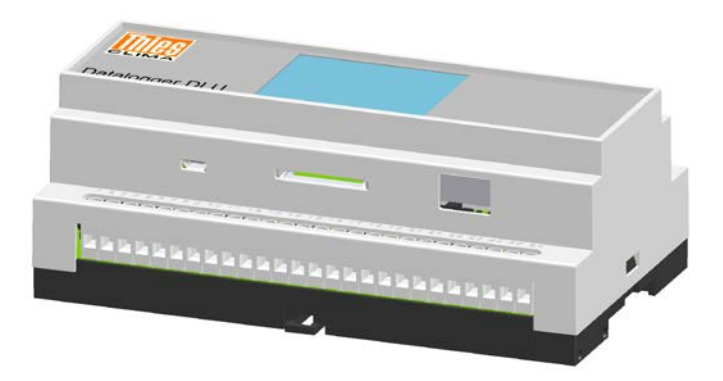

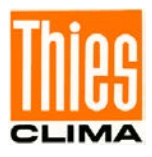

## 11 Verdrahtungsplan

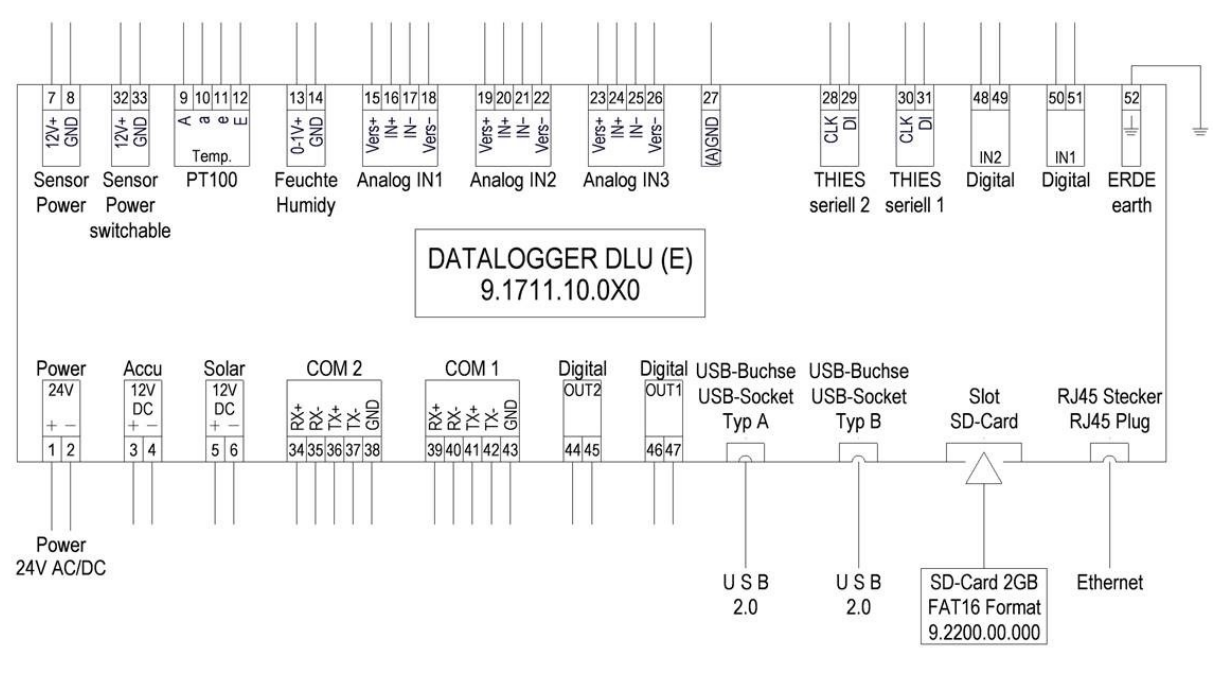

Abbildung 43: Datalogger DLU

#### Hinweise:

EMV-gerechte Montage der Kabel:siehe Kapitel 3.3.1.

Ausgänge Optokoppler:

siehe Kapitel 3.3.4.

## 12 Wartung

Der Datalogger DLU ist wartungsfrei.

#### **Reinigung:**

Für die Reinigung des Gehäuses sollte ein leicht angefeuchtetes Tuch, ohne chemische Reinigungsmittel, verwendet werden.

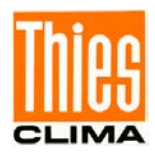

## 13 Zubehör (optional)

| BATTERIE 12V 7AH                                                                                                    | 210 375       | Nennleistung: 12V, 7Ah                                                                                                    |  |
|----------------------------------------------------------------------------------------------------|---------------|----------------------------------------------------------------------------------------------------|--|
| Übernimmt die Pufferung bei<br>Solarpanelversorgung.                                                                                                    |               |                                                                                                    |  |
| SD - CARD 2 GB                                                                                                    | 9.2200.00.000 | Speicherkapazität: 2GB                                                                                                    |  |
| Dient zur Datenspeicherung /<br>Datentransport                                                                                                    |               |                                                                                                    |  |
| Schutzgehäuse                                                                                                    | 9.3293.00.000 | Gehäuse:                                                                                                    |  |
| für die Außenmontage von<br>Geräten mit<br>Hutschienenmontage.<br>Ausstattung:<br>- Kunststoffgehäuse mit<br>Klarsichtdeckel,<br>- Hutschiene,<br>- eingebautes Netzteil,<br>- Kabelverschraubungen. |               | Abmessung: 252 x 162 x 120mm<br>(L x B x T)<br>Material: Kunststoff<br>Schutzart: IP 67<br>Netzteil:<br>Primär: 85 264V AC,<br>4 5 65Hz<br>Sekundär: 24V DC; 60W |  |
| <ul> <li>Weitere<br/>Schutzgehäuse auf<br/>Anfrage.</li> </ul>                                                                                                    |               |                                                                                                    |  |

Weiteres Zubehör auf Anfrage.

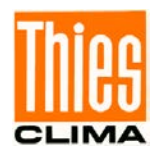

## **14 EC Declaration of Conformity**

| Document-No.:                         | 001201                                                                                                    | Μ                                                       | onth: 10 Year                                                 | : 18                                 |                                           |                                       |
|---------------------------------------|----------------------------------------------------------------------------------------------------|---------------------------------------------------------|---------------------------------------------------------------|--------------------------------------|-------------------------------------------|---------------------------------------|
| Manufacturer:                         | <b>A D O L F</b><br>Hauptstr. 76<br>D-37083 Göttinger<br>Tel.: (0551) 79001<br>Fax: (0551) 79001<br>email: Info@Thies | THIES<br>-0<br>-65<br>Clima.com                         | 6 G m b H                                                     | & Co.                                | KG                                        |                                       |
| This declaration c                    | f conformity is issue                                                                                                 | d under the sc                                          | le responsibility of                                          | the manufactu                        | ırer                                      |                                       |
| Description of P                      | roduct: Datalogge                                                                                                    | er DLN, Dat                                             | alogger DLU                                                   |                                      |                                           |                                       |
| Article No.                           | 5.1756.00                                                                                                    | 0.000                                                   | 9.1711.00.000                                                 | 9.1711                               | .10.000                                   | 9.1711.10.010                         |
| specified technic                     | al data in the docum                                                                                                  | ent: 02                                                 | 21738/02/14; 02178                                            | 36/10/15; 0218                       | 320/11/18                                 |                                       |
| The indicated produ                   | cts correspond to the e                                                                                               | essential require                                       | ment of the following                                         | European Direc                       | tives and Regulation                      | ons:                                  |
| 2014/30/EU                            | DIRECTIVE 2014/30/E<br>on the harmonisation of                                                                        | U OF THE EUF<br>of the laws of the                      | COPEAN PARLIAME                                               | IT AND OF THI                        | E COUNCIL of 26 F<br>agnetic compatibilit | <sup>-</sup> ebruary 2014<br>y        |
| 2014/35/EU                            | DIRECTIVE 2014/35/E<br>on the harmonisation of<br>equipment designed for                                              | U OF THE EUR<br>of the laws of the<br>or use within cer | COPEAN PARLIAMEN<br>Member States related tain voltage limits | IT AND OF THI                        | E COUNCIL of 26 F<br>ng available on the  | February 2014<br>market of electrical |
| 552/2004/EC                           | Regulation (I on the interoperability                                                                                 | EC) No 552/200<br>of the European                       | 4 of the European Pa<br>Air Traffic Managem                   | rliament and the<br>ent network (the | Council of 10 Mai<br>e interoperability R | rch 2004<br>egulation)                |
| 2011/65/EU                            | DIRECTIVE 2011/65/E<br>of 8 June 2011 on the                                                                          | U OF THE EUR<br>restriction of the                      | OPEAN PARLIAME                                                | NT AND OF THI<br>dous substance      | E COUNCIL<br>s in electrical and          | electronic equipment                  |
| 2012/19/EU                            | DIRECTIVE 2012/19/E<br>of 4 July 2012 on wast                                                                         | U OF THE EUR<br>e electrical and                        | COPEAN PARLIAME                                               | IT AND OF THI<br>(WEEE)              | E COUNCIL                                 |                                       |
| The indicated produ                   | cts comply with the reg                                                                                               | julations of the c                                      | directives. This is prov                                      | ed by the comp                       | liance with the follo                     | owing standards:                      |
| EN 61000-6-2                          | Electromagnetic comp<br>Immunity for industria                                                                        | oatibility<br>I environment                             |                                                               |                                      |                                           |                                       |
| EN 61000-6-3                          | Electromagnetic comp<br>Emission standard for                                                                         | oatibility<br>residential, con                          | nmercial and light ind                                        | ustrial environm                     | ents                                      |                                       |
| EN 61010-1                            | Safety requirements f<br>Part 1: General requir                                                                       | or electrical equ<br>ements                             | ipment for measurem                                           | ent, control, and                    | 1 laboratory use.                         |                                       |
| EN 50581                              | Technical documenta<br>of hazardous substan                                                                           | tion for the asse<br>ces                                | ssment of electrical a                                        | nd electronic pr                     | oducts with respec                        | t to the restriction                  |
| Place: Göttingen<br>Signed for and on | behalf of:                                                                                                    |                                                         | Date: 2                                                       | 9.11.2018                            |                                           |                                       |

Legally binding signature:

..... ŀ

Thomas Stadie, General Manager

issuer:

Joachim Beinhorn, Development Manager

This declaration certificates the compliance with the mentioned directives, however does not include any warranty of characteristics. Please pay attention to the security advises of the provided instructions for use.

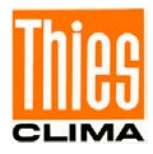

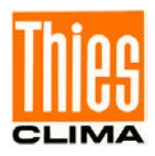

Sprechen Sie mit uns über Ihre Systemanforderungen. Wir beraten Sie gern.

ADOLF THIES GMBH & CO. KG Meteorologie und Umweltmesstechnik Hauptstraße 76 · 37083 Göttingen · Germany Tel. +49 551 79001-0 · Fax +49 551 79001-65 info@thiesclima.com

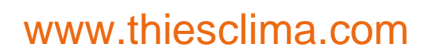

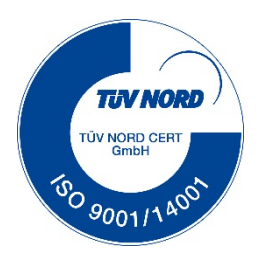

© Adolf Thies GmbH & Co. KG · Hauptstraße 76 · 37083 Göttingen · Germany Tel. +49 551 79001-0 · Fax +49 551 79001-65 · info@thiesclima.com ·<u>www.thiesclima.com</u> 021820/11/18 Seite 84 von 84